# ZINTEGROWANE SYSTEMY ZARZĄDZANIA

# W kierunku Business Intelligence

©Copyright: Marian Krupa

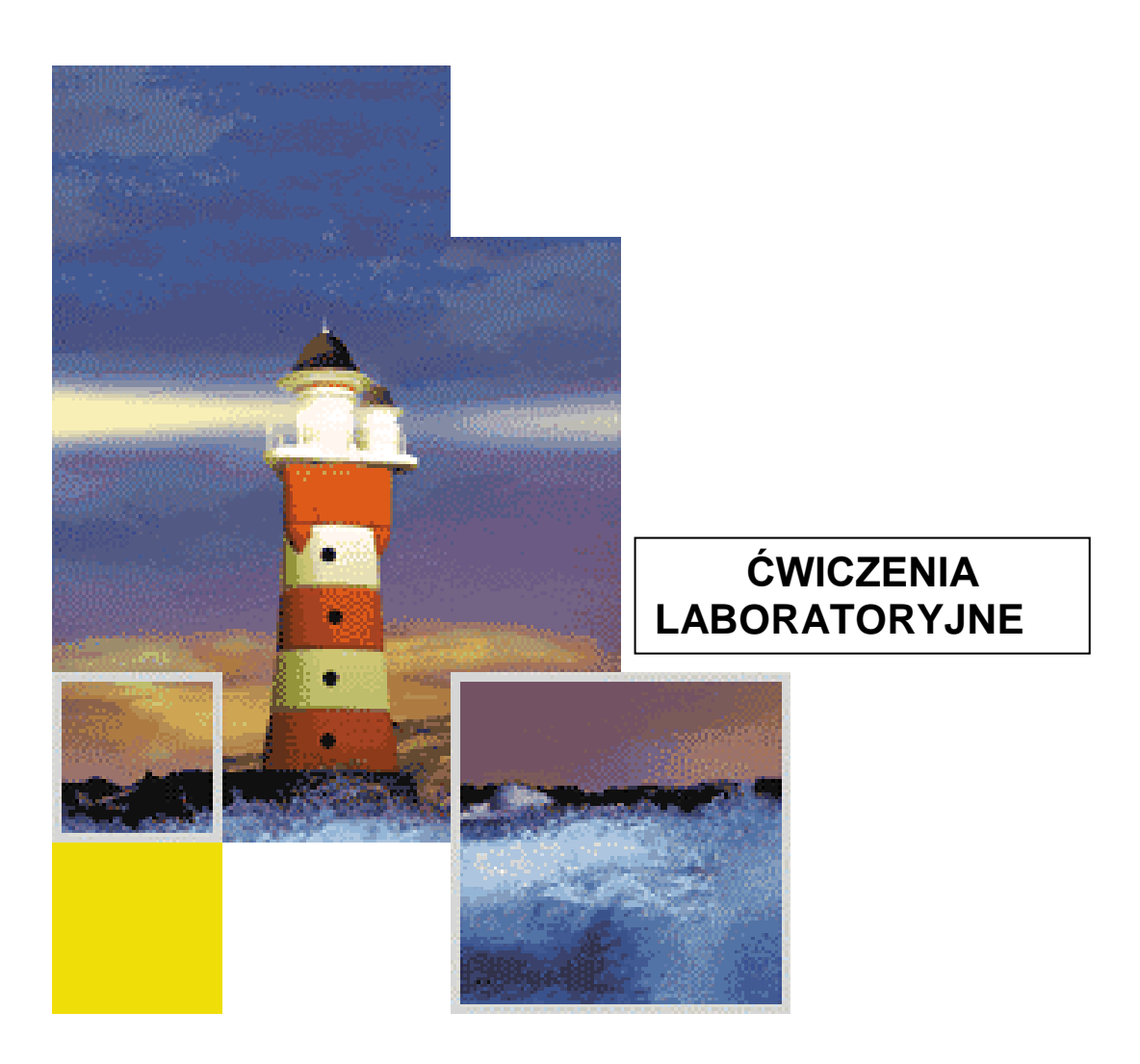

# AGENDA:

## I. Business Intelligence - wprowadzenie

- 1. Business Intelligence przegląd definicji
- 2. Metodyka budowania podsystemu BI w organizacji
- 3. Zintegrowany model zarządzania firmą w oparciu o BI

## II. Business Intelligence w praktyce – zestaw ćwiczeń z SAP Lumira

- 1. SAP Lumira WELCOME!
- 2. Ustawienia indywidualne użytkownika
- 3. Przegląd modeli analitycznych przy pomocy przykładowych rozwiązań (Data Samples)
- 4. Tworzenie nowego modelu analitycznego (Visualize)
- 5. Tworzenie kokpitów menedżerskich (Compose)
- 6. Przesyłanie danych i analiz (Share)

## III. System raportowania w SAP ERP (R/3)

- 1. Wprowadzenie do pracy w SAP ERP (SAP R/3). Nawigacja i komunikacja w systemie SAP ERP
- 2. Wprowadzenie do pracy w module Information System (IS)
- 3. Raporty MM: Gospodarka materiałowa
- 4. Raporty PP: Planowanie produkcji
- 5. Raporty SD: Sprzedaż i dystrybucja
- 6. Raporty FI: Finanse i Księgowość
- 7. Raporty CO: Controlling operacyjny i strategiczny

#### IV. Współczesne rozwiązania SAP typu Business Intelligence - wprowadzenie

- 1. Hurtownia Danych (BW) agregacja danych
- 2. SAP Businesobjects (BO) Solutions zestawienia i wizualizacja
- 3. Kokpity menedżerskie centrum analiz strategicznych

# I. Business Intelligence / - wprowadzenie

# Business Intelligence - przegląd definicji

#### Kilka myśli...

Każde przedsiębiorstwo korzysta z systemów informacyjnych, które, pokrywają się z celami **Business** *Intelligence*.

Do pewnego stopnia Business Intelligence traktować można zatem jako nowe określenie rozwiązań dobrze znanych w informatyce (**Systemy Informacyjne**, **Systemy Informowania Kierownictwa**, **Systemy Wspomagania Decyzji**, **Systemy Informacji Strategicznej**). Nośne z marketingowego punktu widzenia hasło BI jest więc często nadużywane jako etykieta dla istniejących i dobrze sprawdzonych rozwiązań.<sup>1</sup>

T. Żmudzin

## 1. Przegląd definicji

Rozwiązaniem klasy BI można określić system zapewniający zestaw **technologii** oraz produktów udostępniających użytkownikom **informacje** niezbędne do prowadzenia działalności gospodarczej oraz podejmowania **strategicznych decyzji** biznesowych. **Gartner Group** 

**Business Intelligence** (BI) – systemowe pozyskiwanie analitycznej informacji dla biznesu z różnych obszarów funkcjonalnych działalności przedsiębiorstwa.

O jakości rozwiązań BI nie stanowi jedynie dostępność informacji (syndrom nadmiaru informacji) ile raczej umiejętność użytecznego jej zintegrowania, skorelowania i prezentacji.

**Executive Information System** (EIS) / System Informowania Kierownictwa – definiowanie struktur danych biznesowych zorientowanych na wielowymiarowe analizy i zestawienia.

**Hurtownia danych** (BW) – zbiór danych zagregowanych (ustrukturyzowanych) według interfunkcjonalnych potrzeb informacyjnych przedsiębiorstwa.

**Kokpity menedżerskie** – wizualizacja danych, wskaźników, analiz strategicznych w oparciu o rozwiązania EIS, ERP IS, BW.

<sup>&</sup>lt;sup>1</sup> T. Żmudzin, *Business intelligence – mapa obszaru*, Strategie Biznesu nr 4/2002.

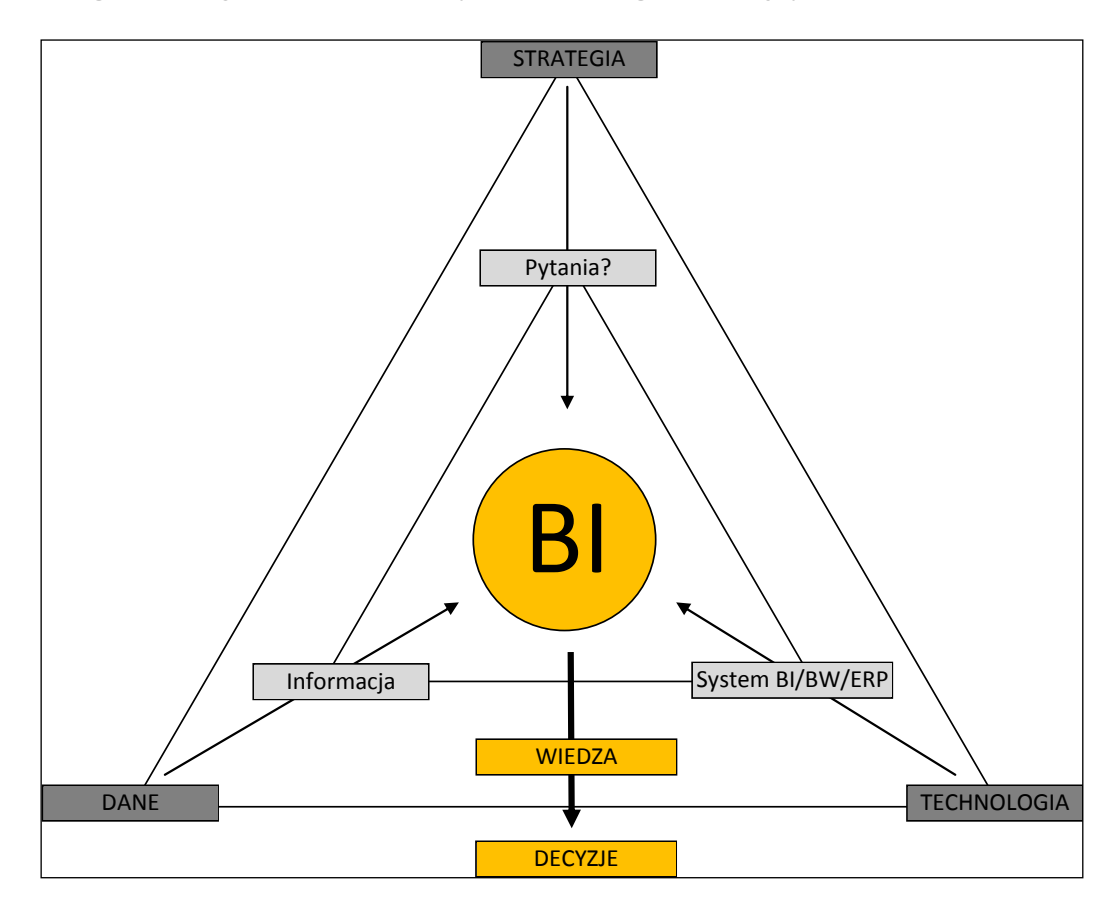

## 2. Zintegrowany model zarządzania organizacją w oparciu o BI

# 3. Metodyka budowania podsystemu BI w firmie

- 1. Opracowanie przez zamawiającego (!) globalnego systemu informacji strategicznej przedsiębiorstwa definicja potrzeb i użyteczności informacyjnej.
- Opracowanie przez firmę wdrożeniową koncepcji szczegółowej: kwalifikacja danych, identyfikacja źródeł, homogenizacja i korelacja danych, składowanie danych, prezentacja i analiza raportów/ wskaźników/ trendów itd., dobór technologii i wykonawcy.
- 3. Przygotowanie rozwiązania prototypowego, symulacja raportów, wariantowanie.
- 4. Testowanie rozwiązania prototypowego, zgłaszanie uwag.
- 5. Ostateczny odbiór rozwiązania i start produktywny.
- 6. Monitorowanie stopnia wykorzystania nowego rozwiązania BI w procesach decyzyjnych przedsiębiorstwa.
- 7. Poszukiwanie nowych potrzeb, możliwości informacyjnych w ramach SIS propozycja zmian i/lub rozwoju BI.

# **II.** Business Intelligence w praktyce

## 1. SAP Lumira WELCOME!

• Po zalogowaniu się do aplikacji SAP LUMIRA znajdujemy się w głównym ekranie powitalnym (*Home*) – Welcome!

| ፋ SAP Lumira       |        |                                                          |
|--------------------|--------|----------------------------------------------------------|
| File Edit View Dat | a Help |                                                          |
| Home               |        |                                                          |
| 🕅 My Items         |        | Welcome!                                                 |
| Documents          | 2      |                                                          |
| II Visualizations  | 11     | SAP Lumira is a breeze to learn.                         |
| Datasets           | 3      |                                                          |
| Stories            | 3      |                                                          |
| SAP Lumira™ Cloud  | 2      | Acquire Data<br>Build Visualizations<br>Acquire ammates. |
|                    |        | Enrich Data Explore Data                                 |

- Ekran główny (**Welcome!**) zwiera informację o mapie drogowej, tj. opis ścieżki pracy z aplikacją SAP Lumira, która obejmuje następujące etapy:
  - pozyskanie danych (Acquire Data)
  - przetworzenie / akceptacja struktury danych (Enrich Data)
  - tworzenie analiz w formie wykresów (Build Visualizations)
  - prezentacja oraz modelowanie (Explorer Data)
  - komunikowanie wyników (*Share*)
- W lewej stronie ekranu znajduje się informacja o utworzonych (zapisanych) już w aplikacji obiektów w formie (*My Items*):
  - plików (Documents)
  - wykresów (Visualizations)
  - zestawów danych(Datasets)
  - tematów (Stories)

| 💪 SAP Lumira             | state may constructed   |                      |                               |                               |  |  |  |  |  |  |
|--------------------------|-------------------------|----------------------|-------------------------------|-------------------------------|--|--|--|--|--|--|
| File Edit View Data Help |                         |                      |                               |                               |  |  |  |  |  |  |
| Home                     | + New Document Q. Find  | New Document Q, Find |                               |                               |  |  |  |  |  |  |
| Ry Items                 | NAME                    | AUTHOR               | LAST REFRESHED                | LAST MODIFIED                 |  |  |  |  |  |  |
| Documents 2              | MK200015_test Documents | МК                   |                               | Mon Apr 28 19:20:14 CEST 2014 |  |  |  |  |  |  |
| II Visualizations 11     | Documents               | МК                   | Sat Apr 26 18:26:13 CEST 2014 | Sat Apr 26 18:26:40 CEST 2014 |  |  |  |  |  |  |
| Stories 3                | DANE_2014     Datasets  | МК                   |                               | Mon Apr 28 19:20:14 CEST 2014 |  |  |  |  |  |  |

• Istnieje też możliwość połączenia się z aplikacją "SAP Lumira Cloud" – wersja on-line<sup>2</sup>

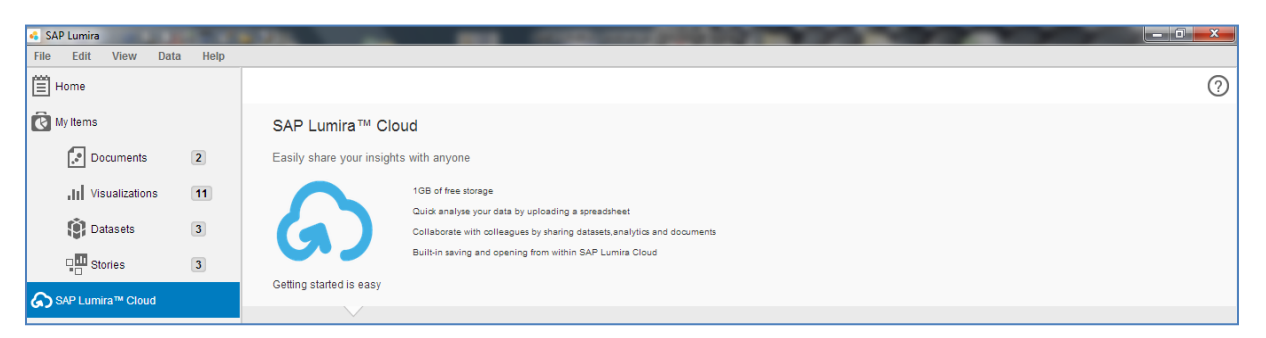

• "Connections" przedstawiają informację nt. istniejących powiązań np. z plikami danych, tzw. "Datasets" (*Excel*), które wykorzystujemy w zapisanych w aplikacji modelach analitycznych.

| 💪 SAP Lumira             | the second second |       | 1000 |      |               |
|--------------------------|----------------------------------------------------------------------------------------------------|-------|------|------|---------------|
| File Edit View Data Help |                                                                                                    |       |      |      |               |
| Home                     | CONNECTIONS (2)                                                                                                    | Q Fin | d    |      |               |
| My Items                 |                                                                                                    |       | Name | Туре | Last Modified |
| Documents 2              | Kontynenty.xlsx                                                                                                    |       |      |      |               |
| II Visualizations 11     | DANE_2014.xisx                                                                                                    |       |      |      |               |
| Datasets 3               | C:/Users/MK/Desktop/DANE_2014.xtax                                                                                                    |       |      |      |               |
| Stories 3                |                                                                                                    |       |      |      |               |
| SAP Lumira™ Cloud        |                                                                                                    |       |      |      |               |
| A Connections 2          |                                                                                                    |       |      |      |               |

• Lista przedstawia nazwę pliku, ścieżkę dostępu oraz podstawowe informacje o jego parametrach (ścieżka dostępu).

| 💪 SAP Lumira        |        | the contraction                                        | -        |                  |           |                         |
|---------------------|--------|--------------------------------------------------------|----------|------------------|-----------|-------------------------|
| File Edit View Data | a Help |                                                        |          |                  |           |                         |
| Home                |        | CONNECTIONS (2)                                        | DOCU     | MENT FOR Kontyne | enty.xlsx |                         |
|                     |        | Q, Find                                                | Q, Fir   | nd               |           |                         |
| My Items            |        |                                                        | <b>V</b> | Name             | Туре      | Last Modified           |
| Documents           | 2      | Kontynenty.xlsx                                        | <b>V</b> | MK200014.lums    | Document  | Sat Apr 26 18:26:40 CES |
| Visualizations      | 11     | C//Users/MK/Desktop/Kontynenty.xlsx                    |          |                  |           |                         |
| <br>(A)             |        | File: C:\Users\MK\Desktop\Kontynenty.xlsx Browse Apply |          |                  |           |                         |
| Datasets            | 3      |                                                        |          |                  |           |                         |
| Stories             | 3      | LX DANE_2014.XISX                                      |          |                  |           |                         |
| SAP Lumira™ Cloud   |        | C:IUsers MK:Destop/DAVE_2014.xtsx                      |          |                  |           |                         |
| A Connections       | 2      |                                                        |          |                  |           |                         |

<sup>&</sup>lt;sup>2</sup> Rozwiązanie SAP Lumira Cloud dostępne na <u>http://www.saphana.com/community/learn/solutions/sap-lumira/sap-lumira-cloud</u> nie posiada jednak pełnego zestawu funkcji, które są wykorzystywane w wersji stacjonarnej. SAP Lumira Cloud (*on-line*) zawiera dodatkowe funkcje, które są z kolei niedostępne w wersji *off-line*.

## 2. Ustawienia indywidualne użytkownika

• W celu dokonania indywidualnej parametryzacji ustawień użytkownika należy wybrać z głównego menu następującą opcję: *File / Preferences* 

| SAP Lumira-MKtest2.lums     |               | A CONTRACTOR OF A CONTRACTOR OF A CONTRACTOR O |                  |
|-----------------------------|---------------|----------------------------------------------------------------------------------------------------|------------------|
| File Edit View Data H       | lelp          |                                                                                                    |                  |
| Home                        | Lumira Prefer | ences ©                                                                                                    |                  |
| My Items                    | Luinna Freier |                                                                                                    |                  |
| Documents 3                 | General       | (*) You need to restart the application to apply those changes                                                                                                    |                  |
| II Visualizations 15        | Views         | Language                                                                                                    |                  |
| Datasets 4                  | Charts        | English v (*)                                                                                                    |                  |
| SAP Lumira™ Cloud           | Datasets      | Font                                                                                                    |                  |
| Connections 2               | Auto updates  | Agency FB 12 •                                                                                                    |                  |
|                             | Network       | Bold Italic                                                                                                    |                  |
|                             | SQL Drivers   | Lumira Agent                                                                                                    |                  |
|                             |               | Enable SAP Lumira Agent (*)                                                                                                    |                  |
|                             |               | Default Room                                                                                                    |                  |
|                             |               | Visualize v (*)                                                                                                    |                  |
| SAMPLES                     |               |                                                                                                    |                  |
| Get started with SAP Lumira |               |                                                                                                    | the full access. |
| Try with Samples ≯          | •             | Done Cancel                                                                                                    |                  |

- Należy sprawdzić, ewentualnie zmienić ustawienia standardowe.
- Szczególnie należy zwrócić uwagę na zakładkę "General" oraz "Charts"

| SAP Lumira-MKtest2.lums |              |                                |   |
|-------------------------|--------------|--------------------------------|---|
| File Edit View Data     | Help         |                                |   |
| Home                    | Lumira Brofo | 701005                         | 8 |
| My Items                |              | 61165                          |   |
| Documents               | General      | Chart Style                    |   |
| II Visualizations       | Views        | Color Palete                   |   |
| Datasets                | Charts       |                                |   |
| SAP Lumira™ Cloud       | Datasets     | Hue 1<br>Hue 2                 |   |
| Connections 2           | Auto updates | Hue 3<br>Monochrome blue Hue 3 |   |
|                         | Network      | Red<br>Spectrum                |   |
|                         | SQL Drivers  | Standard 2011<br>Violet        |   |
|                         |              |                                |   |

• W celu zapisania zmian kliknij na "Done".

## 3. <u>Przegląd modeli analitycznych przy pomocy przykładowych rozwiązań (Data</u> <u>Samples)</u>

• Aby otworzyć listę gotowych już plików zawierających wykonane analizy należy kliknąć na obiekt w dolnym lewym ekranie "**Try with Samples**"

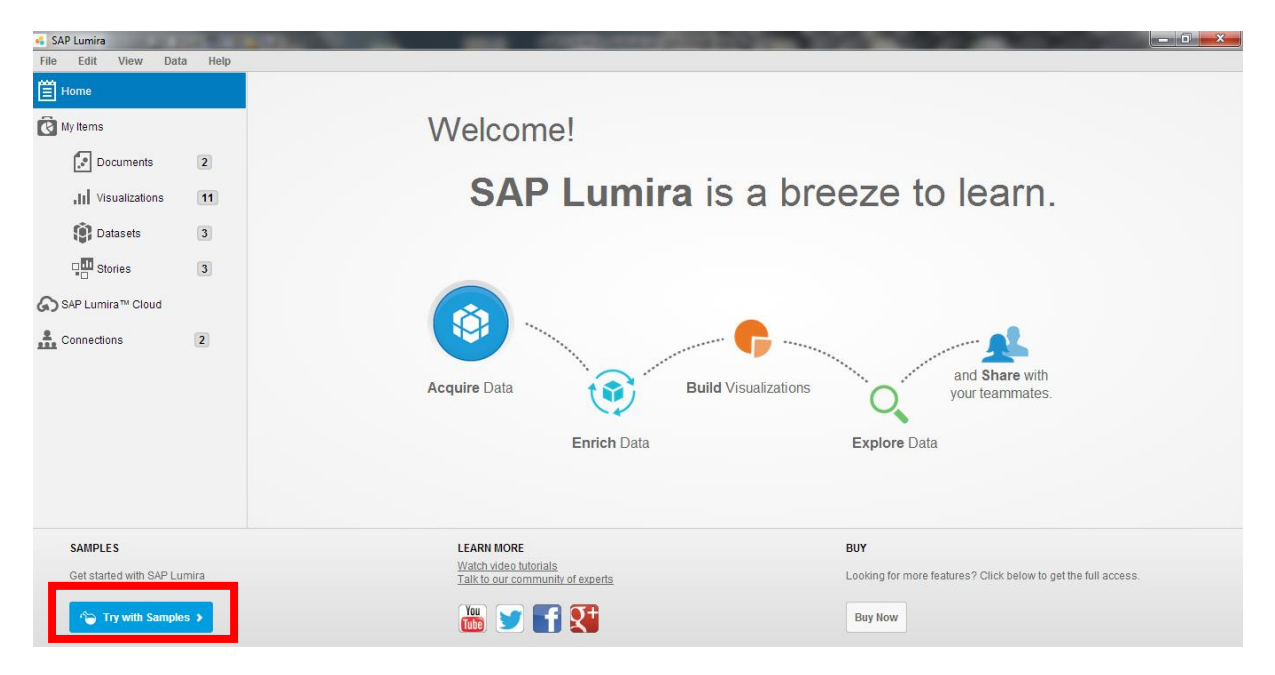

• Przechodzimy do listy gotowych modeli analitycznych i wybieramy dowolny dokument, np. "**Human Resources Management**":

| SAP Lumira          | 10.0 |                                          | × |
|---------------------|------|------------------------------------------|---|
| File Edit View Data | Help |                                          |   |
| Home                |      | New Document Q Find                      | ? |
| Ny Items            |      | NAME                                     |   |
| Documents           | 2    | BestRunCorp - Margin Analysis Documents  |   |
| II Visualizations   | 11   | Human Resources Management               |   |
| Stories             | 3    | Marketing Campaion Analysis<br>Documents |   |
| SAP Lumira™ Cloud   |      | Sales Analysis<br>Documents              |   |
| Connections         | 2    | Supply Chain Management<br>Documents     |   |

• Po kliknięciu na wybrany dokument (x2) otwieramy dany model analityczny, który zawiera w ekranie "**Visualize**" następujące elementy:

- "**Measures**" – obiekty zawierające dane ilościowe (format komórek w Excelu – walutowe, liczbowe oraz procentowe!);

- "**Dimensions**" – obiekty zawierające cechy analizowanych danych ilościowych (format komórek w Excelu – tekstowe, daty!);

- Obszar roboczy z paskiem na którym znajdują się dostępne wizualizacje (wykresy);

 - oraz w prawej części ekranu zestaw narzędzi w postaci typów wykresów oraz dostępnych parametrów, tj. *measures* i *dimensions*;

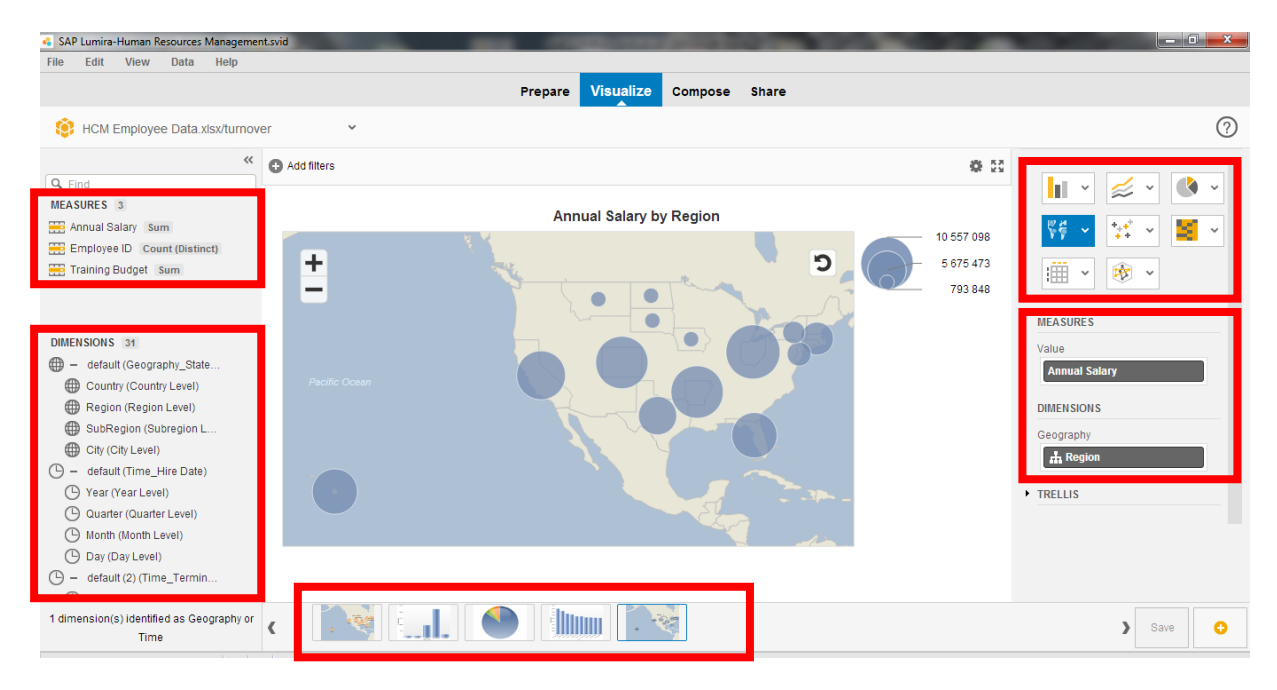

- <u>UWAGA</u>: "**Trellis**" oznaczają możliwość dodania dodatkowe wymiaru analizy danych w postaci zbudowania swoistej "drabinki".
- Na przykład w opcji "**Rows**" (wiersze) należy wybrać dodatkową cechę "**Year**" i uzyskujemy zestawienie "**Annual Salary**" + "**Region**" + "**Year**".

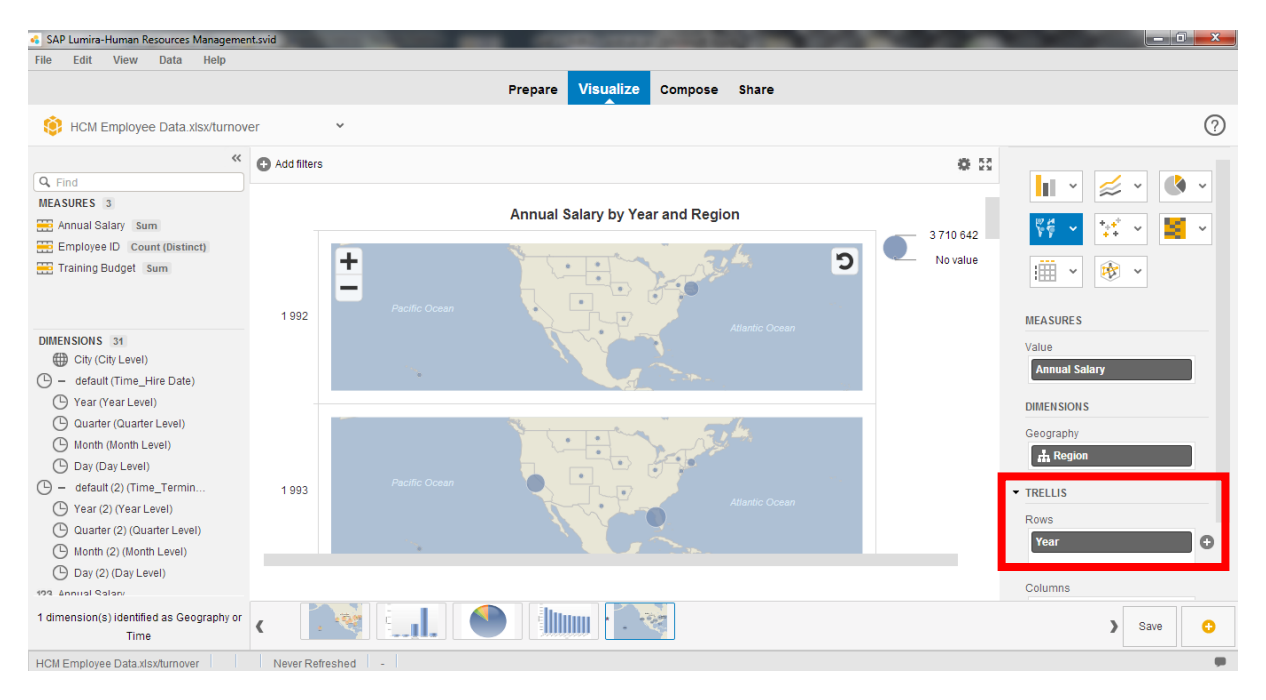

• Aby sprawdzić strukturę danych dla wybranego modelu należy zaznaczyć "Prepare"

| 💪 SAP Lumira-Human Resources Manage | ement.svid                          |                 |                |              |                |             | 100        |         |            |      |                                               |
|-------------------------------------|-------------------------------------|-----------------|----------------|--------------|----------------|-------------|------------|---------|------------|------|-----------------------------------------------|
| File Edit View Data Help            |                                     |                 |                |              | _              |             |            |         |            |      |                                               |
|                                     |                                     |                 |                | Prep         | are Visuali:   | ze Compos   | se Share   |         |            |      |                                               |
| HCM Employee Data.xlsx/tur          | 🔅 HCM Employee Data xisx/turnover 🔹 |                 |                |              |                |             |            |         |            |      |                                               |
| Q Find                              | No filter appli                     | ed currently on | the dataset    |              |                |             |            |         |            |      | >><br>Select column(s), cell(s) to modify the |
| MEASURES 3                          | 123 Counter                         | 123 Employ.     | ABC Name       | 14 Hire Date | ABC Apprai     | ABC Turnov. | 14 Termin. | Quarter | Hire Da.   | Year | data.                                         |
| E Annual Salary Sum                 |                                     |                 |                |              |                |             |            |         |            |      |                                               |
| Emplo Count (Distinct)              | 1                                   | 99224656        | Hunter Gonzale | 2007-03-21   | Top Performers |             |            | 1       | 2007-03-21 | 2007 | For Example:                                  |
| Training Budget Sum                 | 1                                   | 99224657        | Austin Nelson  | 2007-03-25   | Top Performers |             |            | 1       | 2007-03-25 | 2007 | Select two columns to merge them              |
| Tannig budget Sam                   | 1                                   | 99224658        | Connor Mitchel | 2007-03-29   | Sustained      |             |            | 1       | 2007-03-29 | 2007 | Select a column to split it.                  |
|                                     | 1                                   | 99224659        | Owen Perez     | 2007-04-02   | Not Rated      |             |            | 2       | 2007-04-02 | 2007 | Select cells to group values.                 |
|                                     | 1                                   | 99224660        | Aidan Roberts  | 2007-04-06   | Sustained      |             |            | 2       | 2007-04-06 | 2007 |                                               |

• Aby powrócić do ekranu początkowego kliknij w menu głównym na: File / Open

| ፋ SAP Lumira-Human Resources Managem | ent.svid | the contraction       | and the second second |                          |                   |
|--------------------------------------|----------|-----------------------|-----------------------|--------------------------|-------------------|
| File Edit View Data Help             |          |                       |                       |                          |                   |
| Open Ctrl+O                          |          | Prepare Visualize Con | pose Share            |                          |                   |
| New Units a document saved on disk.  | ver 👻    |                       |                       | Calculation V Combine as | • New Data Set  ? |

- Należy w podobny sposób otworzyć pozostałe modele analityczne
- Aby uzyskać dostęp do większej liczby przykładów w trybie *on-line* kliknij na "More Online Samples" w dole głównego ekranu

| eFashionRetailData     Datasets |                     | • |
|---------------------------------|---------------------|---|
|                                 | More Online Samples |   |
|                                 |                     |   |

• i w przeglądarce otworzy się strona z listą plików, które możemy najpierw ściągnąć a potem przeanalizować

| SAP Lumira Data Samples   SAP HANA<br>Plik Educia Widok Historia Zakładk | i Narzedzia Pomoc                                          |                                                                                                    |                                   | ^ |
|--------------------------------------------------------------------------|------------------------------------------------------------|----------------------------------------------------------------------------------------------------|-----------------------------------|---|
|                                                                          | om/docs/DOC-3934                                           |                                                                                                    | ☆ マ C S - Google                  | ŵ |
| Często odwiedzane Pierwsze krok                                          | i 🔊 Aktualności                                            |                                                                                                    |                                   |   |
| SAP Lumira Data Samples   SAP HANA                                       | 4 +                                                        |                                                                                                    |                                   |   |
| SA                                                                       | SAP HANA<br>About HANA                                     | Login<br>am Try Implement Marketplace Blog                                                                                                    | Register Search Q<br>HANA Academy | ^ |
| Home                                                                     | > Learn > Solutions > SAP Lumin                            | a > SAP Lumira Desktop > Documents                                                                                                    |                                   | - |
| cre                                                                      | SAP Lumi                                                   | ra Data Samples                                                                                                    | Actions<br>More Like This         |   |
| He                                                                       | ere is a collection of data sample<br>ww.sap.com/trylumira | s you can use to get started with SAP Lumira. Get a free download of SAP Lumir                                                                                            | a at Retrieving data              |   |
| C                                                                        | rime analysis                                              | A palyze crime statistics and discover which areas of the city have the highest crime i                                                                                   | rates                             |   |
| Ν                                                                        | HL player and team analysis                                | A alyze professional hockey player statistics such as goals, assists, and points. Un<br>resting correlations in the data and settle the debate for who has the best team. | cover                             |   |
| c                                                                        | ustomer behavior analysis                                  | / alysis of customer behavior based on a telecommunications data set                                                                                                    |                                   |   |
| S                                                                        | uperhero analysis                                          | / valyze your favorite superheros and their super powers                                                                                                    |                                   |   |
| c                                                                        | O2 emission by country                                     | alysis and visualization of CO2 emissions by country                                                                                                    |                                   |   |
| w                                                                        | /hich fish are OK to eat                                   | Analysis and visualization of which fish are ok to eat                                                                                                    |                                   |   |
| н                                                                        | aiti aid funding                                           | Analysis of aid funding for the Haiti earthquake                                                                                                    |                                   |   |
| c<br>c                                                                   | ollege Football Stadium<br>apacities                       | College football analysis of stadium capacity                                                                                                    |                                   |   |
| ·                                                                        |                                                            |                                                                                                    |                                   |   |

## 4. Tworzenie nowego modelu analitycznego (Visualize)

- 1. Aby otworzyć nowy model analityczny w SAP Lumira należy przygotować dane biznesowe, które będą stanowiły przedmiot analizy.
  - Otwórz MS Excel i przygotuj dane zgodnie z załączonym wzorem
  - o Pamiętaj o odpowiednim formatowaniu komórek!

| Rok  | Country | Dostawca A | Dostawca B | Dostawca C | AGD | Sport | RTV |
|------|---------|------------|------------|------------|-----|-------|-----|
| 2001 | Poland  | \$12 342   |            |            |     |       |     |
| 2001 | Germany | \$2 345    |            |            |     |       |     |
| 2001 | USA     | \$42 345   |            |            |     |       |     |
| 2001 | Japan   | \$1 123    |            |            |     |       |     |
| 2002 | Poland  | \$45 778   |            |            |     |       |     |
| 2002 | Germany | \$34 522   |            |            |     |       |     |
| 2002 | USA     | \$21 121   |            |            |     |       |     |
| 2002 | Japan   | \$14 456   |            |            |     |       |     |
| 2003 | Poland  | \$54 367   |            |            |     |       |     |
| 2003 | Germany | \$34 523   |            |            |     |       |     |
| 2003 | USA     | \$78 564   |            |            |     |       |     |
| 2003 | Japan   | \$34 567   |            |            |     |       |     |
| 2004 | Poland  | \$6 123    |            |            |     |       |     |
| 2004 | Germany | \$9 923    |            |            |     |       |     |
| 2004 | USA     | \$7 768    |            |            |     |       |     |
| 2004 | Japan   | \$9 876    |            |            |     |       |     |

• Po wprowadzeniu danych zapisz plik pod dowolną nazwą oraz na dowolnym nosniku

#### 2. Otwórz "SAP lumira Home" oraz kliknij na ikonkę "Acquire Data"

| SAP Lumira Personal Edition                      |      |                                  | 1 × |
|--------------------------------------------------|------|----------------------------------|-----|
| File Edit View Data                              | Help |                                  |     |
| Home                                             |      |                                  |     |
| My Items                                         |      | Welcome!                         |     |
| Documents                                        | 2    |                                  |     |
| II Visualizations                                | 11   | SAP Lumira is a breeze to learn. |     |
| Datasets                                         | 3    |                                  |     |
| ু <mark>আ</mark> Stories<br>িি SAP Lumira™ Cloud | 3    |                                  |     |
| Connections                                      | 2    | Acquire Data                     |     |
|                                                  |      | Enrich Data Explore Data         |     |

 Zaznacz odpowiednie źródło pozyskania pliku z danymi (Microsoft Excel) oraz zaznacz "Next"

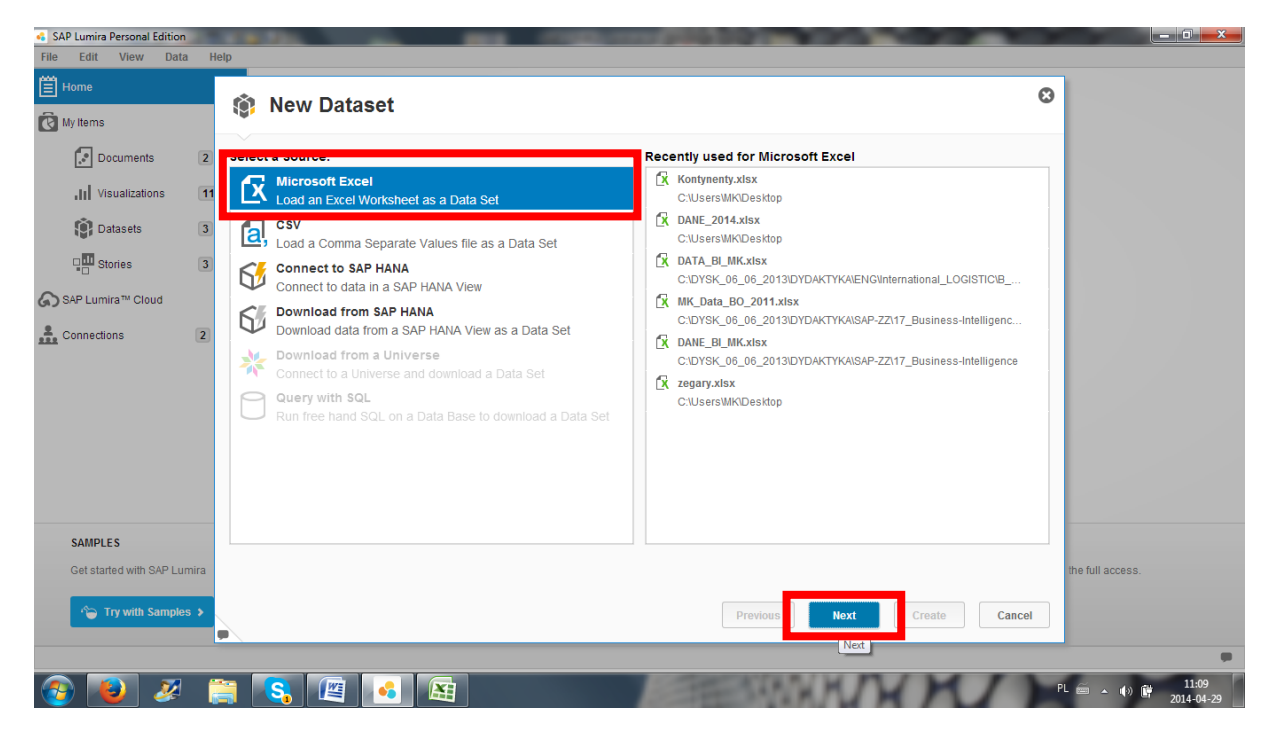

 W kolejnym ekranie podaj nową nazwę dla "Dataset" i wskaż ścieżkę dostępu poprzez funkcję "Browse"

| Home<br>My Items                    |      | 😢 New Dataset      |                                                                                                    | 0                                                                                                    |
|-------------------------------------|------|--------------------|----------------------------------------------------------------------------------------------------|----------------------------------------------------------------------------------------------------|
| Documents                           | 2    | Dataset Name: DANE | Diznesowe 2014                                                                                                    | Browse                                                                                                    |
| Stories                             | 3    | Select All         | Otwieranie     Pulpit      Pulpit                                                                                                    | t+ Przeszwkoj: Pulpit                                                                                                    |
| SAP Lumira™ Cloud<br>Connections    | 2    |                    | Organizuj ▼ Nowyfolder         ✓ Ulubione         ※ Polacr pikców         ※ Polacr pikców         © Ostatnie miejsce         ※ Biblioteki         Ø Dokumenty         Muzyka         Wideo         Wideo                                                                                                    | Contract plikow  Contract plikow  Contr |
| SAMPLES<br>Get started with SAP Lum | iira | Advanced Options > | Grupa domowa<br>Grupa domowa<br>Komputer<br>Grupa domowa<br>Computer<br>Computer<br>Comp | 138 KB                                                                                                    |
| a Try with Samples                  | >    |                    | Nazwa pliku:                                                                                                    | ✓ Excel Workbook(*.xls;*.xlsx)     ✓     Otwórz ▼ Anuluj                                                                                                    |

- o Dane zostaną zaciągnięte w sposób automatyczny
- Należy teraz tylko dokonać weryfikacji struktury i formatowania danych w utworzonym w SAP Lumira nowym "Dataset"

| SAP Lumira Personal Edition | 28   |               |         | A CONTRACTOR            |                   |                      |              | 100         |                        |                          |
|-----------------------------|------|---------------|---------|-------------------------|-------------------|----------------------|--------------|-------------|------------------------|--------------------------|
| File Edit View Data         | 1 1  | lelp          |         |                         |                   |                      |              |             |                        |                          |
| Home                        |      | et a Nam      | Deter   | . 4                     |                   |                      |              |             |                        | 0                        |
| My Items                    |      | is New        | Datase  | 21                      |                   |                      |              |             |                        | -                        |
| Documents                   | 2    | Dataset Name: |         | DANE_2014.xlsx/Arkusz1  |                   |                      |              |             |                        |                          |
| III Visualizations          | 11   | File(s):      |         | C:\Users\MK\Desktop\DAN | E_2014.xlsx;      |                      |              |             | Browse                 | )                        |
| Datasets                    | 3    | Sheet         |         | Arkusz1(24) rows        | Append all sheets | s 📝 Set first row as | column names |             |                        |                          |
| Stories                     | 3    | Select All    |         |                         |                   |                      |              |             | 8 / 8 columns - 24 row | /S                       |
| SAP Lumira™ Cloud           |      | Rok           | Coun    | itry 🗹 Dostawca A       | Dostawca B        | Dostawca C           | AGD          | Sport Sport | RTV                    |                          |
| •                           |      | 2001          | Poland  | 12342                   | 34511             | 6123                 | 456          | 123         | 324                    |                          |
| Connections                 | 2    | 2001          | Germany | 2345                    | 24454             | 9923                 | 554          | 342         | 456                    |                          |
|                             |      | 2001          | USA     | 42345                   | 12345             | 7768                 | 367          | 789         | 786                    |                          |
|                             |      | 2001          | Japan   | 1123                    | 11212             | 9876                 | 278          | 987         | 453                    |                          |
|                             |      | 2002          | Poland  | 45778                   | 98765             | 7658                 | 546          | 125         | 455                    |                          |
|                             |      | 2002          | Germany | 34522                   | 45678             | 2341                 | 223          | 342         | 556                    |                          |
|                             |      | 2002          | USA     | 21121                   | 78456             | 2345                 | 678          | 889         | 776                    |                          |
|                             |      | 2002          | Japan   | 14456                   | 34568             | 6789                 | 927          | 877         | 112                    |                          |
|                             |      | 2003          | Poland  | 54367                   | 16789             | 9456                 | 444          | 222         | 677                    |                          |
|                             |      |               |         |                         |                   |                      |              |             |                        |                          |
| SAMPLES                     |      |               |         |                         |                   |                      |              |             |                        |                          |
| Get started with SAP Lui    | mira | Advanced Op   | tions > |                         |                   |                      |              |             |                        | the full access.         |
|                             | _    |               |         |                         |                   |                      |              |             |                        |                          |
| Try with Sample:            | s 🗲  |               |         |                         |                   |                      | Previous     | Next        | Create                 |                          |
|                             |      |               |         |                         |                   |                      |              |             | Create                 |                          |
|                             |      | -             |         |                         |                   | 10000                | THE R.       | W PL        | MIN                    | n e 11:13                |
| 🤝 🙋 🦑                       |      |               |         |                         |                   | ALC: NO              | 1000         | MM          | N                      | PL == • • • • 2014-04-29 |

- Po pozytywnej weryfikacji kliknij na "Create" 0
- Automatycznie przechodzimy do ekranu "Visualize" 0

#### 3. Praca w trybie "Visualize"

- W celu utworzenia dowolnego modelu analitycznego należy: 0
  - wybrać typ wykresu (*charts*)
    wybrać wartości (*measures*)
    wybrać cechy (*dimensions*)
- Na przykład:
  - Proszę wybrać wykres słupkowy

| SAP Lumira Personal Edition |                                                                            |
|-----------------------------|----------------------------------------------------------------------------|
| File Edit View Data Help    |                                                                            |
|                             | Prepare Visualize Compose Share                                            |
| DANE_2014.xlsx/Arkusz1      |                                                                            |
| *                           | Add filters                                                                |
| Q. Find                     | 🚺 🔹 😹 🗸 🔇 🗸                                                                |
| MEASURES 6                  | Title of Chart                                                             |
| AGD Sum                     | 150 Column Charts 💙 📑 👻                                                    |
| Dostawca A Sum              | Column Chart                                                               |
| Dostawca C Sum              |                                                                            |
| RTV Sum                     | Charles Charles to A have                                                  |
|                             |                                                                            |
| DIMENSIONS 8                | Elncomplete chart. Please add more measures or dimension 🚱 3D Column Chart |
| 123 AGD                     |                                                                            |

- Następnie zaznaczyć dane / wartości (*measures*) dla AGD, RTV i SPORT poprzez kliknięcie na ikonkę "plus"

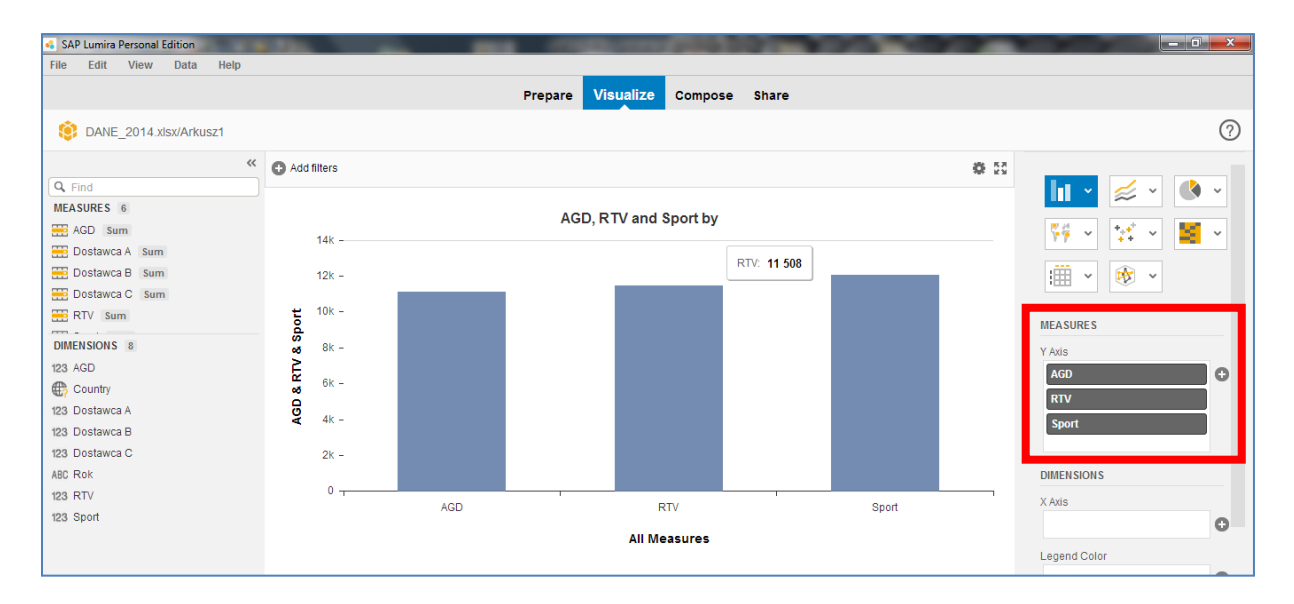

- Następnie należy zaznaczyć cechę (dimensions) dla "Country"

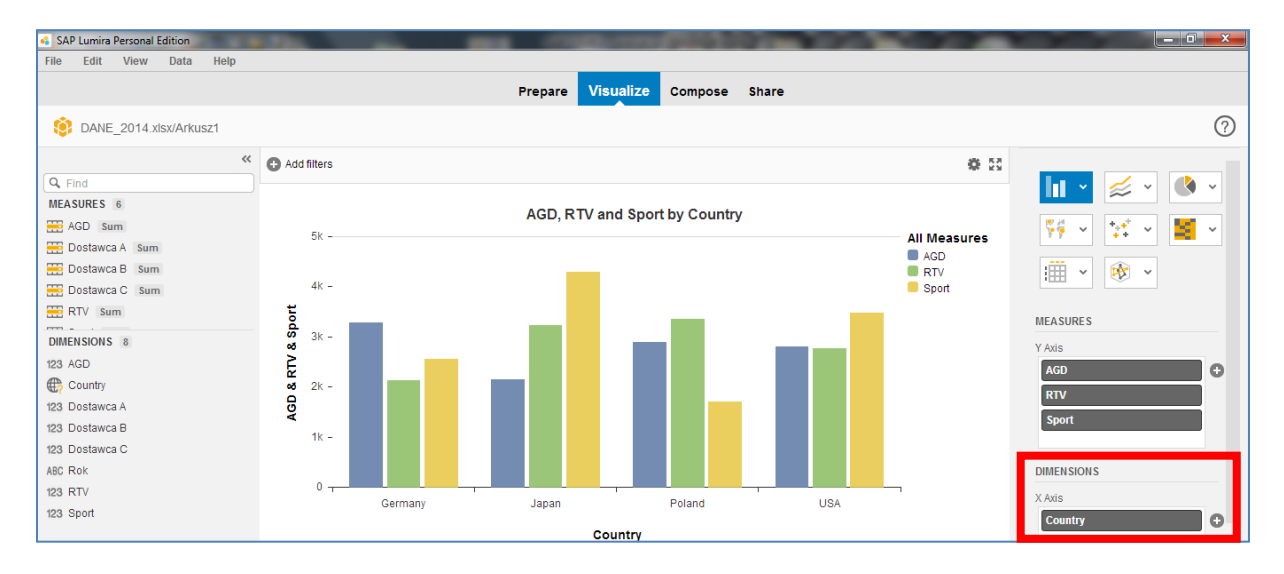

- Ostatnim krokiem jest zapisanie uzyskanych wizualizacji poprzez "**SAVE**" w dolnym lewym ekranie (koło zegara i daty)

| 1 dimension(s) identified as Geography or<br>Time | > Save O                   |
|---------------------------------------------------|----------------------------|
| DANE_2014./sx/Arkusz1 Never Refreshed -           | Create new visualization   |
| 🚱 💫 🖉 📇 🕵 🕮 📧                                     | • ♦) 🛱 11:31<br>2014-04-29 |

- Aby utworzyć kolejny wykres należy kliknąć na ikonkę "Create New Visualization" (obok SAVE)
- o Operację należy powtórzyć dla kilku wybranych typów wykresów
- Poniżej przykłady z podanymi parametrami:

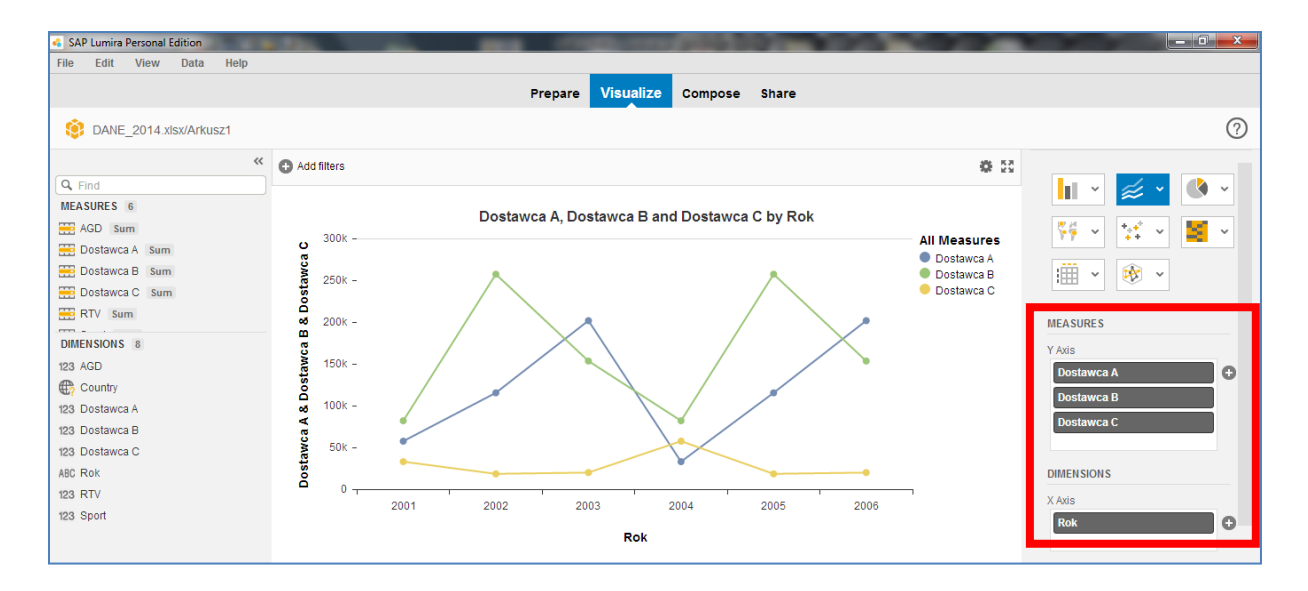

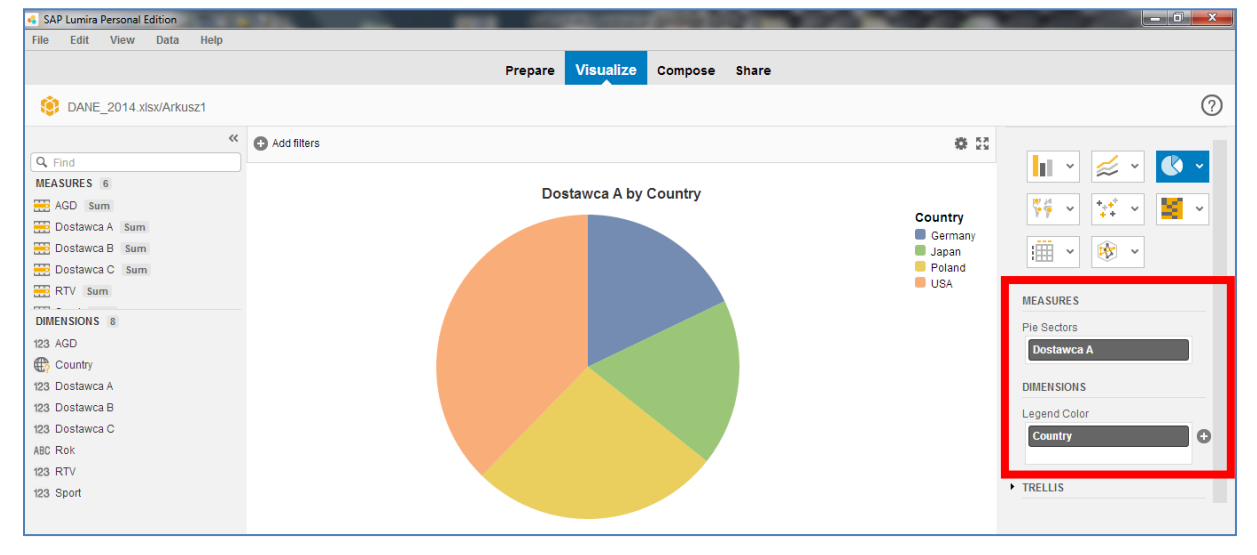

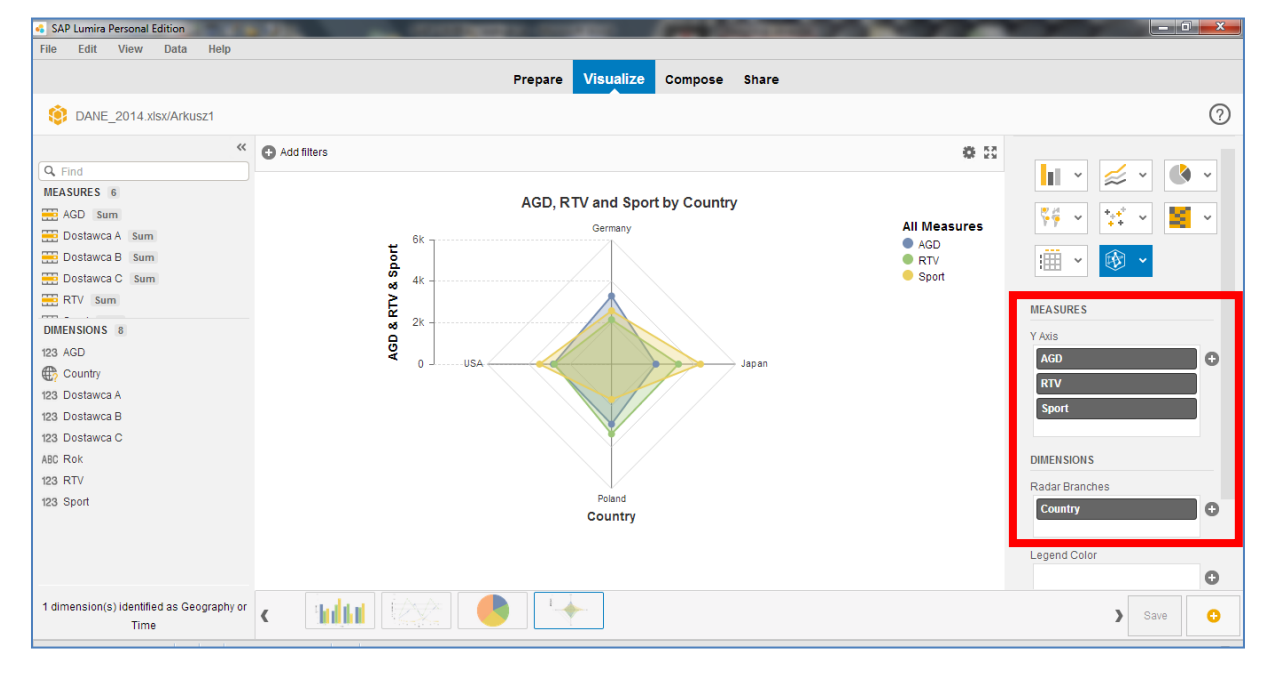

#### 5. Tworzenie kokpitów menedżerskich (Compose)

- Tworzenie kokpitów menedżerskich należy rozpocząć od podania:
  - Nazwy nowego tematu (story), np. "Analizy zakupowe"
    - Nazwy nowej tablicy (*board*), np. "GLOBAL"

| SAP Lumira Personal Edition | a response of the second second     |                                |
|-----------------------------|-------------------------------------|--------------------------------|
| File Edit View Data Help    |                                     |                                |
|                             | Prepare Visualize Compose Share     |                                |
| IDANE_2014.xlsx/Arkusz1     | Analizy Zakupowe 🗸 Edit View 📙 Save | K Delete Story ► New Story ► ? |
| *                           |                                     | »                              |
| GLOBAL                      |                                     | Story                          |
| AGD Sum                     | » Controls                          | Name: Analizy Zakupowe         |
| 🚟 Dostawca A Sum            |                                     | Board                          |
| 🚟 Dostawca B Sum            |                                     | board                          |
| Destawa C Sum               |                                     | Titler CLOBAL                  |
| Dustawed C sum              |                                     | Title: GLOBAL                  |

• Następnie na zasadzie "drag and drop" umieść wybrany wykres w polu głównym z paska dolnego zawierającego wszystkie wcześniej utworzone wykresy

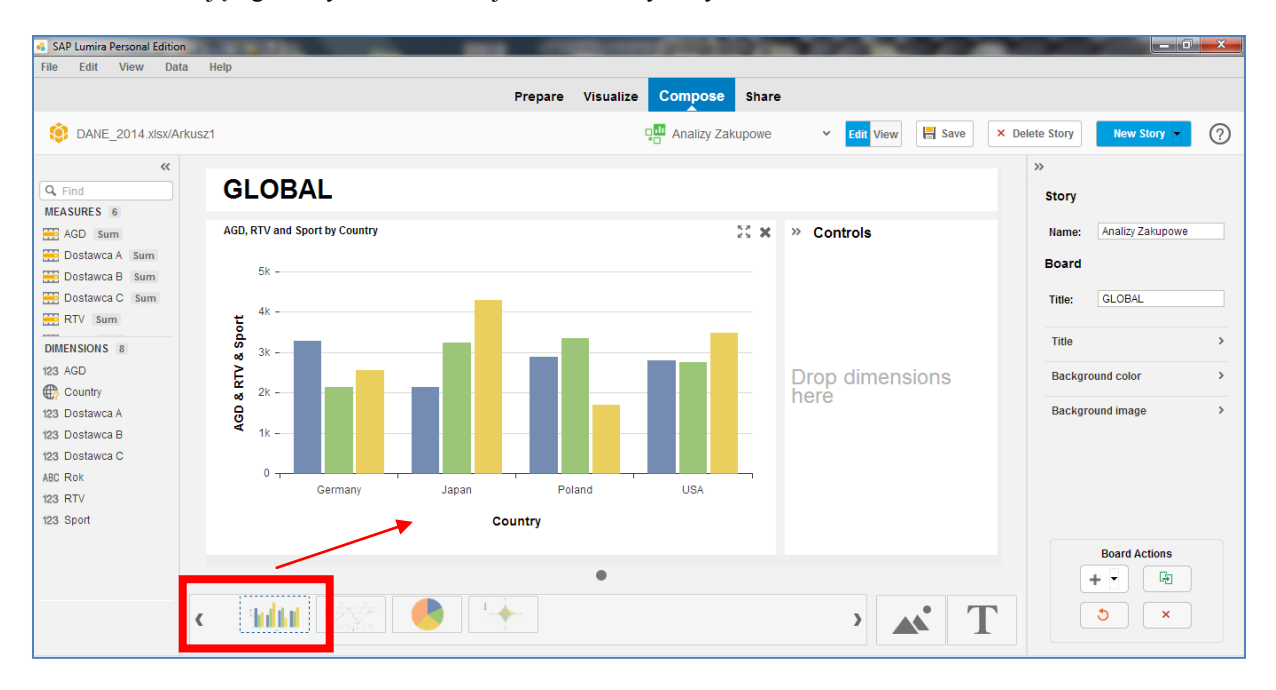

• Wstaw do pola "Controls" (obok wykresu) wybraną cechę, np. "Rok"

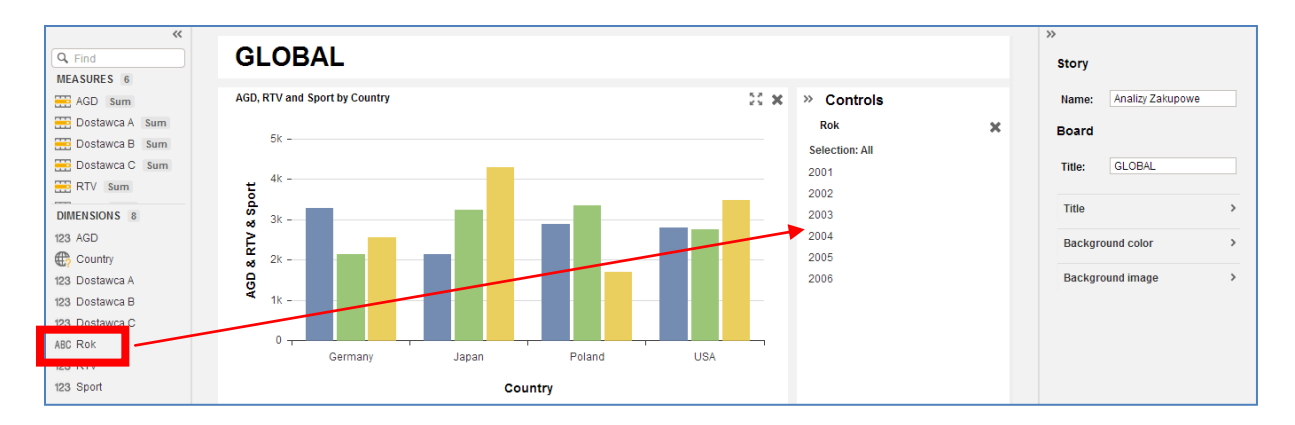

- Wybierz odpowiednie tło (kolor) dla kokpitu
- UWAGA najpierw należy zaznaczyć "Yes"

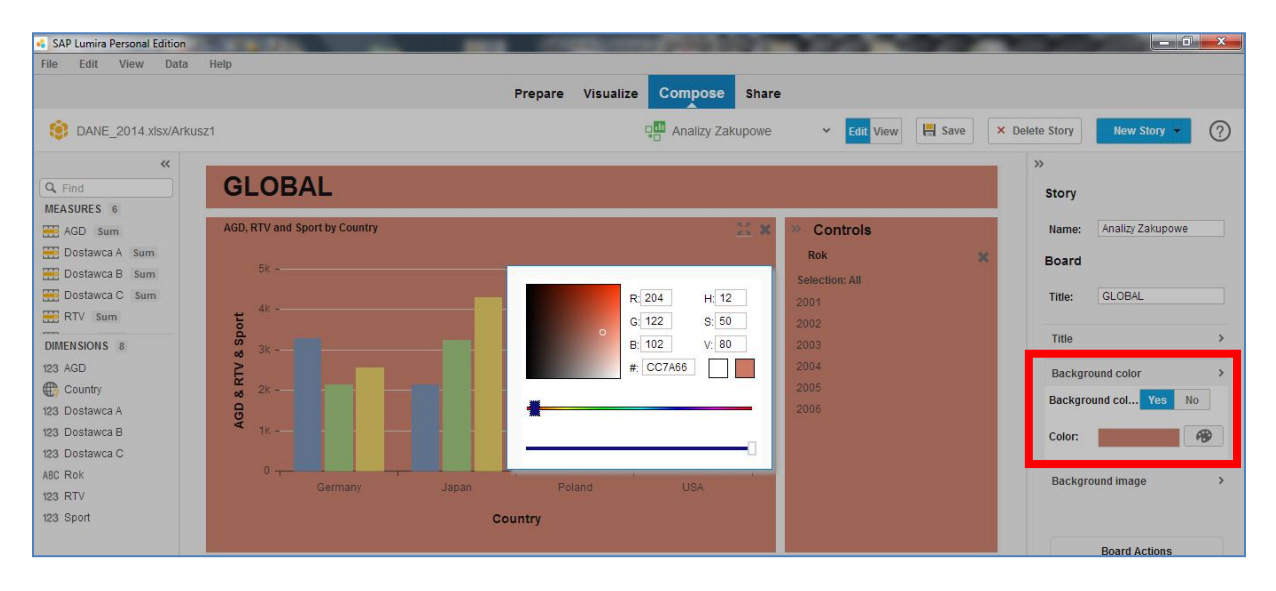

Po wykonaniu w/w operacji zapisz dane poprzez "SAVE"

•

| SAP Lumira Personal Edition | CARACTER CONTRACTOR           |         |           |                 |            | -         |        |      |            |                  |
|-----------------------------|-------------------------------|---------|-----------|-----------------|------------|-----------|--------|------|------------|------------------|
| File Edit View Data         | Help                          |         |           |                 |            |           |        |      |            |                  |
|                             |                               | Prepare | Visualize | Compose Sh      | are        | _         |        |      |            |                  |
| DANE_2014.xlsx/Arkus        | z1                            |         |           | Analizy Zakupov | ie 🗸       | Edit Viev | 📕 Save | × De | lete Story | New Story • ?    |
| ~                           |                               |         |           |                 |            |           |        |      | >>         |                  |
| Q Find                      | GLOBAL                        |         |           |                 |            |           |        |      | Story      |                  |
| MEASURES 6                  |                               |         |           |                 |            |           |        |      | otory      |                  |
| AGD Sum                     | AGD, RTV and Sport by Country |         |           | 22              | × Cont     | rols      |        |      | Name:      | Analizy Zakupowe |
| 🚟 Dostawca A 🛛 Sum          |                               |         |           |                 | Rok        |           | ×      |      | Board      |                  |
| 🗮 Dostawca B Sum            | 5k -                          |         |           |                 | Selection: | All       |        |      | Board      |                  |
| 🗮 Dostawca C Sum            |                               | _       |           |                 | 2001       |           |        |      | Title:     | GLOBAL           |
| 📰 RTV Sum                   | ¥ 4k -                        |         |           |                 | 2002       |           |        |      |            |                  |

• Aby utworzyć kolejną tablicę (*board*) w ramach tego samego tematu (*story*) należy w polu w dolnym prawym miejscu ekranu "**Board Actions**" funkcję "**New Board**"

| 123 Sport              | Co                | untry       | Board Actions                  |
|------------------------|-------------------|-------------|--------------------------------|
|                        |                   | •           |                                |
|                        |                   |             | New Board                      |
| DANE_2014.xlsx/Arkusz1 | Never Refreshed - |             |                                |
| 📀 🚺 🌌                  | 2 🚉 🕵 🖳 🔞         | A REPORT OF | PL 📾 🔺 🕪 🎁 12:14<br>2014-04-29 |

- Podajemy nową nazwę tablice (*Board*), np. "SEGMENTY" i tworzymy kolejny zestaw wizualizacji i sterowania (*Controls*)
- Przykład poniżej:

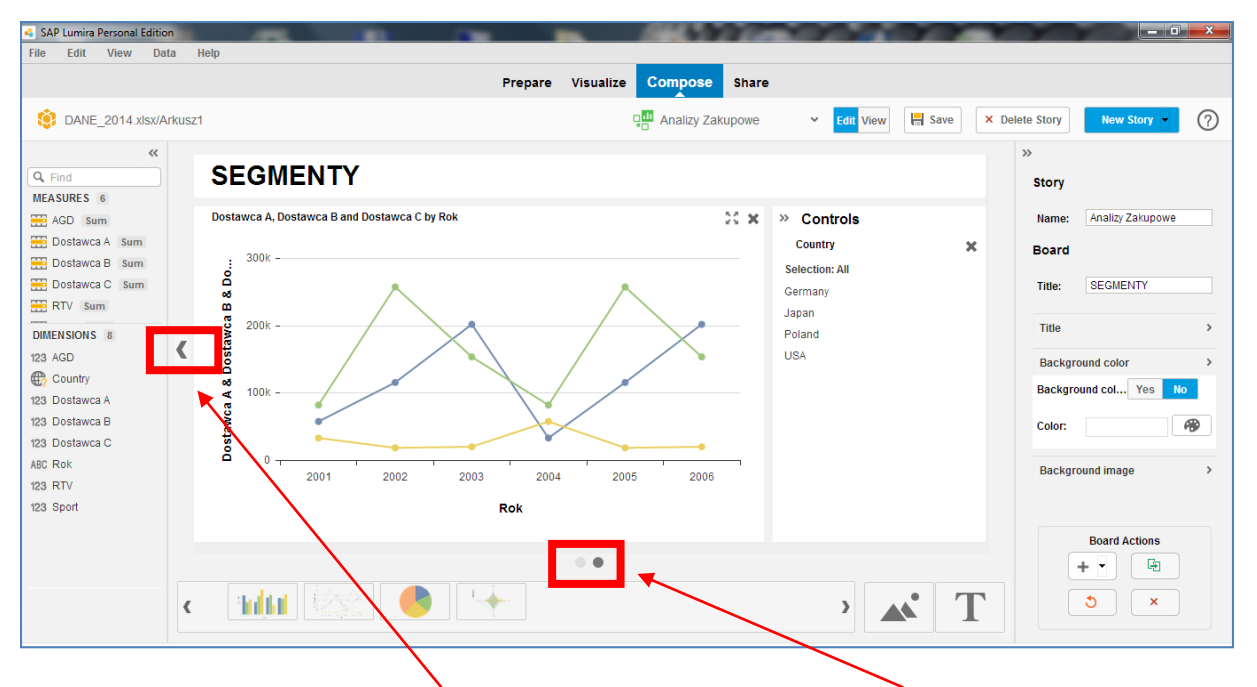

- Nawigacja pomiędzy tablicami odbywa się poprzez kliknięcie na 1) kropki poniżej głównej części wykresu lub 2) poprzez strzałkę obok wykresu.
- Poprzez wybór cech w obszarze (Controls) możemy filtrować dane dostępne przy pomocy wykresu

| SAP Lumira Personal Edition |      | WARK TO A CONTRACTOR OF A CONTRACTOR OF A CONT |                      |     |                        |
|-----------------------------|------|----------------------------------------------------------------------------------------------------|----------------------|-----|------------------------|
| File Edit View Data         | 1    | lelp                                                                                                    |                      |     |                        |
|                             |      | Prepare Visualize Compose Sha                                                                                                    | ire                  |     |                        |
| DANE_2014.xlsx/Arl          | kusz | 다. Analizy Zakupowe                                                                                                    | e 🖌 Edit View 💾 Save | ×De | elete Story New Story  |
| (C, Find<br>MEASURES 6      |      | SEGMENTY                                                                                                    |                      |     | »><br>Story            |
| AGD Sum                     |      | Country: 🛛 🕲                                                                                                    | » Controls           |     | Name: Analizy Zakupowe |
| 🚟 Dostawca A Sum            |      | Germany, Japan                                                                                                    | Country 🗙            |     | Board                  |
| 🔜 Dostawca B Sum            |      | Dostawca A, Dostawca B and Dostawca C by Rok 55                                                                                                    | Selection: 2/4       |     | Dourd                  |
| 🗮 Dostawca C 🛛 Sum          |      |                                                                                                    | Germany              |     | Title: SEGMENTY        |
| 🗮 RTV Sum                   |      | . 150k -                                                                                                    | Japan                |     |                        |
| DIMENSIONS 8                |      | w A                                                                                                    | Pol                  |     | Title >                |
| 123 AGD                     | <    | ts 100k -                                                                                                    | USA                  |     | Destaurant action (    |
| Country                     |      |                                                                                                    |                      |     | Background color >     |
| 123 Dostawca A              |      |                                                                                                    |                      |     | Background col Yes No  |
| 123 Dostawca B              |      | 50k -                                                                                                    |                      |     | Color                  |
| 123 Dostawca C              |      |                                                                                                    |                      |     |                        |
| ABC Rok                     |      | ă <sub>0</sub> , , , , , , , , , , , , , , , , , , ,                                                                                                    |                      |     | Deskannadiment         |
| 123 RTV                     |      | 2001 2002 2003 2004 2005 2006                                                                                                    |                      |     | Background image >     |
| 123 Sport                   |      | Rok                                                                                                    |                      |     |                        |

• Nawigacja pomiędzy tematami (Story) odbywa się poprzez ikonkę "Select the Story you want to use"

| SAP Lumira Personal Edition |                                              |         |           |                  |                         | -          |              |                  |
|-----------------------------|----------------------------------------------|---------|-----------|------------------|-------------------------|------------|--------------|------------------|
| File Edit View Data         | a Help                                       |         |           |                  |                         |            |              |                  |
|                             |                                              | Prepare | Visualize | Compose Share    | ,                       |            |              |                  |
| OANE_2014.xisx/Ar           | kusz1                                        |         |           | Analizy Zakupowe | ✓ Edit View             | Save       | Delete Story | New Story - ?    |
| ~                           |                                              |         | _         | Analizy Zakupowe | Select the Story you wa | ant to use | >>           |                  |
| Q, Find                     | SEGMENTY                                     |         |           |                  | _                       | _          | Story        |                  |
| MEASURES 6                  |                                              |         |           |                  |                         |            |              |                  |
| 🚟 AGD Sum                   | Country: 😢                                   |         |           |                  | » Controls              |            | Name:        | Analizy Zakupowe |
| E Dostawca A Sum            |                                              |         |           |                  | Country                 | ×          | Board        |                  |
| E Dostawca B Sum            | Dostawca A, Dostawca B and Dostawca C by Rok |         |           | 20 <b>x</b>      | Selection: 2/4          |            |              |                  |
| E Dostawca C Sum            |                                              |         |           |                  | Germany                 |            | Title:       | SEGMENTY         |
| 🗮 RTV Sum                   | 150k -                                       |         |           |                  | Japan                   |            |              |                  |

## 6. <u>Przesyłanie danych i analiz (Share)</u>

- W SAP Lumira mamy następujące opcje w zakresie przesyłania danych (*datasets*) jak też już gotowych analiz:
  - 1. Eksport danych zapisanych w formacie "MS Excel"
    - Kliknij na "Export as File"

| SAP Lumira Personal Edition     |                                                                       |   |
|---------------------------------|-----------------------------------------------------------------------|---|
| File Edit View Data Help        |                                                                       |   |
|                                 | Prepare Visualize Compose Share                                       |   |
| Export as File Publish to SAP L | Lumira Cloud 🔯 Publish to SAP Lumira Server 🛛 🔁 Publish to StreamWork | ? |
|                                 | Select stories to share                                               |   |
| DATASETS 1                      | STORIES 1   VISUALIZATIONS 4                                          |   |
| 👔 DANE_2014/Arkusz1 🔅           | Analizy Zakupowe                                                      |   |
|                                 |                                                                       |   |

- 2. Eksport pliku w formacie SAP Lumira (.lums)
  - Należy podać nazwę nowego pliku oraz lokalizację

| SAP Lumira Personal Edition   |            | THE PROPERTY OF THE PROPERTY OF THE PROPERTY O |   |
|-------------------------------|------------|----------------------------------------------------------------------------------------------------|---|
| File Edit View Data Help      |            |                                                                                                    |   |
| Export as File Publish to SAP | Lumira Clo | Save options for 'New Document'                                                                                                    | 0 |
| ٩                             | Select     | Local SAP Lumira Cloud                                                                                                    |   |
| DATASETS 1                    | STOR       | [Fype Document Name<br>Location: C:lUsersiMKDocumentsISAP Lumira Documents                                                                                                    |   |
| DANE_2014/Arkusz1 🔅           | A          | Find      MK200015_test     Documents                                                                                                    |   |

- 3. Eksport modelu analitycznego do SAP Lumira Cloud
  - Wymagane jest wcześniejsze założenie konta

| 💰 SAP Lumira                    |                   |                                 | and the second second se |   | <b>X</b> |
|---------------------------------|-------------------|---------------------------------|----------------------------------------------------------------------------------------------------|---|----------|
| File Edit View Data Help        |                   |                                 |                                                                                                    |   |          |
|                                 |                   | Prepare Visualize               | Compose Share                                                                                                    |   |          |
| Export as File Publish to SAP I | umira Cloud       | Publish Dataset to SAP L        | umira Cloud                                                                                                    | 8 | ?        |
| Q.<br>DATASETS 1                | Select stories to | Publish To:<br>SAP Lumira Cloud | Connection Settings: New to SAP Lumira Cloud? Create a new SAP Lumira Cloud account                                                                                                    |   |          |
| 😨 DANE_2014/Arkusz1 🔅           | Analizy Za        |                                 | Already an SAP Lumira Cloud user? Username: Password:                                                                                                    |   |          |

#### 4. Eksport modelu do SAP Lumira Server

• Wymagane jest wcześniej wykupienie usługi (licencji do platformy SAP HANA)

| sAP Lumira                     |                              | a respectively                | a log men of the     |                                |
|--------------------------------|------------------------------|-------------------------------|----------------------|--------------------------------|
| File Edit View Data Help       |                              |                               |                      |                                |
|                                |                              | Prepare Visualize Co          | ompose Share         |                                |
| Export as File Publish to SAP  | mira Cloud Dublish to SAP Lu | Imira Server Publish to Strea | mWork                | 0                              |
|                                | Select stories Publish       | Dataset to SAP Lur            | nira Server          | 0                              |
| DATASETS 1                     | STORIES 1                    |                               | Connection Sattings: |                                |
| 👔 DANE_2014/Arkusz1 🔅          | Analizy:                     | NP Lumira Cloud               | Username:            |                                |
|                                | ۵                            | AP Lumira Server              | Password:            |                                |
|                                |                              |                               | Connect              |                                |
|                                |                              |                               |                      | Next Cancel                    |
|                                |                              |                               |                      |                                |
|                                |                              |                               |                      |                                |
| DANE_2014.xlsx/Arkusz1 Never R | reshed -                     |                               |                      |                                |
| 📀 🕑 🖉 🚞 🔇                      | , 🖉 🔺                        |                               | SHERWICK H           | PL 🚎 🔺 🕪 🛱 13:10<br>2014-04-29 |

- 5. Eksport w standardzie "**Publish to StreamWork**" (praca zespołowa z dostępem analiz w trybie *on-line*)
  - Wymagane jest

| SAP Lumira               |                                           | and the second second se |        |
|--------------------------|-------------------------------------------|----------------------------------------------------------------------------------------------------|--------|
| File Edit View Data Help | Prena                                     | are Visualize Compose Share                                                                                                    |        |
|                          |                                           |                                                                                                    |        |
| Export as File SAP       | Lumira Cloud Dublish to SAP Lumira Server | Publish to StreamWork                                                                                                    | 0      |
| ٩                        | Select stories to share                   | Publish to SAP StreamWork                                                                                                    | 0      |
| DATASETS 1               | STORIES 1   VISUALIZATIONS 4              |                                                                                                    |        |
| DANE_2014/Arkusz1 🔅      | Analizy Zakupowe                          | Email                                                                                                    |        |
|                          |                                           | Password                                                                                                    | Cancel |

- 6. Przesłanie wykresów z wykorzystaniem poczty
  - Należy kliknąć na pasku zawierającym wszystkie wykresy na wybrany obiekt (dokładniej ikonka "trybik")

| SAP Lumira-MKtest2.lums                                                                                                    |             |                                                | and the second distance | 1000  |                                       |                                                                                                    |
|----------------------------------------------------------------------------------------------------|-------------|------------------------------------------------|-------------------------|-------|---------------------------------------|----------------------------------------------------------------------------------------------------|
| File Edit View Data Help                                                                                                    |             |                                                |                         |       |                                       |                                                                                                    |
|                                                                                                    |             | Prepare Visualiz                               | c Compose               | Share |                                       |                                                                                                    |
| DANE_2014.xlsx/Arkusz1                                                                                                    |             |                                                |                         |       |                                       | ?                                                                                                    |
|                                                                                                    | Add filters | Dostawca A                                     | by Country              |       | Country<br>Germany<br>Japan<br>Poland | Image: Non-State         Image: Non-State         Image: Non-State |
| ERTV sum     ERTV sum     ERTV sum |             | Dostawca A by Country                          |                         |       | USA                                   | MEASURES<br>Pie Sectors<br>Dostawca A<br>DIMENSIONS<br>Legend Color<br>Country                                                                                                    |
| 123 RTV<br>123 Sport                                                                                                    |             | Delete<br>Duplicate<br>Discard<br>Send By Mali |                         |       |                                       | • TRELLIS                                                                                                    |
| 1 dimension(s) identified as Geography or<br>Time                                                                                                    |             | •                                              |                         |       |                                       | Save 😳                                                                                                    |

• Wybierz funkcję "Send By Mail" i wybieramy skalę (jakość grafiki)

| E Dostawca B Sum<br>Dostawca C Sum<br>RTV Sum | Export Visualization                                                  | 0  | <ul> <li>Japan</li> <li>Poland</li> <li>USA</li> </ul> | · · ·                           |
|-----------------------------------------------|-----------------------------------------------------------------------|----|--------------------------------------------------------|---------------------------------|
| DIMENSIONS 8<br>123 AGD                       | Choose an export size:<br>(a) Small (640x480)<br>(b) Modium (900=600) |    |                                                        | MEASURES Pie Sectors Dostawca A |
| 123 Dostawca A<br>123 Dostawca B              | © Large (1024x768)                                                    | el |                                                        | DIMENSIONS                      |
| 123 Dostawca C                                |                                                                       |    |                                                        | Country                         |

- I przechodzimy to aplikacji (poczty) odpowiedzialnej za wysyłanie e-mail
- Klikając (x2) na dołączony plik (link) możemy otworzyć wykres w formacie .jpg

| SAP Lumira-MKtest2.lums | and the second second se | - 0 ×      |
|-------------------------|----------------------------------------------------------------------------------------------------|------------|
| File Edit View D        | iata Help                                                                                                    |            |
|                         | Bez tytuu - Wiadomość (HTML)                                                                                                    |            |
| DANE 2014.xisx/         | Wiadomość Wstawianie Opcje Formatowanie tekstu Deweloper 🞯                                                                                                    | $\bigcirc$ |
| -                       | 🔁 🕹 Wythiji 💽 💽 🖍 🕅 🖅 👘 🖓 🕕 🛤 🥙 🖉 💆 🔛 📰 🖉 🦹 😽                                                                                                    |            |
| Q Find                  | Wiel 《Malarz formatów B / U 42 - A - 臣 書 詳译 律 Kiążka Sprawdź Dołącz Wizytówka Kalendarz Podpis Flaga monitująca ↓ Pisownia                                                                                                    | 🥖 v 🚺 v    |
| MEASURES 6              | Schowek © Tekst podstawowy © Nazwy Dołączanie © Opcje © Sprawdzanie                                                                                                    |            |
| 🚟 AGD Sum               | Ta wiadomość nie została wysłana.                                                                                                    | 1 v 📓 v    |
| 🧮 Dostawca A 🛛 Sum      | Do                                                                                                    |            |
| 🗮 Dostawca B 🛛 Sum      | DW                                                                                                    | 😥 🗸        |
| 🧮 Dostawca C Sum        | Temat:                                                                                                    |            |
| 🚟 RTV Sum               | Dolączone: 🔈 caplumira viz pie DANE 2014 visk Arkusz11325347018886210948.non (16 KB)                                                                                                    |            |
| DIMENSIONS 8            |                                                                                                    |            |

# **III.** System raportowania w SAP ERP (R/3)

## Wprowadzenie do pracy w SAP ERP (SAP R/3) Nawigacja i komunikacja w systemie

#### AGENDA:

- 1. Nawigacja w systemie, ustawienia indywidualne, układ ekranu, najważniejsze ikony
- 2. Ustawianie folderu ulubionych
- 3. Komunikacja w SAP praca z pocztą wewnętrzną w module "Office"
- 1. Nawigacja w systemie, ustawienia indywidualne, układ ekranu, najważniejsze ikony

#### <u>ćwiczenie 1a</u>

Proces logowania się do systemu SAP R/3.

- Proszę zalogować się do systemu SAP odszukując na pulpicie ikonkę "SAP logon"
- Wpisać Mandant: 800
- Użytkownik: wg wskazówek prowadzącego!
- Hasło: wg wskazówek prowadzącego (INIT + nowe hasło)
- Język: EN (j. angielski); DE (j. niemiecki); PL (j. polski)

| ⊡<br>U#ytkownik | System Pomoc                                            |           |
|-----------------|---------------------------------------------------------|-----------|
| 0               | 8 4 8 1 6 6 0 1 2 H H H T T T T T T T T T T T T T T T T |           |
| SAP R/3         |                                                         |           |
| Nowe has#o      |                                                         | <u>11</u> |
|                 |                                                         |           |
| Mandant         | 800                                                     |           |
| U#ytkownik      |                                                         |           |
| Has#o           | *****                                                   |           |
|                 |                                                         |           |
| J#zyk           |                                                         |           |
|                 |                                                         |           |

• ENTER

#### <u>ćwiczenie 1b</u>

Ustawienia indywidualne użytkownika – dane teleadresowe.

• Wykonać z menu: System/User profile /Own data lub transakcja SU3

| ⊡<br>Menu <u>E</u> dit <u>F</u> avorites E <mark>rr</mark> as | System <u>H</u> elp                                                                                          |                                                                                                    |  |
|---------------------------------------------------------------|----------------------------------------------------------------------------------------------------|----------------------------------------------------------------------------------------------------|--|
| Ø                                                             | Create session                                                                                               | ) 8 4 4 8 📰 🖉 🖉 🖷                                                                                                    |  |
| SAP Easy Access                                               | Discussion<br>User profile +<br>Conit +                                                                      | Hold data<br>Set data                                                                                                    |  |
|                                                               | Utilities   List   Services for object  Object history  Own spool requests  Own jobs  Short message  Statuse | Own data<br>Expension for the second second sec |  |
|                                                               | Log off<br>uxame w menu SAP                                                                                  |                                                                                                    |  |

- Zakładka "Parameters" dokonaj wpisów poniższych wartości:
  - **Title** (tytuł)
  - Last name (nazwisko)
  - Function (funkcja)
  - Department (wydział)

| C | ピ<br>User Edit Got | o Svstem Hi   |            |            |                                                    |           |          |  |
|---|--------------------|---------------|------------|------------|----------------------------------------------------|-----------|----------|--|
| 1 | 0                  | 1             | 4 🛛 🕞 🖓    | 2 😧 i 🖴 i  | 1) (L) ( 2) (L) (L) (L) (L) (L) (L) (L) (L) (L) (L | £ 2       | × 🛛 I 😨  |  |
|   | Maintain Use       | er Profile    |            |            |                                                    |           |          |  |
|   |                    |               |            |            |                                                    |           |          |  |
|   | llser              | D-MKBIIPA     |            |            |                                                    |           |          |  |
|   | Last changed by    | D-MKRUPA      | 07.09.2005 | 5 14:32:29 | Status                                             | Saved     |          |  |
|   |                    |               |            |            |                                                    |           |          |  |
|   | Address D          | efaults Par   | rameters   |            |                                                    |           |          |  |
|   |                    |               |            |            |                                                    |           |          |  |
|   | Title              | hdie          |            | <b>D</b>   |                                                    |           |          |  |
| Λ | Lastname           |               |            |            |                                                    |           |          |  |
|   | First name         |               |            |            |                                                    |           |          |  |
|   | Acad. title        |               |            |            |                                                    |           |          |  |
|   | Format             | Dr. Marian Kr | upa        |            |                                                    |           |          |  |
| N | Function           |               |            |            |                                                    |           |          |  |
|   | Department         | Management    |            |            |                                                    |           |          |  |
|   | Room no.           |               | Floor      | 2          | Building                                           | A         | <b>D</b> |  |
|   |                    | ,             |            |            |                                                    |           |          |  |
|   | isation            | En allah      |            |            | 0.0                                                |           |          |  |
|   | Language           | English       | ۵          |            | Other of                                           | communica | tion     |  |
|   | Fax                |               |            |            |                                                    |           |          |  |
|   | Internet weet      |               |            |            |                                                    |           |          |  |

- Zapisz wprowadzone dane !!! **SAVE** (dyskietka)
- EXIT (zielona strzałka) UWAGA: Zamknij dodatkową sesję!

#### <u>ćwiczenie 1c</u>

Tworzenie nowej sesji – praca z kilkoma ekranami równocześnie.

- Proszę wybrać z drzewa menu dowolną transakcję a następnie utworzyć drugą sesję i wpisać kod transakcji do okna dialogowego
- Tworzenie nowej sesji: System/Create session

| ⊡<br>Menu <u>E</u> dit <u>F</u> avorites Extras Sγstem <u>H</u> elp |  |
|---------------------------------------------------------------------|--|
| C C C C C C C C C C C C C C C C C C C                               |  |
| SAP Easy Access                                                     |  |
|                                                                     |  |

• Przechodzenie z jednej sesji do drugiej: Alt+Tab

#### UWAGA: numer aktualnej sesji możemy odczytać z paska komunikatów

• Zamknąć sesję nr 2 i następne.

#### <u>ćwiczenie 1d</u>

Ustawienie aplikacji w celu wyświetlania na ekranie menu nazw technicznych – kody transakcyjne.

Ścieżka dostępu: Extras/Setting lub Shift F9

| <u>M</u> enu <u>E</u> dit <u>F</u> avorites I                                                                                                    | E <u>x</u> tras System <u>H</u> elp |                |                            | SAP |
|----------------------------------------------------------------------------------------------------|-------------------------------------|----------------|----------------------------|-----|
| <b>Ø</b>                                                                                                    | Display documentation               | Shift+F6       | <sup>8</sup> ይ የ 🗵 🖾 🖉 🕼 🐨 |     |
| SAP Fasy Access                                                                                                    | reening I details                   | Ctrl+Shift+F10 |                            |     |
| CHI LUSY HOUDS                                                                                                    | S <u>e</u> ttings                   | Shift+F9       |                            |     |
| 🖸 🖸 🔌 🕷 🛰                                                                                                    | Set start transaction               | Shift+F7       |                            |     |
| SAP menu     Office     Goffice     Goffice     G | s<br>ns                             |                |                            |     |

 Proszę zaznaczyć "Display technical names" (nazwy techniczne – kody transakcji) i wpisać kod transakcjin np. FB00

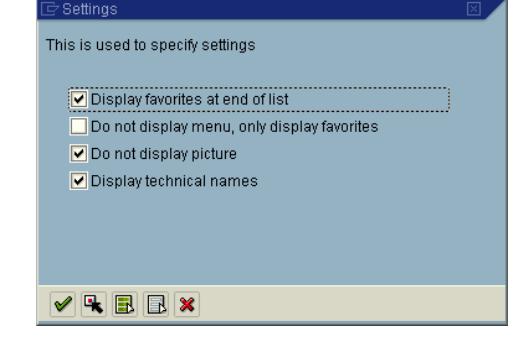

#### <u>ćwiczenie 1e</u>

Proszę uruchomić menedżera zadań (dolny prawy róg ekranu - k. zegara) w celu identyfikacji kodu realizowanej transakcji.

Proszę otworzyć transakcję MMBE

| Select display levels<br>Company code<br>Plant<br>Storage location<br>Batch<br>Special stock | 6 | System<br>Host name<br>Client<br>User<br>Hogram<br>✓ Transaction | IDE (1) (800)<br>sap1<br>800<br>D-MKRUPA<br>RMMMBEST |         |       |
|----------------------------------------------------------------------------------------------|---|------------------------------------------------------------------|------------------------------------------------------|---------|-------|
|                                                                                              |   | Interpretation time<br>Round trips/Flush                         | 0.125<br>es 3/1                                      | sap1 II | NS // |

## <u>ćwiczenie 1f</u>

Zapoznanie się z drzewem menu – Rachunkowość FI.

- Proszę odszukać w drzewie menu (SAP menu/ Accounting) obszar związany z rachunkowością (Accounting) oraz przejrzeć zawarte w tym obszarze funkcje
- Proszę podać ścieżki dostępu dowolnych trzech transakcji w module FI (Accounting Rachunkowość).
- Np. Transakcja FB70: Wprowadzenie faktury dla odbiorcy w module FI.<u>Ścieżka</u> <u>dostępu</u>: Accounting/ Finanical Accounting/ Accounts Receivable/ Document entry/ Invoice – transakcja FB70

#### transakcja FB03

1. Ścieżka dostępu: .....

.....

#### transakcja FB02

2. Ścieżka dostępu: .....

.....

#### transakcja FBL5N

3. Ścieżka dostępu: .....

## 2. Ustawianie folderu ulubionych

#### <u>ćwiczenie 2a</u>

Ustawianie ogólne folderu "Ulubione" (Favorites).

- Tworzenie podkatalogów 3 sposoby pracy z folderem "Favorites":
  - 1) prawy przycisk **myszki** lub
  - 2) z menu "Favorites/Insert transaction" lub
  - 3) za pomocą ikonki "Add to Favorites"

| ⊡<br>Menu Edit Eavorites Extr s System | n <u>H</u> elp                          |  |
|----------------------------------------|-----------------------------------------|--|
|                                        | I 🗘 🚱 😒 I 🖴 Hi Hi I 🏝 🏝 🕰 I 🗮 🗷 I 🕱 🖉 🖷 |  |
| SAP Easy Access                        |                                         |  |
|                                        |                                         |  |
|                                        | w menu SAP                              |  |

- Następnie proszę wybrać dowolne transakcje związane z tworzeniem np. zamówienia (Purchasing – transakcja VA01) oraz przeglądu zapasów dla materiału (Inventory Management – transakcja MMBE) oraz dodać je do folderu ulubionych
- Wskazówka: zaznaczyć w drzewie transakcyjnym wybrany kod techniczny (T-code) następnie wybieramy w menu "Favorites/Add"
- Lub za pomocą menu "Favorites/Insert transaction" podajemy kod wybranej transakcji

| Menu vit                                                                                                    | Eavorites Extra Syste  | m <u>H</u> elp |                                                                                                    | SAP |
|----------------------------------------------------------------------------------------------------|------------------------|----------------|----------------------------------------------------------------------------------------------------|-----|
| 0                                                                                                    | Add                    | Ctrl+Shift+F6  | - (i) (i) - <b>(i) - (i) - (i)</b> - <b>(i)</b> - <b>(i)</b> - <b>(i)</b> - (i) - (i) |     |
| SAP Fasy                                                                                                    | <u>C</u> hange         | Ctrl+Shift+F3  |                                                                                                    |     |
| SAF Lasy                                                                                                    | Mo <u>v</u> e          | •              |                                                                                                    |     |
| 🖸 🗖 🖉                                                                                                    | Delete                 | Shift+F2       |                                                                                                    |     |
| Eavorites                                                                                                    | Insert f <u>o</u> lder | Ctrl+Shift+F5  |                                                                                                    |     |
| D T-code                                                                                                    | Loerg transaction      | Ctrl+Shift+F4  |                                                                                                    |     |
| D 📄 Intern                                                                                                    | Add other objects      | Ctrl+Shift+F7  |                                                                                                    |     |
| * SEAR                                                                                                    | CH_one                 | e w menu SAP   | -                                                                                                    |     |
|                                                                                                    |                        |                |                                                                                                    |     |
| SAP menu                                                                                                    | 1                      |                |                                                                                                    |     |
| Image: Second Second | -                      |                |                                                                                                    |     |
| 👂 🚞 Logist                                                                                                    | ics                    |                |                                                                                                    |     |
| D 🗋 Accour                                                                                                    | nting                  |                |                                                                                                    |     |

#### ćwiczenie 2b

Wprowadzanie do folderu "ulubione" adresów internetowych.

• Z menu "Favorites/Add other objects" wybierz "Web address or file" lub prawy przycisk myszki

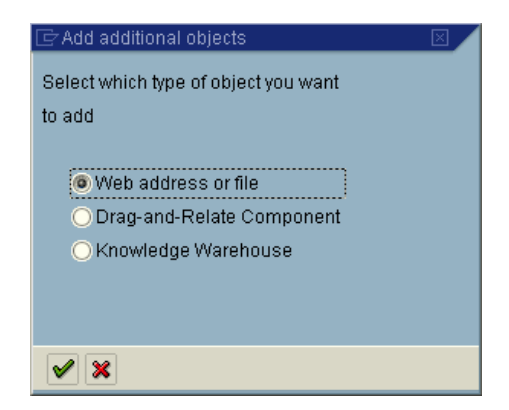

• Proszę dodać do folderu ulubionych np. adres strony internetowej: np. SAP Polska (http://www.sap.com/poland) oraz wpisać opis tekstowy (Text), np. SAP Polska

| 🗁 Add a Web address or file path |                    |  |  |  |  |  |
|----------------------------------|--------------------|--|--|--|--|--|
| Text                             | SAP Polska         |  |  |  |  |  |
| Web address or file              | www.sap.com/poland |  |  |  |  |  |
| Continuation                     |                    |  |  |  |  |  |
|                                  |                    |  |  |  |  |  |
| <ul><li>✓ ×</li></ul>            |                    |  |  |  |  |  |

- Proszę dodać do folderu ulubionych adres strony internetowej: dokumentacji on-line SAP (http://help.sap.com) oraz ewentualnie słownik j. angielskiego: www.poltran.com
- Proszę dodać bezpośrednie linki do stron SAP/BI:
- PL: <u>http://www.sap.com/poland/solutions/sapbusinessobjects/large/business-intelligence/index.epx</u>
- <u>http://www.sap.com/solutions/business-intelligence/index.epx</u>
- <u>http://www.sap.com/solutions/sapbusinessobjects/index.epx</u>
- <u>http://www.sdn.sap.com/irj/sdn/edw</u>
- <u>http://www.sap.com/platform/netweaver/components/businesswarehouse/index.epx</u>
- http://searchsap.techtarget.com/tutorial/SAP-NetWeaver-BI-training-tutorial
- <u>http://sapbisource.com/</u>
- http://www.youtube.com/watch?v=WOn9xkOOpzw

## 3. Komunikacja w SAP - praca z pocztą wewnętrzną w module "Office"

#### <u>ćwiczenie 3a</u>

Prześlij e-mail o dowolnej treści na wskazany adres.

Przejdź do SAP R/3: <u>Ścieżka dostępu:</u> Office/ Workplace – transakcja SBWP

| ⊡<br>                                                                                                    | SAP |
|----------------------------------------------------------------------------------------------------|-----|
| 8 4 B 6 6 6 1 B 6 6 1 B 6 6 1 B 6 6 1 B 6 6 1 B 6 6 1 B 7 6 6 6 6 6 6 6 6 6 6 6 6 6 6 6 6 6 6                                                                                                    |     |
| SAP Easy Access                                                                                                    |     |
|                                                                                                    |     |
| ▼       Favorites         ▶       T-codes         ▶       Internet folder         B       SEARCH_SAP_MENU - Szukanie w menu SAP         ▶       PP         ▶       MM         マ       Office         SBWP - Workplace         ▶       Telephone Integrater         ▶       Telephone Integrater         ▶ |     |

• Wybieramy przycisk "New message" - na dole pojawi się migająca nowa sesja

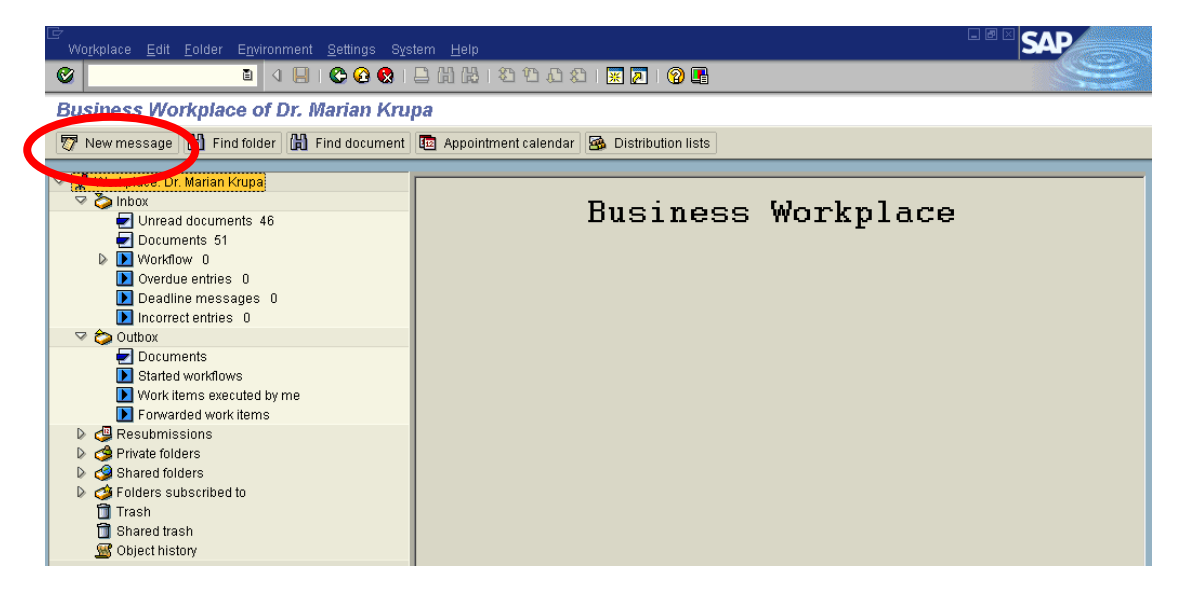

- Wypełniamy:
  - Tytuł listu (**Title**):
  - W zakładce "Document contents": treść listu
  - W zakładce odbiorca "Recipient": np. d-mkrupa
  - Zaznacz ikonkę "Expr. mail"

| [ट∕<br>                         | Help            |      |         |            | - ® × sai |    |
|---------------------------------|-----------------|------|---------|------------|-----------|----|
|                                 | 😂 🚱 😵 I 🖴 Hi Hi | 8998 | 🙁 🗾 I 🔞 | •          |           | ×= |
| <b>Create Document and Send</b> |                 |      |         |            |           |    |
|                                 |                 |      |         |            |           |    |
| TYTUL                           |                 |      |         |            |           |    |
| Document coments Attributes     |                 |      |         |            |           |    |
|                                 |                 |      |         |            |           |    |
| TREŚĆ                           |                 |      |         |            |           |    |
|                                 |                 |      |         |            |           |    |
|                                 |                 |      |         |            |           |    |
|                                 |                 |      |         |            |           |    |
|                                 |                 |      |         |            |           |    |
|                                 |                 |      |         | * Li1 Co.6 |           |    |
| J                               |                 |      |         |            | Littering |    |
| Recipient Trans options         |                 |      |         |            |           |    |
|                                 |                 |      |         |            |           |    |
|                                 | Recip. type     |      |         |            |           |    |
| Odbiorca                        |                 |      |         |            |           |    |
|                                 | 1               |      |         |            |           |    |
|                                 | 1               |      |         |            |           |    |
|                                 | 1               |      |         |            |           |    |
|                                 | i               |      | •       |            |           |    |

• SEND (wyślij)

#### <u>ćwiczenie 3b</u>

Sprawdź w swojej skrzynce (Inbox) odebrane wiadomości.

- Ścieżka dostępu: Office/ Workplace/ transakcja SBWP
- Sprawdź zawartość poczty

#### UWAGA:

"Unread documents" – dokumenty jeszcze nie przeczytane

"Document" – dokumenty przeczytane ale nie usunięte ze skrzynki

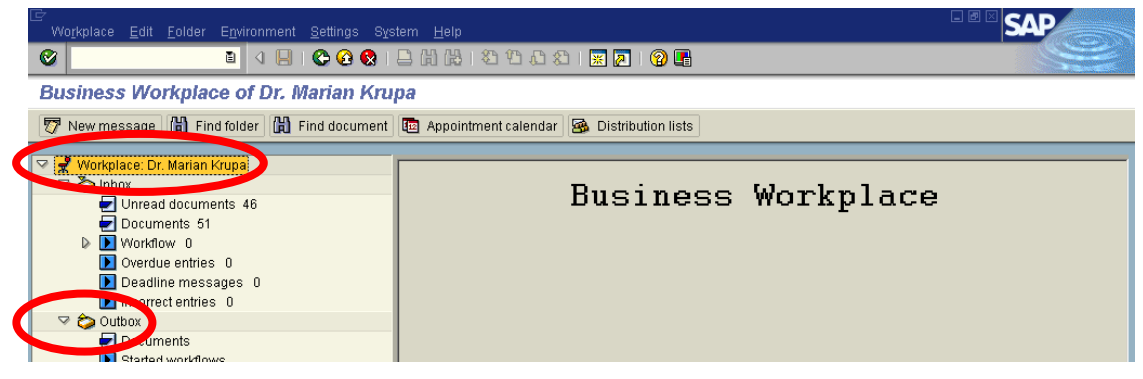

#### <u>ćwiczenie 3c</u>

Prześlij odpowiedź na otrzymanego mail'a.

- Otwórz wybrany e-mail
- Zaznacz przycisk "Replay"
- Wypełnij obowiązkowe pola

| 受<br>Document <u>E</u> dit <u>G</u> oto <u>S</u> ettings System <u>H</u> elp                                                                                                    |                                  | SAP                 |
|----------------------------------------------------------------------------------------------------|----------------------------------|---------------------|
| 🛛 📔 🖉 😧 🗳 😓 🖓 😓 🖓 🖓 🗳 🖓 🖓 🖓 🖓                                                                                                    |                                  | S.                  |
| Display Document: ZALICZENIE MK14                                                                                                    |                                  |                     |
| 📅 🚊 🔒 🛱 🗍 🖉 🚺 📓 👔 🛛 Reply Reply w/reference   🏹 New message                                                                                                    |                                  |                     |
| Doc. contents Attributes Recipient list Attachments                                                                                                    |                                  |                     |
|                                                                                                    |                                  |                     |
| ZALICZENIE MK14                                                                                                    |                                  |                     |
| Created I Marta Kalicka-Boguta or                                                                                                    | 25.09.2005                       | 11:29:14            |
| Changed 🗐 Marta Kalicka-Boguta or                                                                                                    | 25.09.2005                       | 11:45:51            |
| Financial Accounting (FI)<br>A structure that records value movements in a company code and represents the G/L account items<br>A G/L account has transaction figures that record changes to the account during a posting period<br>totals that are used for G/L reporting. | in a chart of<br>d. These figure | accounts.<br>es are |

• SEND (wyślij)

Przedstaw historię korespondencji z wybranym partnerem .

 W "INBOX" (jeżeli odbierałem) lub "OUTBOX" (jeżeli wysyłałem) sprawdź zakładkę "Recipient List" – można uzyskać szczegółowe informacje nt. historii korespondencji w kolumnie "correspondence history".

| Document Edit Goto Settings System | m <u>H</u> elp                          |                                                                              |                                                       |                                                                   | SAP |  |  |  |
|------------------------------------|-----------------------------------------|------------------------------------------------------------------------------|-------------------------------------------------------|-------------------------------------------------------------------|-----|--|--|--|
|                                    | ◎ □ □ □ ● ● ● ● ● ● ● ● ● ● ● ● ● ● ● ● |                                                                              |                                                       |                                                                   |     |  |  |  |
| Display Document: Re:Pozdr         | owienia                                 |                                                                              |                                                       |                                                                   |     |  |  |  |
| 〒 월   음 북 🇊   🖉 🔂 🛃                | Reply Rep                               | oly w/reference                                                              | 🀬 New message                                         |                                                                   |     |  |  |  |
| Doc. contents Attributes Recipie   | nt list                                 |                                                                              |                                                       | -                                                                 |     |  |  |  |
| Recipient                          | Notes sent                              | Read                                                                         | Replied                                               | Corre Forwarder                                                   |     |  |  |  |
| 📇 🗣 Dr. Marian Krupa               | 11.03.20                                | Correspondence                                                               | Dr. Marian Krupa                                      | JOANNA JANKIEWICZ                                                 |     |  |  |  |
| Recipient 🗐 Dr. Marian Krupa       |                                         | <ul> <li>➡ 11.03.2006</li> <li>➡ 11.03.2006</li> <li>➡ 11.03.2006</li> </ul> | Pozdrowienia<br>Re:Pozdrowienia<br>Re:Re:Pozdrowienia | 11.03.2006 13:02:04<br>11.03.2006 13:10:49<br>11.03.2006 13:11:06 |     |  |  |  |
| Sender 🗐 JOANNA JANKIEWIC          | Z                                       |                                                                              |                                                       | ,<br>,                                                            | 49  |  |  |  |

## <u>ćwiczenie 3d</u>

Prześlij e-mail o dowolnej treści na wskazany adres wraz załącznikiem (plik Worda).

- Przejdź do SAP R/3: Ścieżka dostępu: Office/ Workplace transakcja SBWP
- Wybieramy przycisk "New message" na dole pojawi się migająca nowa sesja
- Wypełniamy pola obowiązkowe j.w.:
  - Aby dodać załącznik zaznacz ikonkę "Create attachment" i szukamy pożądanego pliku do przesłania SEND

| [순<br>                       |                                         |
|------------------------------|-----------------------------------------|
| 🖉 🔲 🖣 🔛 🖓 🔛 🕼                | 1212 12 12 1 12 12 12 12 12 12 12 12 12 |
| Create Document and Send     |                                         |
|                              |                                         |
| Title: TYTUŁ                 |                                         |
| Document contents Attributes |                                         |
|                              |                                         |
| TREŚĆ                        |                                         |

• Prześlij pozdrowienia do wybranych współpracowników (opcjonalnie)

#### <u>ćwiczenie 3e</u>

Prześlij plik z informacją pozyskaną ze strony http://help.sap.com.

- Otwórz dokument w MS WORD i zapisz jako np. mkrupa\_00
- Na stronie (http://help.sap.com) znajdź następujące opisy definicyjne: GLOSARY na temat: 1) material requirements planning (MRP); 2) material stock; 3) R/3 documentation; 4) accounting technique
- Skopiuj opisy definicyjne do dokumentu w aplikacji WORD i zapisz: SAVE
- Przetłumacz na j. polski (opcjonalnie)
- Prześlij dokument na adres prowadzącego zajęcia

#### <u>ćwiczenie 3f</u>

Wykasuj wszystkie dokumenty w skrzynce.

• Zaznacz wybrany dokument i wykonaj **DELETE** 

#### UWAGA: Zaznaczamy wszystkie dokumenty poprzez Ctrl+a

• EXIT

koniec

# 🟆 <u>Raczej dla dociekliwych...</u>

## Zwróć dodatkowo uwagę:

- 1. W "**INBOX**" sprawdź zakładkę "**Recipient List**" można uzyskać szczegółowe informacje nt. danego mail'a.
- Przycisk "REPLY" daje on możliwość bezpośredniej odpowiedzi na odebranego mail'a lub też przesłanie otrzymanego maila'a do jeszcze innego użytkownika (odbiorcy)
- 3. Ikonka "Refresh" uaktualnia mail'e
- 4. Ikonka "**Select layout**" umożliwia zaprojektowanie własnego szablonu kolumn oraz ich kolejności
- 5. Ikonka "Details" dostarcza szczegółów nt. danego "mail'a"
- 6. Przycisk "**Appointment Calendar**" umożliwia zapisywania spotkań we własnym terminarzu bezpośrenio po otrzymaniu informacji w skrzynce "mail'owej"

| 며<br>Wo <u>r</u> kplace <u>E</u> dit <u>F</u> older E <u>n</u> vironment <u>S</u> ettings Sys                        | .tem Help                                                                                                    |  |  |  |  |  |  |  |  |
|----------------------------------------------------------------------------------------------------|----------------------------------------------------------------------------------------------------|--|--|--|--|--|--|--|--|
| 🔮 🖸 🕹 🕹 🕹                                                                                                    |                                                                                                    |  |  |  |  |  |  |  |  |
| Business Workplace of Dr. Marian Kru                                                                                 | na                                                                                                    |  |  |  |  |  |  |  |  |
| 📅 New message 🛗 Find folder 🛗 Find do ment                                                                           | 🐬 New message 🔀 Find folder 🔀 Find document 🔤 Appointment calendar 🐼 Distribution lists                                                                  |  |  |  |  |  |  |  |  |
| 🖙 🧣 Workplace: Dr. Marian Krupa<br>🖙 <mark>🏷 Inbox</mark>                                                            |                                                                                                    |  |  |  |  |  |  |  |  |
| <ul> <li>✓ Unread documents 10</li> <li>✓ Documents 15</li> <li>▷ Workflow 0</li> <li>♦ Overdue entries 0</li> </ul> | INDOX Cla Title Date receiv Time rec Author Atta Stat  Zaliczenie Karina Mucha i Ireneusz Gór 25.02.2006 15:46:52 Stoned Immaculate   Cla Title Cla Stat |  |  |  |  |  |  |  |  |

| C<br>App       | oințment calen        | dar <u>E</u> dit <u>G</u> oto | System <u>H</u> elp |                             |                              |                                            |                                              | _ 2                                | SAP              |
|----------------|-----------------------|-------------------------------|---------------------|-----------------------------|------------------------------|--------------------------------------------|----------------------------------------------|------------------------------------|------------------|
|                |                       | ũ (                           | 🗏   😋 🙆 🄇           | 3 I 🚨 🛱 🛱                   | 8008                         | 🐹 🔁   🔞                                    |                                              |                                    |                  |
| Disp           | olay appo             | intments: D                   | r. Marian K         | rupa                        |                              |                                            |                                              |                                    |                  |
|                |                       |                               |                     |                             |                              |                                            |                                              |                                    |                  |
| 200            | 5/10 20               | 105/11 20                     | 05/12               | 2006/1 2                    | 1006/2                       | 2006/3                                     | 2006/4 2006/5                                | 2006/6                             | 2006/7 201       |
| 41             | 42 43 44 4            | 5 46 47 48 49                 | 50 51 52 1          | 2 3 4 5                     | 6 7 8 9 1                    | 0 11 12 13 14                              | 4 15 16 17 18 19 20 21                       | 22 23 24 25 26 27                  | 28 29 30 31 32 3 |
| MO 10<br>TU 11 | 17 24 31 .            | 7 14 21 28 5<br>3 15 22 29 6  | 12 19 26 2          | 9 16 23 30 1<br>10 17 24 31 | 6 13 20 27 6<br>7 14 21 28 7 | 3 <b>13</b> 20 27 3<br>7 <b>14</b> 21 28 4 | : 10 17 24 1 8 15 22<br>: 11 18 25 2 9 16 23 | 29 0 12 19 26 3<br>30 6 13 20 27 4 | 10 17 24 31 7 1  |
| WE 12          | 19 26 2 9             | 9 16 23 30 7                  | 14 21 28 4          | 11 18 25 1                  | 8 15 22 1 8                  | 3 15 22 29 5                               | 12 19 26 3 10 17 24                          | 31 7 14 21 28 5                    | 12 19 26 2 9     |
| 표 13           | 20 27 3 1             | 0 17 24 1 8                   | 15 22 29 5          | 12 19 26 2                  | 9 16 23 2 9                  | 9 16 23 30 6                               |                                              | 1 8 15 22 29 6                     | 13 20 27 3 10 1  |
| SA 15          | 22 29 5 1             | 1 10 20 2 9<br>2 19 26 3 10   | 17 24 31 7          | 13 20 27 3 1                | 11 18 25 4 1                 | 1 18 25 1 8                                | 14 21 20 0 12 19 20                          | 3 10 17 24 1 8                     | 14 21 20 4 11    |
| SU 16          | 23 30 6 1             | 3 20 27 4 11                  | 18 25 1 8           | 15 22 29 5 1                | 12 19 26 5 1.                | 2 19 26 2 9                                | 16 23 30 7 14 21 28                          | 4 11 18 25 2 9                     | 16 23 30 6 13 2  |
|                |                       |                               |                     |                             |                              |                                            |                                              |                                    | ▲ ▶              |
| -              |                       | 🗶 📵 🐴 🗉                       | 1 🚳 🖸               | l 📴 Today 😰 C               | Current week 🛛 웅             |                                            |                                              |                                    |                  |
| 13.0           | 13.03.2006-18.03.2006 |                               |                     |                             |                              |                                            |                                              |                                    |                  |
| Time           | Monday                | Tuesday                       | Wednesday           | Thursday                    | Friday                       | Saturday                                   |                                              |                                    |                  |
|                |                       |                               |                     |                             |                              |                                            |                                              |                                    |                  |
| 08:00          |                       |                               |                     |                             |                              |                                            |                                              |                                    |                  |

 Możemy również tworzyć grupy odbiorców poprzez przycisk "Distribution Lists". Ikonka "Create", podajemy "Name", "Title" i "Folder". Następnie wypałniamy 2 zakładki: "Attributes" oraz "Distr. List content" i na koniec "SAVE".

koniec

# Information System (IS) Wprowadzenie do pracy w module informacyjnym SAP ERP

#### AGENDA:

1. Nawigacja w module Information System IS

#### 1. Nawigacja w module Information System IS

#### ćwiczenie 1b

Zapoznaj się z drzewem transakcyjnym w module SI.

• Kliknij na moduł "Information system" i rozwiń dostępne podkatalogi

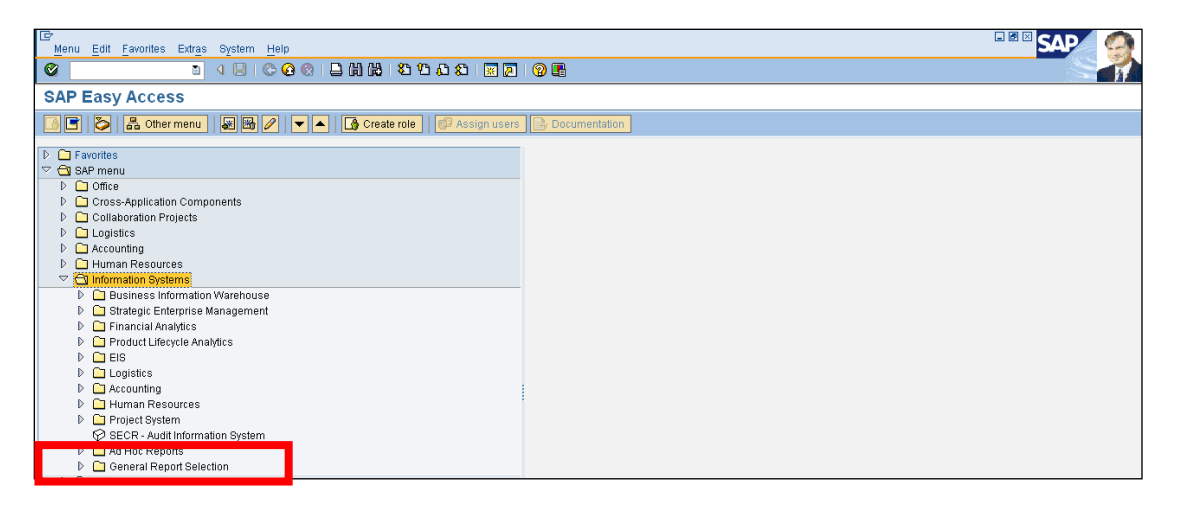

- Rozwiń podkatalog "General Report Selection"
- Przeanalizuj zawartość poszczególnych podkatalogów funkcjonalnych:

| Menu Edit Favorites Extras System Help                                                                                                    |   |
|----------------------------------------------------------------------------------------------------|---|
| Ø I 4 B C 6 0 B M M 8 10 A 8 F 7 0 B                                                                                                    |   |
| SAP Easy Access                                                                                                    |   |
| 🕼 🖻 🔀 Other menu   👪 🔀 🖉   💌 🔺 🕼 Create role   💷 Assign users 🕞 Documentatio                                                                                                    | m |
| ▶     Ad Hac Reports       ♥     General Report Selection       ♥     Gose-Application       ♥     Enterprise Controling       ♥     Enterprise Controling       ♥     Goneral Accounting       ♥     Goneral Accounting |   |
| <ul> <li>QC66 - Limitated hidden reserves/GW</li> <li>D Quiter tasets</li> <li>D P Fixed assets</li> <li>QC40 - Earnings of affiliates</li> <li>QC40 - Earnings of affiliates</li> <li>QC40 - Earnings</li> </ul>                                                                                                    |   |

• Opracuj indywidualny katalog w "ulubionych" dla raportów EIS – podział modułowy!

## <u>Raporty: MM</u> Gospodarka materiałowa

AGENDA:

- 1. Analiza wartości zleceń zaopatrzenia pracowników działu zakupów
- 2. Analiza struktury dostawców metodą ABC
- 3. Analiza struktury zapasów gospodarka magazynowa
- 4. Analiza dynamiki obrotów zapasów magazynowych

#### Zadanie:

Kierownictwo firmy **Werk Hamburg AG** zleciło Państwu wykonanie analiz wartości zakupów oraz struktury zapasów, dynamiki obrotów w zakładzie 1000. W tym celu należy skorzystać z dostępnych raportów z menu aplikacji bądź analiz standardowych w systemie informacyjnym (IS) logistyki zaopatrzenia.

#### 1. Analiza wartości zleceń zaopatrzenia pracowników działu zakupów

## <u> Ćwiczenie 1a</u>

Proszę za pomocą systemu informacyjnego zaopatrzenia przeanalizować wartości zakupów zrealizowanych przez poszczególnych pracowników.

- <u>Ścieżka dostępu</u>: Logistic/ Materials management/ Purchasing/ Purchase order/ Reporting/ Purchasing Information system/ Standard analyses/ Purchasing group – transakcja MCE1
- Parametry selekcji:
  - Purch. Organization: 1000
    - Purchasing group: bez wpisu!
    - Year: bieżący i poprzedni
- EXECUTE

UWAGA: Nie wychodzić z bieżącego ekranu!

## <u> Ćwiczenie 1b</u>

Proszę oprócz oznaczenia grupy zaopatrzeniowej wyświetlić również klucz cechy (**Group code** – kod grupy zaopatrzeniowej

- Proszę wybrać odpowiednią formę wyświetlania cechy
- Wskazówka: proszę wybrać z menu Settings/ Characteristic display/ Key and description

#### UWAGA: Nie wychodzić z bieżącego ekranu!

## <u> Ćwiczenie 1c</u>

Proszę dodać wskaźniki dotyczące liczby pozycji zamówienia oraz liczby dostaw.

- Wskazówka: proszę wybrać z menu Edit/ Choose key figures a następnie dodać do listy dostępnych wskaźników (lewe okno) dodatkowe wskaźniki (prawe okno):
  - "**PO items**" (PO Purchasing order)
  - "Deliveries'

#### UWAGA: Nie wychodzić z bieżącego ekranu!

#### <u> Ćwiczenie 1d</u>

Proszę ustalić u jakich dostawców grupa zaopatrzeniowa *0XX* złożyła zamówienie w analizowanym przedziale czasu.

- Wskazówka: proszę zaznaczyć swoją grupę zaopatrzeniową "Purchasing group" i wybrać View/Drill down by/ Vendor
- Poszeżyć I-szą kolumnę: Settings/ Column width/ Characteristic i wpisać np. 40

#### UWAGA: Nie wychodzić z bieżącego ekranu!

#### <u> Ćwiczenie 1e</u>

- Powrót do zestawień (tabeli) początkowych: View/Basic list
- Proszę określić, które z grup zaopatrzeniowych osiągnęły w analizowanym okresie 5 najwyższych wartości zamówienia (Order value)
- Wskazówka: zaznaczamy kolumnę "Order value" i wybieramy przycisk "Top N" i ograniczamy liczbę do 5
- EXIT

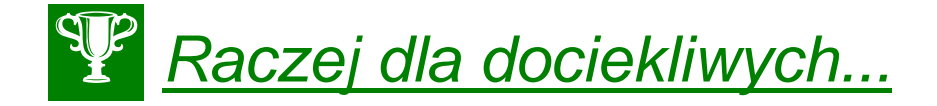

Dla transakcji transakcja MCE1 sprawdź dodatkowo następujące ikonki:

- "Graphics"
- "Analysis currency"
- "Time sieries..."

oraz

- "Choose"

koniec

## 2. Analiza struktury dostawców metodą ABC

#### <u> Ćwiczenie 2a</u>

Na podstawie wartości zamówienia proszę określić najważniejszego dostawcę działu zaopatrzenia **1000**.

- Transakcja MCE3, dla:
  - Purchasing org **1000**
  - Plant **1000**
  - Period to analysis min. **5 lat** (od 1995 r.)

Proszę wyświetlić protokół wyboru w celu sprawdzenia kryteriów wyboru analizy.

• Z menu: Extras/ Selection log

Proszę wykonać analizę ABC dla wskaźnika "**Order value**" (wartość zamówienia). Za podstawę analizy należy przyjąć procentową sumę wartości zamówienia. Wielkość segmentu A wynosi 70 %, B 20% a C 10%

WSKAZÓWKA: zaznaczamy kolumnę "Order value" oraz wybieramy z menu Edit/ABC analyses przejmując proponowane wartości dla każdego segmentu A, B i C

• Proszę dokonać przeglądu segmentów i dokonać analizy w formie krótkiego raportu:

UWAGA: Nie wychodzić z bieżącego ekranu!

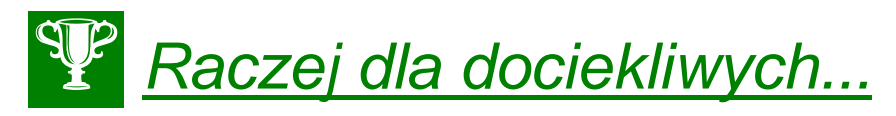

Istnieje możliwość generowania raportów w "tle". W sytuacji, kiedy generowanie dużych raportów przekracza np. 20 min. system automatycznie przerywa proces. W tej sytuacji możemy dokonać generowania raportów w "tle" poprzez wybór *EXECUTE in background* (zamiast standardowego *EXECUTE*).

## <u> Ćwiczenie 2b</u>

Przenieś do dalszej analizy tabelę z systemu SAP R/3 do arkusza kalkulacyjnego - aplikacji MS EXCEL.

- Wskazówka: z menu Vendor analysis/ Export/ Save to PC file... zaznacz "spreadsheet" i wpisz nazwę pliku (ścieżka – Pulpit/....)
- TRANSFER
- Przejdź do pulpitu, odnajdź plik i go otwórz.
- Przeprowadź typowe operacje obliczeniowe w aplikacji MS Excel (np. sumowanie, wprowadzanie tabel itd.) i przedstaw uzyskane wyniki w formie graficznej.
- Zapisz **SAVE**

## <u> Ćwiczenie 2c</u>

Zapisz dane z tabeli w osobnym pliku dla przyszłych analiz.

• SAVE as...

Wskazówka: po zakończeniu analizy przy "Selected data will be lost" zapisz Yes oraz następnie podaj:

- "Selection version" (symbol)
- "Desription" nazwa pliku
- SAVE
- EXIT

## <u> Ćwiczenie 2d</u>

Odnajdywanie zapisanego wcześniej pliku.

- Transakcja MCE3
- Przycisk "SelectVers"
- Zaznacz wybrany plik, kliknij x2
- Sprawdź dane
- EXIT

koniec

## 3. Analiza struktury zapasów – gospodarka magazynowa

#### <u> Ćwiczenie 3a</u>

Przeprowadzenie analizy **struktury zapasów** oraz **dynamiki obrotów zapasów magazynowych** na składzie 0001 (magazyn materiałów do produkcji).

- <u>Ścieżka dostępu</u>: Logistics/ Materials management/ Inventory management/ Environment/ Inventory Controlling/ Standard analyses/ storage location – transakcja MCBC
- OBOWIĄZKOWE parametry selekcji:
  - Plant: 1000
  - Storage location: 0001
  - Period to analyze: ostatni rok
  - Material group (opcjonalnie)

## <u> Ćwiczenie 3b</u>

Proszę dokonać analizy przyjęć w układzie wg struktury grup materiałowych.

- Wskazówka: zaznaczamy wskaźnika (pod "total") dla całego składu oraz wybieramy View/ Drill down by material group
- Proszę zmienić klucz wyświetlania cechy (settings/ characteristic display/ description)
- Poszerz kolumnę patrz ćw. 2d

#### <u> Ćwiczenie 3c</u>

Proszę utworzyć listę 10 grup materiałowych z największymi ilościami zużycia ilościowego .

- Wskazówka: ustawiamy kursor na kolumnie "Total usage" a następnie wybieramy przycisk "Top N" gdzie podajemy ilość 5
- Dokonaj analizy i przedstaw w formie krótkiego raportu:

\_\_\_\_\_

## <u> Ćwiczenie 3d</u>

Uporządkuj dane według wartości ("Total usage value").

- Z menu wybierz: Edit/ Choose key figures/ w prawym oknie wybierz "Total usage value" i przenieś za pomocą strzałki na lewą stronę
- Dokonaj analizy
- Przedstaw dane w tabeli graficznie wybierz ikonkę "Graphics"
- Przenieś wykres do dokumentu MSWORD
- EXIT

## <u> Ćwiczenie 3e</u>

Proszę dokonać analizy struktury zapasów wg grup materiałowych oraz materiałów.

- Z głównego ekranu (transakcja MCBC) grupę materiałową np. 001("metal processing") oraz przedział czasowy – 5 lat
- EXECUTE
- Zaznacz (kliknij x2) symbol grupy materiałowej (poniżej "total") w celu szczegółowego przeglądu materiału dla tejże grupy
- Z menu wybierz: Edit/ Choose key figures/ w prawym oknie wybierz "Total usage value" i
  przenieś za pomocą strzałki na lewą stronę
- ENTER
- Uporządkuj według wartości ("Total usage value") ikonka "Sort in descending order"
- Przedstaw wyniki w walutach USD i DEM dla "Total usage value" ikonka "Analysis currency"

UWAGA: Nie wychodzić z bieżącego ekranu!

koniec

## 4. Analiza dynamiki obrotów zapasów magazynowych

#### <u> Ćwiczenie 4a</u>

Proszę dokonać analizy ABC dla rozwinięcia wg materiałów

Wskazówka: ustawiamy się na wskaźniku "Total usage value" a następnie wybieramy edit/ ABC analyses przejmując proponowane wartości segmentu.

• Proszę przeanalizować wyniki i przedstawić wnioski w formie raportu:

#### RAPORT

.....

WSKAZÓWKA: Przy analizie wykorzystujemy przyciski: "Details", "Graphic", "Cumulative curve", "New strategy". UWAGA: Nie wychodzić z bieżącego ekranu!

#### <u>ćwiczenie 4b</u>

Dla wybranej grupy materiałowej proszę przeanalizować jak wygląda rozkład wartości zużycia w wybranym okresie analizy – analiza dynamiki.

- Z menu View/ Basic list a następnie View/ drill down by material group, lub przycisk "Switch drilldown" w pasku z ikonami
- Zaznaczamy wartość zużycia dla grupy ponownie zmieniamy rozwinięcie "by month"
- Proszę wyświetlić wartości w układzie graficznym:
  - Go to / Graphics lub
  - Go to/ Time series graphic

#### UWAGA: Nie wychodzić z bieżącego ekranu!

#### <u>ćwiczenie 4c</u>

Proszę dokonać porównania wartości z rokiem poprzednim.

- Z menu Edit/ comparison/ previous/ current
- Przedsta*w* graficznie
- EXIT

koniec

## <u>Raporty: PP</u> Planowanie produkcji

AGENDA:

- 1. Analiza porównawcza (produkcja planowana do wykonanej) w zakładzie 1000
- 2. Analiza zużycia surowców na produkcji
- 3. Analiza kosztów wykonanej produkcji
- 4. Analiza wykorzystania zdolności produkcyjnych

## Zadanie:

Kierownictwo firmy **Werk Hamburg AG** zleciło Państwu wykonanie analiz struktury i dynamiki realizowanej produkcji w zakładzie 1000 za ostatnie 5 lat. W tym celu należy skorzystać z dostępnych raportów z menu aplikacji bądź analiz standardowych w systemie informacyjnym logistyki produkcji SAP R/3.

# 1. Analiza porównawcza (produkcja planowana do wykonanej) w zakładzie 1000

#### <u> Ćwiczenie 1a</u>

Przeprowadź analizę porównawczą produkcji wykonanej do planowanej za dowolny okres (np. 1 rok).

<u>Ścieżka dostępu</u>: Logistics/ Production/ Production Control/ Information System/ Shop Floor Information System/ Standard Analysis/ Material Transakcja MCP5

- Podajemy zakład: **1000**
- Usunąć pozostałe parametry!
- Usuń dwa pierwsze parametry (strzałka w lewo)
- Wybrać z listy nowe parametry ikonka "Choose key figures":
  - Planned Order quantity llość planowana produkcji
  - Orders item quantity Liczba zleceń produkcyjnych
  - No. Production order ilość zleceń produkcyjnych (wykonanych)
- Dodaj/zmień opis tekstowy zakładu (Plant) z menu Settings/ Character displ./ Key and Discription

## <u> Ćwiczenie 1b</u>

Dokonaj analizy dynamiki produkcji w wybranym okresie.

- Z ikonki "**Time series...**" dokonaj analizy dynamiki (w czasie)
- Naciskając x2 elementy w I-szej kolumnie uzyskujemy szczegółowe zestawienia
- Dokonaj całościowej analizy przedstaw wnioski w formie raportu

## **RAPORT:**

• EXIT

UWAGA: plany produkcyjne – MD04 i wykresy Gantt'a - CA03 / work center 1721
 Dla transakcji CA03 wybierze *Extras/Scheduling/Gantt chart*

| Er Routing Edit Goto Details Extras Environment System Heb |                                       |                        |                          |                 |            |  |  |
|------------------------------------------------------------|---------------------------------------|------------------------|--------------------------|-----------------|------------|--|--|
| ۵ 🔹 🖉                                                      | Profile                               | 2   😨 🖫                |                          |                 |            |  |  |
| Display Routing: Operati                                   | Other overv. variant                  |                        |                          |                 |            |  |  |
| 🔹 🕨 🖨 🗟 🔒 🖉 Work o                                         | Reference<br>Sch <u>e</u> duling      | Schedule acteristics   | iii                      |                 |            |  |  |
| Material P-100 Pump PRECISI                                | Classification                        | Resul <u>t</u> s       |                          |                 |            |  |  |
| Sequence 0 Pumpe (Stammfo                                  | Object dependencies                   | Gantt chart            |                          |                 |            |  |  |
|                                                            | CAPP                                  | Dis <u>p</u> lay log   |                          |                 |            |  |  |
| Operation Overv.                                           | Trigger point para.                   |                        |                          |                 |            |  |  |
| B O S Work P C S                                           | Consistency check                     | L., P., C., O. P., C., | S Base Quantity U. Setup | U. Acti Machine | U. Acti    |  |  |
| 0010 1310 1000 PP01 P0                                     | E <u>d</u> it BOM                     |                        | 1 PC 0                   | MIN 1422 0      | MIN 1420 - |  |  |
| 0020 1320 1000 PP01 P0                                     | Period dependent operation parameters |                        | □ 1 PC 10                | MIN 1422 0      | MIN 1420   |  |  |
| 0030 1906 1000 PP01 PC                                     | Validity Date Ctrl+Shift+F12          |                        | □ 1 PC 15                | MIN 1422 10     | MIN 1420   |  |  |
| 0040 1904 1000 PP01 P0                                     | 00002 Einbau Welle in Gehäuse         |                        | □ 1 PC 3                 | MIN 1422 5      | MIN 1420   |  |  |
| 0050 1905 1000 PP01 PC                                     | 100002 Endmontage Pumpe               |                        | □ 1 PC 0                 | MIN 1422 0      | MIN 1420   |  |  |
| 0060 1721 1000 PP99 PC                                     | 000003 Abliefern an Lager             |                        | □ 1 PC 0                 | MIN 1422 0      | MIN 1420   |  |  |

#### - Wyświetl wykres Gantt'a

| 🛐 Gantt chart                                | 1000      |             | and the second | Managers, Ter- | and the local division in which the | And in case of | and a second |             |             |             | ×       |   |
|----------------------------------------------|-----------|-------------|----------------|----------------|-------------------------------------|----------------|--------------|-------------|-------------|-------------|---------|---|
| Graphic Edit Goto Options Time               | Unit Help |             |                |                |                                     |                |              |             |             |             |         |   |
| S 🛛 C C C L MM                               |           |             |                |                |                                     |                |              |             |             |             |         |   |
| Standard values Legend                       |           |             |                |                |                                     |                |              |             |             |             |         |   |
|                                              |           |             |                | Operations:    | scheduling                          | overview       |              |             |             |             |         |   |
|                                              | '11       | Fr 14 Jan.  | Sa 15 Jan.     | Su 16 Jan.     | Mo 17 Jan.                          | Tu 18 Jan.     | We 19 Jan.   | Th 20 Jan.  | Fr 21 Jan.  | Sa 22 Jan.  | Su 23 J |   |
| Operations                                   | 12 18     | 00 06 12 18 | 00 06 12 18    | 00 06 12 18    | 00 06 12 18                         | 00 06 12 18    | 00 06 12 18  | 00 06 12 18 | 00 06 12 18 | 00 06 12 18 | 00 .0   |   |
| 0010 Bereitstellung gemäß Kommissionierliste |           |             |                |                |                                     |                |              |             |             |             |         | ^ |
| 0020 Einpressen Laufrad in Gehäuse           |           |             |                |                |                                     |                |              |             |             |             |         | f |
| 0030 Lackieren Gehäuse                       |           |             |                |                |                                     |                |              |             |             |             |         |   |
| 0040 Einbau Welle in Gehäuse                 |           |             |                |                |                                     |                |              |             |             |             |         |   |
| 0050 Endmontage Pumpe                        |           |             |                |                |                                     | l              |              |             |             | l           |         |   |

• Sprawdź również transakcję CM21 (Planning table)

koniec

## 2. Analiza zużycia surowców na produkcji

## <u> Ćwiczenie 2a</u>

Przeprowadź analizę zużycia surowców na produkcji. Wskaż miesiące w których zużyto najwięcej materiałów

<u>Ścieżka dostępu</u>: Logistics/ Production/ Production Control/ Information System/ Shop Floor Information System/ Standard Analysis/ Material Usage – transakcja MCRE

- Wpisujemy Plant: 1000
- Zmieniamy datę: 5 lat
- Wymaż pozostałe parametry!

**UWAGA**: Opis tabeli:

"Reqmts. quantity": Planowana ilość zapotrzebowania materiału dla produkcji

"Quantity withdrawn": Rzeczywista ilość wydana materiału z magazynu

"Withdrawal value": Wartość całkowita wydanych materiałów

- W ikonkach dokonaj analizy graficznej:
  - "**Hier. drilldown**" wybieramy parametry analizy UWAGA: zaznacz parametr w I-szej kolumnie (np. Werk Hamburg)
  - "Graphic" przedstawiamy graficznie dane zawarte w tabeli

| Implies 28 Switch drildown 28 28 vp A Top N 29 11 4 ▶         Werk Hamburg C         Verk Hamburg C         1 Requirement Qcy Nithdrawal Qcy Issued Value         237.355,000 ***         9.4.452,200 ***         0.4.553,000 ***         0.4.553,000 ***         0.4.553,000 ***         0.4.553,000 ***         0.4.553,000 ***         0.4.553,000 ***         0.4.553,000 ***         0.4.553,000 ***         0.4.553,000 ***         0.4.553,000 ***         0.4.553,000 ***         0.4.553,000 ***         0.4.553,000 ***         0.4.553,000 ***         0.4.553,000 ***         0.4.553,000 ***         0.4.553,000 ***         0.4.553,000 ***         0.4.504,000 ***         0.4.504,000 ***         0.4.504,000 ***         0.4.504,000 ***         0.4.504,000 ***         0.4.504,000 ***         0.4.1.0.4.6.33 EVR         0.4.1                                                                                                    | Matl usage analysis | Edit <u>G</u> oto Vjew | Extras Settings Sy | stem Help<br>🐮 🎦 🖧 🏷   🛒 💌 | 0 B |
|----------------------------------------------------------------------------------------------------|---------------------|------------------------|--------------------|----------------------------|-----|
| TO       Mark & Switch driidown       B       C       Top N       C       I          Werk Hamburg       Q.         taterial: 25         1       Requirement Qty       Withdrawal Qty       Issued Value         237,353,000 ***       74,452,200 ***       3.049.127,06 EUR         251500 100       14.992,000 ****       4.593,000 ****       172.657,72 EUR         251500 100       5.320,000 ****       1.264,000 ****       6.672,24 EUR         251500 100       7.255,000 ****       1.833,000 ****       106.038,48 EUR         251500 100       7.265,000 ****       1.333,000 ****       106.038,48 EUR         251500 100       7.055,000 ****       3.021,000 ****       106.038,48 EUR         251500 100       7.055,000 ****       3.021,000 ****       106.038,48 EUR         251500 100       7.055,000 ****       3.021,000 ****       106.038,48 EUR         251500 100       10.065,000 ****       3.021,000 ****       106.038,48 EUR         251500 100       7.355,000 ****       3.021,000 ****       106.038,48 EUR         251500 100       7.355,000 ****       3.722,000 ****       106.038,48 EUR         251500 100       7.355,000 ****       3.722,000 ****       106.038,48 EUR                                                                                               | Material Usage      | Analysis: Drilldo      | own                |                            |     |
| Werk Hamburg         C           Asterial: 25         1         Requirement Qry         Withdrawal Qry         Isrued Value           227,355,000         74.452,200         3.049.127,06         EUR           DEDISTON 100         14.992,000         1.264.502,200         172.655,72         EUR           DEDISTON 100         9.320,000         1.64.90,000         1.64.90,000         1.64.91,000         1.64.91,000           DEDISTON 100         7.255,000         1.84.90,000         1.64.90,000         1.64.91,000         1.64.91,000           DEDISTON 100         7.255,000         1.04.90,000         1.04.93,300         1.06.038,48         EUR           DEDISTON 100         7.055,000         1.33,000         1.03.3,000         1.03.24,033         EUR           DEDISTON 100         7.055,000         3.021,000         1.30.24,033         EUR           DEDISTON 100         1.03.40,000         1.30.24,033         EUR           DEDISTON 100         1.33.40,000         EUR         1.33.24,030         EUR           REDISTON 100         1.34.900         EUR         1.33.24,033         EUR           REDISTON 100         1.34.40,000         3.021,000         EUR         EUR           REDISTON 102         1.34.90                                               | l 🖪 🐨 🖪 👪 🖉         | 🖁 Switch drilldown 🖁   | 🖁 📽 📥 🐺 Тор        | N 🔥 🖬 🔹 🕨                  |     |
| Aterial: 25<br>1 Requirement Qty Withdrawal Qty Issued Value<br>237,353,000 *** 74.452,200 *** 3.049.127,06 EUR<br>EDISION 100 14.992,000 *** 4.533,000 *** 172.655,72 EUR<br>EDISION 100 7.256,000 *** 3.056,000 *** 212.076,97 EUR<br>EDISION 100 7.256,000 *** 3.056,000 *** 212.076,97 EUR<br>EDISION 100 7.056,000 *** 3.056,000 *** 212.076,97 EUR<br>EDISION 100 7.056,000 *** 3.056,000 *** 3.059,24 EUR<br>EDISION 100 7.056,000 *** 3.021,000 *** 106.038,48 EUR<br>EDISION 100 10.066,600 *** 3.021,000 *** 105.246,33 EUR<br>EDISION 101 13.048,000 *** 6.132,000 *** 100.038,48 EUR<br>EDISION 101 13.046,000 *** 6.132,000 *** 100.038,48 EUR<br>EDISION 102 7.456,000 *** 2.428,000 *** 106.038,48 EUR<br>EDISION 103 23.000,000 *** 7.722,000 *** 144.155,94 EUR                                                                                                    | nt Wer)             | d Hamburg 🔍            |                    |                            |     |
| I         Requirement Qty         Withdrawal Qty         Issued Value           227,353,000 ***         74.452,200 ***         3.049.127,06 EDB           ECISION 100         14.992,000 ***         4.533,000 ***         172.655,72 EDB           ECISION 100         9.320,000 ***         1.644,000 ***         66.17,24 EDB           ECISION 100         7.256,000 ***         1.644,000 ***         66.17,24 EDB           ECISION 100         7.256,000 ***         1.044,000 ***         53.019,24 EDB           ECISION 100         7.256,000 ***         1.033,000 ***         106.038,48 EDB           ECISION 100         7.256,000 ***         3.021,000 ***         106.038,48 EDB           ECISION 100         5.672,000 ***         3.021,000 ***         10.040,33 EDB           ECISION 100         5.672,000 ***         3.021,000 ***         130.240,33 EDB           ECISION 100         1.3.484,000 ***         6.132,000 ***         106.034,48 EDB           ECISION 100         1.3.484,000 ***         6.132,000 ***         120.533,73 EDB           ECISION 100         1.3.484,000 ****         6.132,000 ***         120.534,48 EDB           ECISION 100         1.3.484,000 ****         6.132,000 ***         120.534,48 EDB           ECISION 100         3.3.306,000 **** | of Material: 25     |                        |                    |                            |     |
| 237.353,000         ***         74.452,200         ***         3.049.127,06         EUX           ECISION 100         14.992,000         ***         1.264.50,20         ***         172.65,72         EUX           ECISION 100         9.320,000         ***         1.264.50,00         ***         1.264.57,22         EUX           ECISION 100         7.256,000         ***         1.264.50,00         ***         1.264.57,22         EUX           ECISION 100         7.256,000         ***         1.264.50,00         ***         212.076,97         EUX           ECISION 100         7.256,000         ***         1.014.000         ***         5.019,24         EUX           ECISION 100         7.356,000         ***         1.024.000         ***         1.024.00         EUX           ECISION 100         5.672,000         ***         3.721,800         ***         1.324.50         EUX           ECISION 100         5.672,000         ***         3.721,800         ***         1.204.53         EUX           ECISION 100         5.672,000         ***         3.722,800         ***         1.204.53         EUX           ECISION 100         13.464,000         ***         3.721,800         ***                                                                             | iterial             | Requirement Qty        | Withdrawal Qty     | Issued Value               |     |
| BECISTON 100       14.992,000       ***       4.533,000       ***       17.2.653,72       EUR         BECISTON 100       7.256,000       ***       1.864,000       ***       66.17,24       EUR         BECISTON 100       7.256,000       ***       3.856,000       ***       212.076,97       EUR         BECISTON 100       7.556,000       ***       1.014,000       ***       212.076,97       EUR         BECISTON 100       7.556,000       ***       1.014,000       ***       212.076,97       EUR         BECISTON 100       7.556,000       **       1.014,000       ***       212.076,97       EUR         BECISTON 100       7.055,000       **       1.031,000       ***       106.038,48       EUR         BECISTON 100       10.046,900       ***       0.000       EUR       EUR         BECISTON 100       10.546,900       ***       3.224,900       EUR         BECISTON 100       10.346,900       ***       3.224,900       EUR         RETISTON 100       13.456,000       ***       3.224,900       EUR         RETISTON 100       13.456,000       ***       2.424,153,94       EUR         RETISTON 100       23.490,000       *** </td <td>otal</td> <td>237.353,000 ***</td> <td>74.452,200 ***</td> <td>3.049.127,06 EUR</td> <td></td>                                            | otal                | 237.353,000 ***        | 74.452,200 ***     | 3.049.127,06 EUR           |     |
| BCTSIGN 100       9.320,000       ••••       1.664,000       ••••       66.417,24       EUR         BCTSIGN 100       7.256,000       •••       3.650,000       •••       10.014,000       •••         BCTSIGN 100       3.020,000       •••       1.034,000       •••       53.019,24       EUR         BCTSIGN 100       7.556,000       ••       1.933,000       •••       10.000       •••         BCTSIGN 100       2.033,000       •••       0.000       •••       0.000       EUR         ECTSIGN 100       2.033,000       •••       0.000       •••       0.000       EUR         ECTSIGN 100       10.065,600       •••       3.021,240       3.UR       EUR         ECTSIGN 100       5.547,000       •••       1.33.234,500       EUR         ECTSIGN 100       7.3540,000       •••       1.33.234,500       EUR         ECTSIGN 100       7.3540,000       •••       1.03.324,50       EUR         ECTSIGN 100       7.454,000       •••       1.04.034,64       EUR         ECTSIGN 100       7.454,000       •••       1.04.034,64       EUR         ECTSIGN 100       57.336,000       •••       1.2.656,64       EUR <td>mp PRECISION 100</td> <td>14.992,000 ***</td> <td>4.593,000 ***</td> <td>172.655,72 EUR</td> <td></td>                                                               | mp PRECISION 100    | 14.992,000 ***         | 4.593,000 ***      | 172.655,72 EUR             |     |
| LLLSLAW       1.045,000       ***       3.055,000       ***       2.124,076,97       LOW         LUSISTAND 100       3.056,000       ***       1.014,000       ***       3.015,24       DUR         LUSISTAND 100       7.055,000       ***       1.033,000       ***       106.038,48       DUR         LUSISTAND 100       2.033,000       ***       0.000       ***       0.00       DUR         RUSISTAND 100       10.065,600       ***       3.721,000       ***       130.240,33       DUR         RUSISTAND 100       10.065,600       ***       3.721,000       ***       130.240,33       DUR         RUSISTAND 100       10.346,000       ***       3.723,2000       ***       120.353,73       DUR         RUSISTAND 100       13.346,000       ***       1.02.40,33       DUR       RUSISTAND 100       13.44,000       ***       100.40,34       DUR         RUSISTAND 100       2.30.00,000       ***       2.44,155,94       DUR       RUSISTAND 100       2.31.30,000       ***       1.04,034,45       DUR         RUSISTAND 100       2.30.00,000       ***       2.44,155,94       DUR       RUSISTAND 100       ***       1.04,034,45       RUR         RUSISTAND                                                                                                    | mp PRECISION 100    | 9.320,000 ***          | 1.864,000 ***      | 66.617,24 EUR              |     |
| ALSIAN 100       3.005,000       ***       1.024,000       ***       53.015,74       DOR         DEDISTON 100       2.035,000       ***       1.030,000       ***       0.000       EUR         DEDISTON 100       2.035,000       ***       0.000       ***       0.000       EUR         DEDISTON 100       1.046,500       **       3.024,03       EUR         DEDISTON 100       5.772,000       ***       130.240,33       EUR         DEDISTON 100       5.747,000       **       130.240,33       EUR         DEDISTON 100       5.747,000       **       130.240,33       EUR         DEDISTON 100       5.747,000       **       130.240,33       EUR         DEDISTON 100       5.742,000       **       130.240,33       EUR         DETISTON 100       7.742,000       **       16.035,48       EUR         DETISTON 100       7.742,000       **       106.035,48       EUR         EDISTON 100       57.330,000       **       3.600,000       **       112.665,04       EUR                                                                                                    | MP PRECISION 100    | 7.256,000 ***          | 3.856,000 ***      | 212.076,97 EUR             |     |
| LETSTON         10         2.032,000         ****         0.000         ****         0.000         FUR           ECTSTON         10         0.066,600         ****         3.021,800         ****         130.240,33         EUR           ECTSTON         10         5.672,000         ****         3.728,000         ****         130.244,33         EUR           ECTSTON         10         13.484,000         ****         6.132,000         ****         210.353,73         EUR           ECTSTON         10         7.485,000         ****         2.420,000         ****         2.10.353,73         EUR           ECTSTON         10         2.3.000,000         ***         2.442,153,94         EUR           ECTSTON         10         2.3.000,000         ***         1.722,000         ***         4.44,153,94         EUR           ECTSTON         10         2.3.000,000         ***         1.4656,000         EUR         EUR                                                                                                    | mp PRECISION 100    | 7 556 000 ***          | 1 933 000 ***      | 106 038 48 FUR             |     |
| ECISTON 100 10.065,600 *** 3.021,800 *** 130.240,33 EUR<br>ECISTON 100 5.572,000 *** 3.728,000 *** 133.234,50 EUR<br>ECISTON 100 7.456,000 *** 6.132,000 *** 210.355,73 EUR<br>ECISTON 100 7.456,000 *** 2.428,000 *** 106.038,48 EUR<br>ECISTON 100 37.330,000 *** 3.600,000 *** 112.665,04 EUR                                                                                                    | amp PRECISION 100   | 2.031.000 ***          | 0,000 ***          | 0.00 EUR                   |     |
| METSTOM 100         5.572,000         ***         133.234,500         EUR           METSTOM 100         13.548,000         **         12.03.53,73         EUR           RETSTOM 100         7.455,000         **         2.425,000         ***         106.038,48         EUR           RETSTOM 100         7.455,000         ***         12.660,300         ***         12.665,04         EUR           RETSTOM 100         57.330,000         ***         12.665,04         EUR         EUR                                                                                                    | amp PRECISION 100   | 10.065,600 ***         | 3.021,800 ***      | 130.240,33 EUR             |     |
| HECISTON 100       13.548,000       ***       6.132,000       ***       210.353,73       EUR         ECISTON 100       7.456,000       ***       2.428,000       ***       106.038,48       EUR         ECISTON 100       23.006,000       ***       7.722,000       ***       124.153,94       EUR         ECISTON 100       37.330,000       ***       3.600,000       ***       112.665,04       EUR                                                                                                    | imp PRECISION 100   | 5.672,000 ***          | 3.728,000 ***      | 133.234,50 EUR             |     |
| DECISION 100         7.456,000         ***         1.66.038,48         EUR           EXISTON 100         23.006,000         **         7.722,000         ***         124.153,44         EUR           EXISTON 100         37.330,000         ***         3.600,000         ***         112.665,04         EUR                                                                                                    | p PRECISION 100     | 13.548,000 ***         | 6.132,000 ***      | 210.353,73 EUR             |     |
| ECISION 100 23.008,000 *** 7.722,000 *** 424.153,94 EUR<br>ECISION 100 37.330,000 *** 3.600,000 *** 112.665,04 EUR                                                                                                    | p PRECISION 100     | 7.456,000 ***          | 2.428,000 ***      | 106.038,48 EUR             |     |
| ECISION 100 37.330,000 *** 3.600,000 *** 112.665,04 EUR                                                                                                    | p PRECISION 100     | 23.008,000 ***         | 7.722,000 ***      | 424.153,94 EUR             |     |
|                                                                                                    | p PRECISION 100     | 37.330,000 ***         | 3.600,000 ***      | 112.665,04 EUR             |     |
| ACIDION 100 3.146,000 con 2.129,000 con 111.005,00 LOK                                                                                                    | mp PRECISION 100    | 3.748,000 ***          | 2.129,000 ***      | 111.655,88 EUR             |     |

• Przedstaw wnioski:

• EXIT

koniec

## 3. Analiza kosztów wykonanej produkcji (opcjonalnie)

#### <u> Ćwiczenie 3a</u>

Przeprowadź analizę całkowitego kosztu wykonanej produkcji. Wskaż miesiące w których koszt realizowanej produkcji był najmniejszy.

#### <u>Ścieżka dostępu</u>: Logistics/ Production/ Production Control/ Information System/ Shop Floor Information System/ Standard Analysis/ Product cost – transakcja MCRI

- Wpisujemy Plant: 1000
- Zmieniamy datę: 5 lat
- Wymaż pozostałe parametry!

Sprawdź kolumny dla:

"Value/COAC": koszty całkowite

"Value(fix)/COAC": koszty stałe

"Value(var)/COAC": koszty zmienne

| Prod. cost analysis | Edit <u>G</u> oto Vjew | Extras Settings Sys | stem <u>H</u> elp<br><b>ደጉ የጉ ቆጉ የጉ   57   57</b> |
|---------------------|------------------------|---------------------|---------------------------------------------------|
| Product Costs       | Analysis: Drilldo      |                     |                                                   |
|                     | Switch drildown        | ‰ 📽 🗄 🐺 Тор         | N 🖄 🖬 🔹 🕨                                         |
| Plant Werk          | Hamburg 🔍              |                     |                                                   |
| No. of Material: 25 |                        |                     |                                                   |
| Material            | Value COCurr           | FixValue COCurr     | Value(var)/COAC                                   |
| Total               | 3.339.756,54 EUR       | 2.057.157,57 EUR    | 1.282.598,97 EUR                                  |
| Pump PRECISION 100  | 185.866,09 EUR         | 112.491,31 EUR      | 73.374,78 EUR                                     |
| Pump PRECISION 100  | 88.597,02 EUR          | 59.132,03 EUR       | 29.464,99 EUR                                     |
| Pump PRECISION 100  | 228.281,31 EUR         | 136.383,61 EUR      | 91.897,70 EUR                                     |
| Pump PRECISION 100  | 57.432,06 EUR          | 34.408,46 EUR       | 23.023,60 EUR                                     |
| Pump PRECISION 100  | 114.836,04 EUR         | 68.788,82 EUR       | 46.047,22 EUR                                     |
| Pump PRECISION 100  | 4.412,82 EUR           | 3.878,46 EUR        | 534,36 EUR                                        |
| Pump PRECISION 100  | 139.942,90 EUR         | 84.987,00 EUR       | 54.955,90 EUR                                     |
| Pump PRECISION 100  | 146.472,98 EUR         | 91.283,42 EUR       | 55.189,56 EUR                                     |

• Dokonaj analizy kosztowej i przedstaw wnioski:

| <br> | <br> | <br> | <br> |
|------|------|------|------|
| <br> | <br> | <br> | <br> |
|      |      |      |      |
|      |      |      |      |
| <br> | <br> | <br> | <br> |
| <br> | <br> | <br> | <br> |

• EXIT

koniec

## 4. Analiza wykorzystania zdolności produkcyjnych

## <u> Ćwiczenie 4a</u>

Przeprowadź analizę wykorzystania zdolności produkcyjnych. Dokonaj analizy.

<u>Ścieżka dostępu</u>: Logistics/ Production/ Production Control/ Information System/ Shop Floor Information System/ Standard Analysis/ Work Center – transakcja MCP7

• Podaj Plant i zakres czasowy – 5 lat

#### Opis tabeli:

"Target lead time": zakładany średni czas przetwarzania zlecenia

"Actual lead time": rzeczywisty średni czas przetwarzania zlecenia

• Dodaj do tabeli następujące parametry:

"Available capacity": dostępną zdolność produkcyjną

"Capacity load": wykorzystanie zdolności produkcyjnej

"No.production orders": liczba przetwarzanych zleceń produkcyjnych

• Przeprowadź analizę i przedstaw wnioski

• EXIT

#### <u>ćwiczenie 4b</u>

Przeprowadź analizę zapotrzebowań na zdolności produkcyjne.

- <u>Ścieżka dostępu</u>: Logistics/ Production/ Capacity Planning/ Evaluation/ Work Center View/ Load – transakcja CM01
- Wpisujemy
  - Określone stanowisko robocze: np. 1310
  - Plant: 1000
  - Przycisk "Standard overview"

#### • ENTER

|                                                                                                 | •                                                           | 4 🗏 🛭 😋                                                                                | 🙆 🚷                                     |                                                                                        | n 🗗 🗗 🕄                               |      |  |
|-------------------------------------------------------------------------------------------------|-------------------------------------------------------------|----------------------------------------------------------------------------------------|-----------------------------------------|----------------------------------------------------------------------------------------|---------------------------------------|------|--|
| Capacity                                                                                        | Planning: St                                                | andard Ou                                                                              | verviev                                 | v                                                                                      |                                       |      |  |
| 🚺 🚺 Cap. d                                                                                      | etails/period                                               |                                                                                        |                                         |                                                                                        |                                       |      |  |
|                                                                                                 |                                                             |                                                                                        |                                         |                                                                                        |                                       |      |  |
| rk center                                                                                       | 1000                                                        | Plant 1                                                                                | .000                                    |                                                                                        | Plant                                 | 1000 |  |
| pacity cat.                                                                                     | 001                                                         | Machine                                                                                |                                         |                                                                                        |                                       |      |  |
|                                                                                                 |                                                             |                                                                                        |                                         |                                                                                        |                                       |      |  |
| Week                                                                                            | Requirements                                                | AvailCap.                                                                              | CapLoad                                 | RemAvailCap                                                                            | Unit                                  |      |  |
|                                                                                                 |                                                             |                                                                                        | -                                       |                                                                                        |                                       |      |  |
|                                                                                                 | 0.00                                                        | 184,00                                                                                 | 0 8                                     | 184,00                                                                                 | H                                     |      |  |
| 02.2011                                                                                         | 0,00                                                        |                                                                                        |                                         |                                                                                        |                                       |      |  |
| 02.2011<br>03.2011                                                                              | 0,00                                                        | 230,00                                                                                 | 0 %                                     | 230,00                                                                                 | н                                     |      |  |
| 02.2011<br>03.2011<br>04.2011                                                                   | 0,00                                                        | 230,00<br>230,00                                                                       | 0 8                                     | 230,00                                                                                 | H                                     |      |  |
| 02.2011<br>03.2011<br>04.2011<br>05.2011                                                        | 0,00                                                        | 230,00<br>230,00<br>230,00                                                             | 08                                      | 230,00<br>230,00<br>230,00                                                             | H<br>H<br>H                           |      |  |
| 02.2011<br>03.2011<br>04.2011<br>05.2011<br>06.2011                                             | 0,00                                                        | 230,00<br>230,00<br>230,00<br>230,00<br>230,00                                         | 08                                      | 230,00<br>230,00<br>230,00<br>230,00<br>230,00                                         | H<br>H<br>H                           |      |  |
| 02.2011<br>03.2011<br>04.2011<br>05.2011<br>06.2011<br>07.2011                                  | 0,00<br>0,00<br>0,00<br>0,00<br>0,00                        | 230,00<br>230,00<br>230,00<br>230,00<br>230,00<br>230,00                               | 0808008                                 | 230,00<br>230,00<br>230,00<br>230,00<br>230,00<br>230,00                               | H<br>H<br>H<br>H                      |      |  |
| 02.2011<br>03.2011<br>04.2011<br>05.2011<br>06.2011<br>07.2011<br>08.2011<br>08.2011            | 0,00<br>0,00<br>0,00<br>0,00<br>0,00<br>0,00                | 230,00<br>230,00<br>230,00<br>230,00<br>230,00<br>230,00<br>230,00                     | 08080                                   | 230,00<br>230,00<br>230,00<br>230,00<br>230,00<br>230,00                               | H<br>H<br>H<br>H<br>H                 |      |  |
| 02.2011<br>03.2011<br>04.2011<br>05.2011<br>06.2011<br>07.2011<br>08.2011<br>09.2011            | 0,00<br>0,00<br>0,00<br>0,00<br>0,00<br>0,00<br>0,00        | 230,00<br>230,00<br>230,00<br>230,00<br>230,00<br>230,00<br>230,00<br>230,00           | 0808080                                 | 230,00<br>230,00<br>230,00<br>230,00<br>230,00<br>230,00<br>230,00<br>230,00           | H H H H H H H H H H H H H H H H H H H |      |  |
| 02.2011<br>03.2011<br>04.2011<br>05.2011<br>06.2011<br>07.2011<br>08.2011<br>09.2011<br>10.2011 | 0,00<br>0,00<br>0,00<br>0,00<br>0,00<br>0,00<br>0,00<br>0,0 | 230,00<br>230,00<br>230,00<br>230,00<br>230,00<br>230,00<br>230,00<br>230,00<br>230,00 | 0 8 0 8 0 8 0 8 0 8 0 8 0 8 0 8 0 8 0 8 | 230,00<br>230,00<br>230,00<br>230,00<br>230,00<br>230,00<br>230,00<br>230,00<br>230,00 | H<br>H<br>H<br>H<br>H<br>H<br>H       |      |  |

Opis kolumn:

Requirements: zapotrzebowanie na zdolności

Avail.Cap.: – dostępne zdolności

**Cap.Load**: – Obciążenie zdolności produkcyjnych w procentach

**RemAvail.Cap**: pozostała dostępna zdolnośc produkcyjna

Unit: jednostki miary (w godzinach)

• Przedstaw dane w formie graficznej – ikonka "Standard overview"

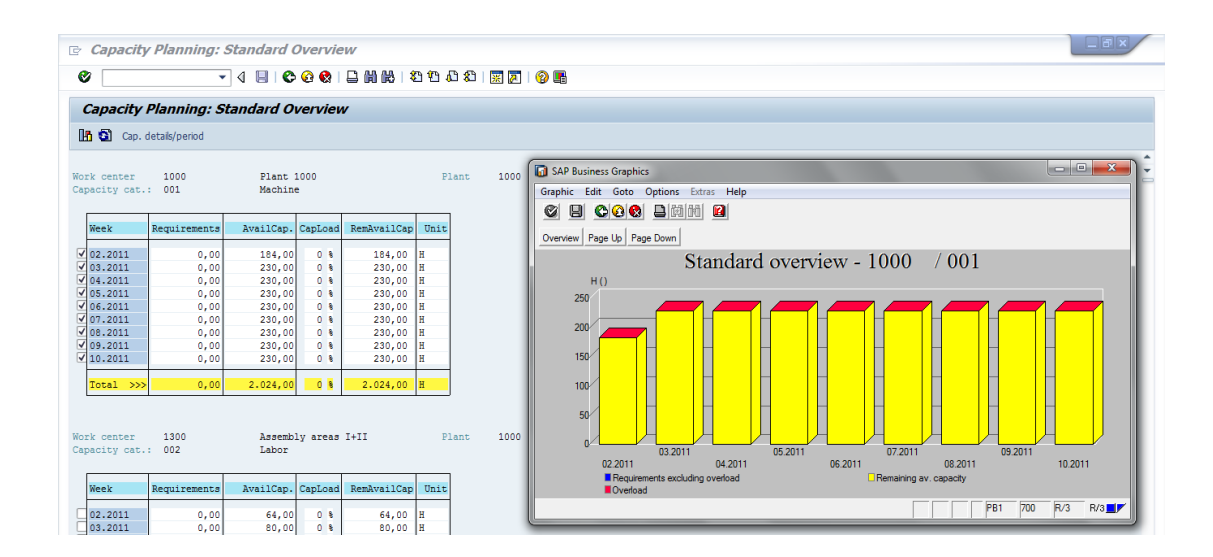

• Dokonaj analizy:

koniec

# <u>Raporty: SD</u> Sprzedaż i dystrybucja

AGENDA:

- 1. Analiza dynamiki sprzedaży oraz analiza struktury odbiorców (metoda ABC)
- 2. Analiza struktury i dynamiki sprzedaży towaru w danym przedsiębiorstwie
- 3. Wykorzystanie katalogu "Info Library"

## Zadanie:

Kierownictwo firmy **Werk Hamburg AG** zleciło Państwu wykonanie analiz struktury i dynamiki realizowanej sprzedaży w zakładzie 1000 za ostatnie 5 lat. W tym celu należy skorzystać z dostępnych raportów z menu aplikacji bądź analiz standardowych w systemie informacyjnym logistyki SAP R/3.

## 1. Analiza dynamiki sprzedaży oraz analiza struktury odbiorców (ABC)

## <u> Ćwiczenie 1a</u>

Dokona analizy dynamiki sprzedaży za wybrany okres.

# <u>Ścieżka dostępu</u>: Logistics/ Sales and Distibution/ Sales Information System/ Standard analysis/ Sales organization – transakcja MCTE</u>

- Wpisujemy:
- Numer jednostki gospodarczej "Sales organization": 1000
- Czas analizy "Period to analyze": 5 lat
- EXECUTE
- Poprzez kliknięcie x2 na określonej pozycji (w kolumnie poniżej "**total**") uzyskujemy szczegółowe informacje

Przedstaw uzyskane dane graficznie.

• Ikonka "Graphics" lub F5

Przedstaw zestawienie według dowolnie wybranych parametrów

- Ikonka "Choose key figures" (F6) lub z menu: Edit/ Choose key figures
- Dokonaj analizy dynamiki: wskaż najlepsze i najgorsze miesiące. Co mogło być tego przyczyną?

koniec

## <u> Ćwiczenie 1b</u>

Wskaż najlepszych 5 klientów za wybrany okres.

- Powrót do początkowego ekranu
- Przycisk "Switch drilldown" zaznacz pozycję "Sold-to party"
- Przycisk "Top N..."
- Wybierz: 5 odbiorców
- Dokonaj analizy

## <u> Ćwiczenie 1c</u>

Dokonaj analizy ABC struktury odbiorców za wybrany okres.

- Przycisk "Switch drilldown"
- Wybierz odbiorców (Sold-to party)
- Zaznacz kolumnę "Sales"
- Z menu: Edit/ ABC analysis
- Dokonaj analizy bazy danych klientów poprzez wskazanie klientów w określonych segmentach (List A segment, B, C)

Opracuj nową strategię analizy metodą ABC:

- Z menu: View/ Cancel ranking list uporządkuj tabelę
- Zaznacz kolumnę "Sales"
- Z menu: Edit/ ABC analysis
- Wybierz nowe parametry:
- "Number Sold-to party" (według liczby klientów)
- "**Segment sizes**" A=20%; B=30%; C=50%
- Dokonaj analizy

Dokonaj analizy korelacji 2 parametrów: "Incoming orders" a "Sales" (zamówienia do sprzedaży).

- Z menu: View/ Cancel ranking list uporządkuj tabelę
- Wybierz z menu: Edit/ Correlation
- Wybierz określone parametry: "Incoming orders" i "Sales"
- Po uzyskaniu zestawienia graficznego dokonaj analizy korelacji

koniec

## 2. Analiza struktury i dynamiki sprzedaży towaru w danym przedsiębiorstwie

## <u> Ćwiczenie 2a</u>

Dokonaj analizy dynamiki i struktury sprzedaży za wybrany okres.

# <u>Ścieżka dostępu</u>: Logistics/ Sales and Distibution/ Sales Information System/ Standard analysis/ Material – transakcja MCTC

- Wpisujemy:
- Material: *brak wpisu!* (chcemy dokonać analizy dla wszystkich towarów)
- Period to analyze: 5 lat
- EXECUTE

UWAGA: Poprzez kliknięcie x2 na określonej pozycji uzyskujemy szczegółowe informacje

Przedstaw uzyskane dane graficznie.

• Ikonka "Graphics" (F5)

Przedstaw zestawienie według dowolnie wybranych parametrów

• Ikonka "Choose key figures" (F6)

Przedstaw zestawienie według dowolnie wybranych parametrów

- Ikonka "Choose key figures" (F6)
- Dokonaj analizy.

**UWAGA**: Pozostań w bieżącym ekranie

## <u> Ćwiczenie 2b</u>

Wskaż najlepiej sprzedających się 10 produktów.

- Z menu: View/ Cancel ranking list uporządkuj tabelę
- Powrót do początkowego ekranu: Przycisk "Top N..."; Wybierz: 10 Material
- Dokonaj analizy

## <u> Ćwiczenie 2c</u>

Dokonaj analizy ABC struktury materiałów za wybrany okres.

- Z menu: View/ Cancel ranking list uporządkuj tabelę
- Przycisk "Switch drilldown"; wybierz "Material"
- Zaznacz kolumnę "Sales" z menu: Edit/ ABC analysis,
- Strategia analizy: "Number material%" oraz A=20; B=30; C=50
- Dokonaj analizy i opracuj strategię

Dokonaj analizę korelacji 2 parametrów: "Incoming orders" a "Sales" (zamówienia do sprzedaży).

- Wybierz z menu: Edit/ Correlation
- Wybierz określone parametry: "Incoming orders" i "Sales"
- Dokonaj analizy: wskaż na zależności substytucyjne i komplementarne!

## 3. Wykorzystanie katalogu "Info Library"

#### <u> Ćwiczenie 3a</u>

Przygotuj zestaw raportów według kluczowych terminów, tj. "Sales"; "Customer" i "Material".

<u>Ścieżka dostępu</u>: Logistics/ Sales and Distibution/ Sales Information System/ Info Iibrary / Key figure retrieval – transakcja MC01 (Using info sets)

- Wybierz z drzewa transakcyjnego odpowiedni zestaw raportów
- Kliknij x2 na wybrany raport
- EXIT

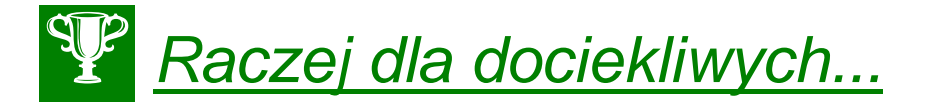

- 1. Dokonaj przeglądu raportów i narzędzi planistycznych w obszarze "**Sales Information System**". Wybierz podkatalogi:
- Standard analyses transakcja MCTA, MCTI
- Flexible analyses transakcja MCSI
- Planning transakcja MC93
- Early Warning System transakcja MCYI oraz MC/Q

koniec

## Raporty: Fl Finanse i księgowość

AGENDA:

- 1. Analiza sprawozdań finansowych bilansu i rachunku zysku i strat
- 2. Zestawienie obrotów i sald kont księgi głównej
- Generowanie raportów finansowych (inne modele), stanów należności i zobowiązań

#### Zadanie:

Kierownictwo firmy **Werk Hamburg AG** zleciło Państwu wykonanie analiz finansowej przedsiębiorstwa za okres od początku roku kalendarzowym.

#### 1. Analiza sprawozdań finansowych – bilansu i rachunku zysku i strat

#### <u>ćwiczenie 1a</u>

Wyświetl główne sprawozdania finansowe – bilans, rachunek zysków i strat i dokonaj analizy porównawczej

<u>Ścieżka dostępu</u>: Accounting/ Finanical Accounting/ General Ledger/ Inofrmation System/ General Ledger Reports/ Balance Sheet/Profit and Loss Statement/Cash Flow/ General/ Actual/ Actual Comparison/ Balance Sheet/Profit and Loss Statement – transkacja S\_ALR\_87012284

- Podaj:
  - Charts of Acc.: INT
  - Company Code: 1000
- W zakładce "Further selections":
  - Financial statement version: INT
    - Reporting Periods: od 1 do 16 okresów
    - W "List output": "ALV Tree Control"
- W zakładce "Output control": Summery Report: 0 (bez kont); 1 z kontami księgowymi (zalecany wybór "0")
- EXECUTE
- Na podstawie wyświetlonych sprawozdań na koniec okresu sprawozdawczego podaj:

Wartość Aktywów: ..... Wartość Pasywów: ....

Wartość Aktywa Netto: .....

Wynik finansowy netto na działalności gospodarczej za określony okres: .....

## 2. Zestawienie obrotów i sald kont księgi głównej

#### <u>ćwiczenie 2a</u>

Dokonaj zestawienia obrotu i sald kont księgi głównej (G/L).

<u>Ścieżka dostępu</u>: Accounting/ Finanical Accounting/ General Ledger/ Inofrmation System/ General Ledger Reports/ Account Balances/ General/ Total and Balances/ Totals and Balances – transkacja S\_ALR\_87012301

- Wpisujemy:
  - Plan kont "Chart of Account": INT
  - Jednostka gospodarcza: **1000**
  - Rok sprawozdawczy (Reporting Year): 200x
  - Okres sprawozdawczy (Reporting Period): MM (miesiąc bieżący)
  - W "Output control" (szukaj na dole ekranu) podaj "Subtotal at level" (poziom)
  - Pozostałe pozycje wyzerować!
  - EXECUTE
- Zapisz salda następujących kont wraz z podanie strony (Wn/Ma):

#### Konta VAT:

| 175000: |  |
|---------|--|
| 154000: |  |
| 150999: |  |

#### Konto zbiorcze:

140000 (Rozrachunki z odbiorcami) : .....

161000 lub 160000 (Rozrachunki z dostawcami) : .....

- Porównaj w/w wyniki z sprawozdaniami finansowymi otrzymanymi na początku okresu
- EXIT

koniec

## 3. Generowanie stanów należności i zobowiązań

#### <u>ćwiczenie 3a</u>

Porównaj wyniki w okresie kwartalnym.

<u>Ścieżka dostępu</u>: Accounting/ Finanical Accounting/ General Ledger/ Inofrmation System/ General Ledger Reports/ <u>Balance Sheet/Profit and Loss Statement/Cash Flow</u>/ General/ <u>Actual/ Actual Comparison</u>/ <u>Quarterly Actual/ Actual Comparison</u> – transakcja S ALR 87012251 (porównanie kwartalne)

- Podaj tylko Comp. Code: 1000
- Oraz zakres analizy porównawczej od 01 do miesiąca bieżącego
- Rozwiń kolumnę "Fin. Statem. Itm"
- Dokonaj analizy.

#### <u>ćwiczenie 3b</u>

Wyświetl stan należności dla całej jednostki gospodarczej – ODBIORCY.

transakcja S\_ALR\_87012168

- Podaj tylko kod jedn. gosp.: 1000
- Gdy pojawi się komunikat wybierz: "New selection"
- Przygotuj raport.
- Wskaż na firmy najbardziej zalegające z płatnościami względem naszej jednostki organizacyjnej.
- EXIT UWAGA: Sprawdź również transakcję: FBL5N

#### <u>ćwiczenie 3c</u>

Wyświetl stan zobowiązań dla całej jednostki gospodarczej – DOSTAWCY.

transakcja S\_ALR\_87012078

- Przygotuj raport.
- Wskaż na firmy względem których nasza jednostka gospodarcza największe ma zaległości płatnicze.
- EXIT UWAGA: Sprawdź również transakcję: FBL1N

#### <u>ćwiczenie 3d</u>

Dokonaj analizy finansowej firmy w przedziale 10 lat.

#### Transakcja – S\_ALR\_87012257 lub S\_ALR\_87012270

• EXIT

# Raporty: CO Controlling operacyjny i strategiczny

#### AGENDA:

- 1. Parametryzacja ustawień indywidualnych
- 2. Wykonanie szeregu analiz dla raportu IDES 050
- 3. Analiza planu sprzedaży na wybrany rok
- 4. Przedstawienie dynamiki planu sprzedaży
- 5. Praca w obszarze "System Informowania Kierownictwa"

#### Zadanie:

Kierownictwo przedsiębiorstwa **IDES AG** zleciło Państwu wykonanie analizy rentowności określonych segmentów rynku za okres bieżącego roku.

#### Dane stałe:

Poziom zarządzania (rachunek wyników): IDEA (Operating Concern)

## 1. Parametryzacja ustawień indywidualnych

#### <u>ćwiczenie 1a</u>

Ustaw rachunek wyników w celu przyszłego raportowania.

<u>Ścieżka dostępu</u>: Accounting/ Controlling/ Profitability Analysis/ Environment/ Set Operating Concern – transakcja KEBC

- Wprowadź: Operating Concern: IDEA

| 🖻 Set Operating Concern         | × |
|---------------------------------|---|
| Operating concern<br>Status COO |   |
| Type of Profit. Analysis        |   |
| <ul> <li>✓ × €</li> </ul>       |   |

- ENTER

## 2. Wykonanie szeregu analiz dla raportu IDES 050

#### <u>ćwiczenie 2a</u>

Zarząd przedsiębiorstwa zlecił Controllingowi Wykonanie szeregu analiz, m.in. analizy ABC segmentu rynku, stworzenie listy rankingowej dla klientów o najwyższym wolumenie sprzedaży. Analizy będą wykonane przy pomocy raportu IDES 050 – Actual Data

#### <u>Ścieżka dostępu</u>: Accounting/ Controlling/ Profitability Analysis/ Information System/ Execute Report – transakcja KE30

- UWAGA: Jeżeli zapyta się system o określony kod podaj: "Operating concern": IDEA
- ENTER / SAVE
- Z listy raportów wybierz "Actual data" (IDES-050) zaznacz kliknij x2
  - Podaj datę na rok bieżący
  - Plan/acc.ind: 0
  - Version: "puste"
  - Record type: **F**
  - W "Output type": Classic drilldown report

| Report E                                 | dit Goto Extr      | as Environment System                                  | Не |
|------------------------------------------|--------------------|--------------------------------------------------------|----|
| Ø                                        |                    | a 🗉 😋 😧 🚷                                              | 18 |
| Run Pro                                  | fitability Re      | eport: Initial Scree                                   | en |
| 🕒 🚺 🖨                                    | B                  |                                                        |    |
| Report                                   |                    | Description                                            |    |
| Report                                   | t<br>2040          |                                                        | ÷  |
| AC                                       | 2420               | AC420 sales order items an                             | Π  |
|                                          | C990<br>DES-010    | Report for AC990<br>Plan/Actual Comparison             |    |
| I                                        | DES-011            | Daily Contribution Margin A                            |    |
| I                                        | DES-012            | Plan/Actual Comparison by                              |    |
|                                          | DES-014<br>DES-015 | Periodic Operating Profit<br>Plan/Actual Comparison w. |    |
| 1 II II II II II II II II II II II II II | DES-016            | Early Warning Information                              |    |
|                                          | DES-020            | Plan/act./var. cum.                                    |    |
|                                          | DES-030            | Contribution Margin Analysi<br>Actual data             |    |
|                                          | DES-080            | Order analysis                                         |    |

#### - EXECUTE

| Report Edit Goto Navig  | ate Extras Settings Syst | em <u>H</u> elp   |            |        |                                    |
|-------------------------|--------------------------|-------------------|------------|--------|------------------------------------|
| 0                       | 5 4 📙 I 😋 😧 🚷 I          | 3003 2000         | 🐹 🖉   🚱 🖪  |        | Sec. 1                             |
| Execute Drilldown R     | eport "Actual data       | ': Drilldown List |            |        |                                    |
|                         | ₩ < > >   @              | 3 🛃 🐜 🖪 🗷         |            |        |                                    |
|                         |                          |                   |            |        | ·                                  |
| Actual data             |                          |                   |            |        | Current data (12.04.2011 08:16:54) |
| Sales Org. 1000 Germany | Frankfurt                |                   |            |        |                                    |
| Navigation              |                          |                   |            |        |                                    |
| Product                 |                          |                   |            |        |                                    |
| G C X                   |                          |                   |            |        |                                    |
| Division                | Sales qty                | Gross Revn        | COGM, tota | CM I   |                                    |
| Displayed in            | 1 PC                     | 1 EUR             | 1 EUR      | 1 EUR  |                                    |
| 01 Pumps                | 760                      | 616.298           | 491.543    | 34.828 |                                    |
| Result                  | 760                      | 616.298           | 491.543    | 34.828 |                                    |

 Żeby wyświetlić dane dla wszystkich produktów zaznacz komórkę "Product" i kliknij komórkę w tabeli "Division"

#### Wykonaj analizę ABC dla wszystkich sprzedanych produktów.

- Zaznacz całą kolumnę "Gross Revn"
- Z menu Edit/ Analysis/ ABC Analysis
- Podaj 3 największe pozycje z listy w segmencie (przycisk "List A Segment")

#### <u>ćwiczenie 2b</u>

Ustal listę rankingową dla naszych klientów z najwyższym wolumenem sprzedaży (ilość wyrobu).

- Powróć do pierwotnego ekranu w raporcie / "zielona strzałka"
- Zmieniamy parametr nawigacji z "Product" na "Customer"
- Zaznaczamy kolumnę "Sales qty"
- Z menu Edit/ Ranking list/ Top n ...
- Podajemy liczbę największych klientów: 10
- ENTER

| Execute Drilldown                 | Report "Actual da | ta": Drilldown List |            |            |                                    |
|-----------------------------------|-------------------|---------------------|------------|------------|------------------------------------|
|                                   |                   | 🔒 🚇 🛃 🛃 🐜 🛛 Dele    | te 🛃 🖉     |            |                                    |
|                                   |                   |                     |            |            | 5                                  |
| Actual data                       |                   |                     |            |            | Current data (12.04.2011 08:24:12) |
| Sales Org. 1000 German            | y Frankfurt       |                     |            |            |                                    |
| Navigation                        | 1                 |                     |            |            |                                    |
| Division                          |                   |                     |            |            |                                    |
| Product                           |                   |                     |            |            |                                    |
|                                   |                   |                     |            |            |                                    |
|                                   | Sales atv         | Gross Peur          | COGM tota  | CM T       |                                    |
| Displayed in                      | 1 *               | 1 EUR               | 1 EUR      | 1 EUB      |                                    |
|                                   |                   |                     |            |            |                                    |
| OC.A.S. Computer Appl             | 10.156            | 1.922.175           | 1.170.959  | 543.545    |                                    |
| OCBD Computer Based D             | 8.993             | 1.523.101           | 1.022.362  | 309.620    |                                    |
| <sup>O</sup> Motomarkt Heidelberg | 8.906             | 4.805.515           | 1.102.484  | 3.351.667  |                                    |
| Motor Sports                      | 8.849             | 3.365.797           | 400.009    | 2.732.533  |                                    |
| ♦Software Systeme Gmb             | 8.766             | 1.506.064           | 887.160    | 437.807    |                                    |
| Motomarkt Stuttgart               | 8.359             | 2.499.320           | 266.005    | 2.044.993  |                                    |
| OCOMPU Tech. AG                   | 8.031             | 1.482.230           | 849.630    | 453.477    |                                    |
| 0Amadeus                          | 6.380             | 1.420.091           | 1.011.595  | 253.204    |                                    |
| VKarsson High Tech Ma             | 3.527             | 2.578.270           | 1.675.136  | 590.169    |                                    |
| voudalech GmbH                    | 2.982             | 2.912.637           | 2.021.166  | 538.604    |                                    |
| Subtotal                          | 74.949            | 24.015.199          | 10,406,505 | 11,255,619 |                                    |
| Remaining(46)                     | 14.758            | 19.291.025          | 7.528.745  | 10.212.678 |                                    |
| Result                            | 89.707            | 43.306.224          | 17.935.250 | 21.468.297 |                                    |

• Pozostań w pierwotnym ekranie w raporcie

#### <u>ćwiczenie 2c</u>

Dla wybranych dziesięciu klientów ustaw wskaźniki informacyjne (Exeptions).

- Zaznacz kolumnę "Gros Revn"
- Z menu wybierz Extras/ Exeptions dla "Column"
- ENTER
- Ustal dla:
- W polu "Lower threshold" Threshold: 2 000 000 Red <=
- W polu "Upper threshold" Threshold: 4 000 000 Green =>

|                                                                                                    | -                            | MK-2011                                   |   |                                                                                       |                   |                                                          |   |
|----------------------------------------------------------------------------------------------------|------------------------------|-------------------------------------------|---|---------------------------------------------------------------------------------------|-------------------|----------------------------------------------------------|---|
| rea of validity                                                                                                    |                              |                                           |   |                                                                                       |                   |                                                          |   |
| Column                                                                                                    |                              |                                           |   |                                                                                       |                   |                                                          |   |
| fross revenue                                                                                                    |                              |                                           |   |                                                                                       |                   |                                                          |   |
|                                                                                                    |                              |                                           |   |                                                                                       |                   |                                                          |   |
|                                                                                                    |                              |                                           |   |                                                                                       |                   |                                                          |   |
|                                                                                                    |                              |                                           |   |                                                                                       |                   |                                                          |   |
|                                                                                                    |                              |                                           |   |                                                                                       |                   |                                                          |   |
| tatus                                                                                                    |                              |                                           |   |                                                                                       |                   |                                                          |   |
| tatus<br>xception 1 already                                                                                         | exists                       |                                           |   |                                                                                       |                   |                                                          |   |
| tatus<br>exception 1 already                                                                                        | exists                       |                                           |   |                                                                                       |                   |                                                          |   |
| tatus<br>Exception 1 already                                                                                        | exists                       |                                           |   | Upper threshold                                                                       |                   |                                                          |   |
| tatus<br>Exception 1 already<br>ower threshold                                                                      | exists                       |                                           |   | Upper threshold                                                                       |                   |                                                          |   |
| tatus<br>Exception 1 already<br>ower threshold<br>Active<br>Threshold                                               | exists                       | 000,000                                   |   | Upper threshold                                                                       | 4.00              | 0.000,000                                                |   |
| tatus<br>xception 1 already<br>wer threshold<br>Active<br>Threshold<br>Display in                                   | exists<br>2.000.<br>1        | 000,000<br>EUR                            |   | Upper threshold<br>Active<br>Threshold<br>Display in                                  | 4.00              | 0.000,000<br>EUR                                         |   |
| tatus<br>exception 1 already<br>wer threshold<br>Active<br>Threshold<br>Display in<br>Color below thresho           | 2.000.<br>1                  | 000,000<br>EUR<br>Condition               |   | Upper threshold<br>Active<br>Threshold<br>Display in<br>Color above thresh            | 4.00<br>1<br>hold | 0.000,000<br>EUR<br>Condition                            |   |
| tatus<br>xception 1 already<br>wer threshold<br>Active<br>Threshold<br>Display in<br>Color below thresho<br>O Green | exists<br>2.000.<br>1<br>old | 000,000<br>EUR<br>Condition<br>@Less than | < | Upper threshold<br>Active<br>Threshold<br>Display in<br>Color above thresh<br>© Green | 4.00<br>1<br>nold | 0.000,000<br>EUR<br>Condition<br>© Greater than/equal to | 2 |

- ENTER
- Wyświetl tabelę ze wskaźnikami informacyjnymi:

|                                    | Sales gty | Gross Revn | COGM, tota | CM 1       |
|------------------------------------|-----------|------------|------------|------------|
| Displayed in                       | 1 •       | 1 EUR      | 1 EUR      | 1 EUR      |
| 40.2.0. Common 2002                | 10.155    | 1 000 175  | 4 470 050  | 510 515    |
| VC.A.S. Computer Appl              | 10.156    | 1.922.175  | 1.1/0.959  | 543.545    |
| OCBD Computer Based D              | 8.993     | 1.523.101  | 1.022.362  | 309.620    |
| <sup>0</sup> Motomarkt Heidelberg  | 8.906     | 4.805.515  | 1.102.484  | 3.351.667  |
| Motor Sports                       | 8.849     | 3.365.797  | 400.009    | 2.732.533  |
| ♦Software Systeme Gmb              | 8.766     | 1.506.064  | 887.160    | 437.807    |
| Motomarkt Stuttgart                | 8.359     | 2.499.320  | 266.005    | 2.044.993  |
| ¢COMPU Tech. AG                    | 8.031     | 1.482.230  | 849.630    | 453.477    |
| 0Amadeus                           | 6.380     | 1.420.091  | 1.011.595  | 253.204    |
| <sup>()</sup> Karsson High Tech Ma | 3.527     | 2.578.270  | 1.675.136  | 590.169    |
| ¢SudaTech GmbH                     | 2.982     | 2.912.637  | 2.021.166  | 538.604    |
| Cube and I                         | 74.040    | 24.015.100 | 10 406 505 | 11 255 610 |
| Subtotal                           | /4.949    | 24.015.199 | 10.406.505 | 11.255.619 |
| <pre>*Remaining(46)</pre>          | 14.758    | 19.291.025 | 7.528.745  | 10.212.678 |
| Result                             | 89.707    | 43.306.224 | 17.935.250 | 21.468.297 |

**UWAGA:** Należy tak dobrać warunki brzegowe aby uzyskać pola zaznaczone na czerwono, zielono i biało: Z menu wybierz *Extras/ Exeptions* zaznacz przycisk "Change exceptions" i kliknij x2 na pozycję "Gross revenue"

• EXIT

#### <u>ćwiczenie 2d</u>

Przedstaw wielkość sprzedaży dla pompy p-100 oraz wielkość i rodzaj zamówień u klienta Amadeus (1360)

Dokonaj analizy sprzedaży pompy p-100.

<u>Ścieżka dostępu</u>: Accounting/ Controlling/ Profitability Analysis/ Information System/ Execute Report – transakcja KE30

- Podaj dane j.w.: Rok: 2001
- Wybierz "Product"
- Następnie "Division"
- Znajdz wybraną pompę: p-100 kliknij x2

#### Dokonaj analizy sprzedaży dla klienta Amadeus (1360).

- Powróć do podstawowego ekranu "Division" i kliknij puste pole
- Wybierz "Customer"
- Następnie "**Division**"
- Znajdz firmę "Amadeus" i kliknij x2
- Zaznacz kolumnę (Sales qty) i dokonaj sortowania "Sort in descending order"
- Wskaż na produkt sprzedający się najlepiej: nazwa: ..... szt.: ........... szt.:
- EXIT

koniec

#### 3. Analiza planu sprzedaży na wybrany rok

#### <u>ćwiczenie 4a</u>

Plan sprzedaży został opracowany w walucie EURO. Otrzymaliśmy polecenie przedstawienie wartości planu w dolarach (USD) według ustalonego przez system kursu.

## <u>Ścieżka dostępu</u>: Accounting/ Controlling/ Profitability Analysis/ Information System/ Execute Report – transakcja **KE30**

- Wybierz z listy raport "IDES-114" na rok 2001
- ENTER x2
- Zapisz wartość całkowitą w EURO dla kolumny "CMI": ..... EUR
- Dla kolumny "CMI" (Contribution margin) zaznacz kolumnę oraz ikonkę "Currency"
- Wpisz "Currency": **USD**
- "Translation Key": Mean rate, cuttof date today (pierwszy z listy) tabela przeliczeń walut
- EXECUTE

| Execute Drilldown           | Report "Sa | iles Plan / | 2001": Dr  | illdown Lis | t          |            |            |            |           |            |           |            |              |              |    |
|-----------------------------|------------|-------------|------------|-------------|------------|------------|------------|------------|-----------|------------|-----------|------------|--------------|--------------|----|
| 🖪 🔺 🐺 🕌 🛛 🏹 🍳               | s 🛃 🐜   🕄  | £ BZ        |            |             |            |            |            |            |           |            |           |            |              |              |    |
| [                           |            |             |            |             |            |            |            |            |           |            |           |            |              |              | 1  |
| Sales Plan / 2001           |            |             |            |             |            |            |            |            |           |            |           | Current da | ta (12.04.20 | 11 08:36:21) | IF |
| Sales Org. 1000 Germany     | Frankfurt  |             |            |             |            |            |            |            |           |            |           |            |              |              |    |
| Navigation<br>Distr Chappel |            |             |            |             |            |            |            |            |           |            |           |            |              |              |    |
| Product                     |            |             |            |             |            |            |            |            |           |            |           |            |              |              |    |
| 3 C ×                       |            |             |            |             |            |            |            |            |           |            |           |            |              |              |    |
| Division                    | Sales qty  | Revenue     | 51s deduct | COGM        | CM I       | Admin.ovhd | Sales ovhd | CM II      | CM I in % | CM II in % | I.commssn | Disp.pack. | CostOutFrt   | Dir. slsco   |    |
| Displayed in                | 1 *        | 1 EUR       | 1 EUR      | 1 EUR       | 1 USD      | 1 EUR      | 1 EUR      | 1 EUR      | 1         | 1          | 1 EUR     | 1 EUR      | 1 EUR        | 1 EUR        |    |
| 001 Pumps                   | 2.450      | 10.108.242  | 338.005    | 2.174.138   | 10.234.994 | 92.565     | 62.094     | 7.779.445  | 78        | 77         | 245.641   | 9.606      | 43.491-      | 211.756      |    |
| 02 Motorcycles              | 36.962     | 11.768.784  | 339.000    | 6.169.903   | 7.222.557  | 104.612    | 54.643     | 5.439.626  | 48        | 46         | 358.774   | 110.886    | 123.398-     | 346.262      |    |
| 004 Lighting                | 34.953     | 13.491.563  | 371.000    | 7.732.622   | 7.429.034  | 116.538    | 46.511     | 5.595.892  | 43        | 41         | 424.484   | 0          | 618.610      | 1.043.093    |    |
| 07 High Tech                | 54.904     | 18.923.811  | 1.088.500  | 12.893.682  | 7.778.867  | 169.167    | 0          | 5.860.962  | 32        | 31         | 636.350   | 0          | 1.031.495    | 1.667.845    |    |
| Result                      | 129.269    | 54.292.400  | 2.136.505  | 28.970.345  | 32.665.451 | 482.883    | 163.247    | 24.675.925 | 47        | 45         | 1.665.249 | 120.492    | 1.483.215    | 3.268.956    |    |

- Proszę podać po przeliczeniu: ..... USD
- Proszę dokonać przeliczenia dla całego planu
- UWAGA: nie zaznaczać żadnej kolumny!
- Podaj wartość obecną wartość "Revenue": ..... USD
- EXIT
- Wyświetl 10 produktów z największą wypracowaną marżą brutto (CMI)

| Product<br>Displayed in   |                      | Sales qty<br>1 *  | Revenue<br>1 USD         | Sls deduct<br>1 USD  | COGM<br>1 USD            | CM I<br>1 USD            | Admin.ovhd<br>1 USD | Sales ovhd<br>1 USD | CM II<br>1 USD           | CM I in %<br>1 | CM II in %<br>1 | I.commssn<br>1 USD   | Disp.pack.<br>1 USD | CostOutFrt<br>1 USD |
|---------------------------|----------------------|-------------------|--------------------------|----------------------|--------------------------|--------------------------|---------------------|---------------------|--------------------------|----------------|-----------------|----------------------|---------------------|---------------------|
| 01400-300                 | SupFup / 1200 cm3    | 938               | 9 280 101                | 258,000              | 4 454 664                | 4 825 437                | 0                   | 0                   | 4 825 437                | 52             | 52              | 274 695              | 3,630               | 89.093-             |
| 0P-104                    | Pump PRECISION 104   | 337               | 4.053.437                | 128,995              | 801.762                  | 3,251,675                | 0                   | 0                   | 3.251.675                | 80             | 80              | 97,101               | 3,560               | 16.036-             |
| 0P-402                    | Pump standard IDESNO | 870               | 3.287.276                | 103.205              | 690.098                  | 2.597.178                | 0                   | 0                   | 2.597.178                | 79             | 79              | 79.541               | 3.096               | 13.803-             |
| 0P-102                    | Pump PRECISION 102   | 323               | 2.096.032                | 68.375               | 393.964                  | 1.702.068                | 0                   | 0                   | 1.702.068                | 81             | 81              | 49.805               | 2.070               | 7.882-              |
| 0P-101                    | Pump PRECISION 101   | 523               | 1.900.874                | 70.945               | 463.936                  | 1.436.939                | 0                   | 0                   | 1.436.939                | 76             | 76              | 47.293               | 2.129               | 9.285-              |
| ¢1400-310                 | CrossFun / 350 cm3   | 882               | 4.072.164                | 129.000              | 2.786.526                | 1.285.638                | 0                   | 0                   | 1.285.638                | 32             | 32              | 137.174              | 3.413               | 55.730-             |
| ¢P-103                    | Fump FRECISION 103   | 397               | 1.702.013                | 64.506               | 454.879                  | 1.247.135                | 0                   | 0                   | 1.247.135                | 73             | 73              | 43.138               | 1.536               | 9.097-              |
| ¢L−40C                    | Light Bulb 40 Watt c | 6.858             | 3.387.957                | 58.050               | 2.144.469                | 1.243.488                | 0                   | 0                   | 1.243.488                | 37             | 37              | 110.648              | 0                   | 171.557             |
| ¢1400-400                 | Motorcycle Helmet -  | 5.292             | 1.047.128                | 28.380               | 157.082                  | 890.046                  | 0                   | 0                   | 890.046                  | 85             | 85              | 24.084               | 20.480              | 3.142-              |
| 0L-60F                    | Light Bulb 60 Watt f | 3.674             | 1.802.896                | 54.180               | 1.000.832                | 802.064                  | 0                   | 0                   | 802.064                  | 44             | 44              | 56.075               | 0                   | 80.067              |
| Subtotal<br>Remaining(51) |                      | 20.094<br>109.175 | 32.629.878<br>37.407.318 | 963.636<br>1.792.455 | 13.348.211<br>24.023.533 | 19.281.667<br>13.383.784 | 0                   | 0 210.589           | 19.281.667<br>12.550.277 | 59<br>36       | 59<br>34        | 919.554<br>1.228.618 | 39.915<br>115.520   | 47.555<br>1.865.793 |
| Result                    |                      | 129.269           | 70.037.196               | 2.756.091            | 37.371.745               | 32.665.451               | 622.919             | 210.589             | 31.831.944               | 47             | 45              | 2.148.171            | 155.435             | 1.913.347           |

koniec

## 4. Przedstawienie dynamiki planu sprzedaży

#### <u>ćwiczenie 5a</u>

Dokonaj analizy dynamiki planu sprzedaży na rok 2000

<u>Ścieżka dostępu</u>: Accounting/ Controlling/ Profitability Analysis/ Information System/ Execute Report – transakcja KE30

- Z listy wybierz raport: IDES-010 (Plan 2000 okresy)
- Zaakceptuj podane przez system parametry
- EXECUTE

| Execute Drilldown R                                                    | eport "Plan/Actua                         | I Comparison": E | Drilldown List |                   |                    |            |                  |                     |
|------------------------------------------------------------------------|-------------------------------------------|------------------|----------------|-------------------|--------------------|------------|------------------|---------------------|
|                                                                        | 👪   I I I I I I I II II II II II II II II | 3 🛃 🐜 🔒 💋        |                |                   |                    |            |                  |                     |
| Plan/Actual Comparison<br>Navigation<br>Sales Org.<br>Product<br>C C X |                                           |                  |                |                   |                    |            | Current data (1: | 2.04.2011 08:45:05) |
|                                                                        |                                           | Gross 1          | revenue        |                   |                    | *** Contr. | Margin I         |                     |
| Division                                                               | Plan<br>1- 12/2000                        | Actual           | Abs. var.      | <pre>% var.</pre> | Plan<br>1- 12/2000 | Actual     | Abs. var.        | <pre>% var.</pre>   |
| Displayed in                                                           | 1 EUR                                     | 1 EUR            | 1 EUR          | 1                 | 1 EUR              | 1 EUR      | 1 EUR            | 1                   |
| 000 Cross-division                                                     | •                                         | -0               |                |                   | -0                 | 0          | 0 199            | 100.0-              |
| 01 Pumps                                                               | 8,557,756                                 | 14.341.348       | 5,783,592      | 67.6              | 6,219,231          | 11,604,024 | 5,384,793        | 86.6                |
| 02 Motorcycles                                                         | 11.203.038                                | 10,414,584       | 788.455-       | 7.0-              | 6,449,879          | 4,798,988  | 1,650,891-       | 25,6-               |
| 04 Lighting                                                            | 12,492,280                                | 12.262.807       | 229.473-       | 1.8-              | 3.437.362          | 3,494,635  | 57,273           | 1.7                 |
| 007 High Tech                                                          | 18.119.320                                | 17.419.906       | 699.414-       | 3,9-              | 8.014.826          | 5.595.091  | 2.419.735-       | 30,2-               |
| 008 Service                                                            |                                           | 11.044           | 11.044         | 100,0-            |                    | 11.512     | 11.512           | 100,0-              |
| 010 Vehicles                                                           |                                           |                  |                | 100,0-            |                    |            |                  | 100,0-              |
| 015 Electronic Parts                                                   |                                           | 1.668            | 1.668          | 100,0-            |                    | 521        | 521              | 100,0-              |
| Not assigned                                                           |                                           |                  |                | 100,0-            |                    |            |                  | 100,0-              |
| Result                                                                 | 50.372.394                                | 54.451.710       | 4.079.316      | 8,1               | 24.121.298         | 25.504.971 | 1.383.672        | 5,7                 |

- Przedstaw dane w tabeli z podziałem na miesiące
- Zmień parametr z "Customer" na "Period"
- Zaznacz kolumnę "Gross revenue"
- Ikonka "Graphic" i wybierz opcję "Graph column"

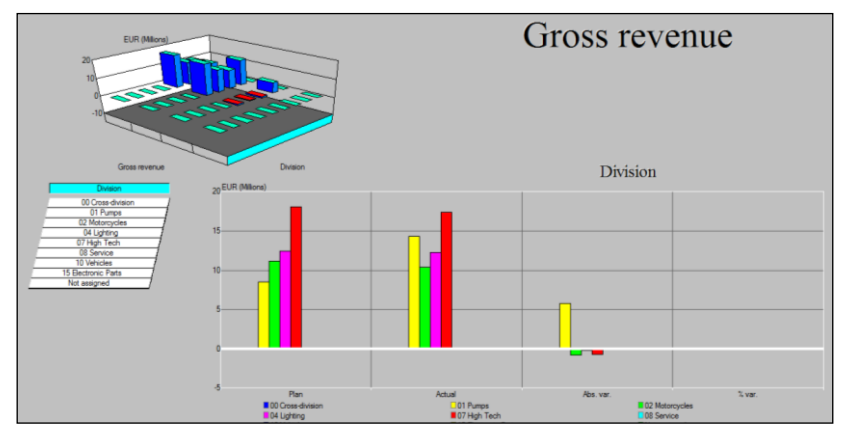

## 5. Praca w obszarze "System Informowania Kierownictwa"

#### <u>ćwiczenie 5a</u>

Dokonaj analizy sprzedażowej w oparciu o System Informowania Kierownictwa.

#### <u>Ścieżka dostępu</u>: Accounting/ Controlling/ Profitability Analysis/ Information System/ Execute Report – transakcja **KE30**

- Z listy wybierz dowolny raport.
- Dokonaj analizy
- EXIT

Rozwiń podkatalog "System Informowania Kierownictwa".

- Kliknij na moduł "System Informowania Kierownictwa" i rozwiń dostępne transakcje /raporty
- Uruchom transakcję KCBA
- Podaj dla "User group" indeks **ID** i **ENTER**

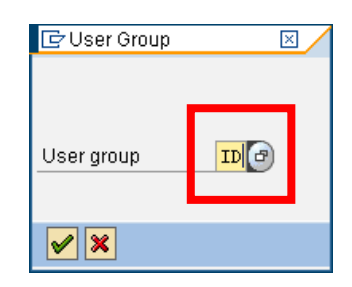

• Wyświetl schemat grup raportów Wybierz "Sales" / kliknij x2

| Report class overview           |                                    |
|---------------------------------|------------------------------------|
| Graphic Edit Goto Settings Help |                                    |
|                                 |                                    |
| Layout                          |                                    |
|                                 |                                    |
|                                 |                                    |
|                                 |                                    |
| News                            | <mark>M</mark> arket + competitior |
|                                 |                                    |
|                                 |                                    |
|                                 | K P I Sales                        |
|                                 |                                    |
|                                 |                                    |
|                                 |                                    |
|                                 | Finance Finance                    |
|                                 |                                    |
|                                 |                                    |
|                                 | Personnel Personnel                |
|                                 |                                    |
|                                 |                                    |
|                                 | Investmente                        |
|                                 |                                    |

• Wybierz "Sales activity" / kliknij x2

| Graphic Edit Goto Sattings Help<br>Sales<br>Sales<br>Sales mgmt report<br>Sales activity | 🕼 Report overview: Sales        |  |                   | 🛛   |
|------------------------------------------------------------------------------------------|---------------------------------|--|-------------------|-----|
| Sales Sales activity                                                                     | Graphic Edit Goto Settings Help |  |                   |     |
| Sales mgmt report Sales activity                                                         |                                 |  |                   |     |
| Sales mgmt report                                                                        | Layout                          |  |                   |     |
| Sales mgmt report                                                                        |                                 |  |                   |     |
| Sales mgmt report                                                                        |                                 |  |                   |     |
| Sales mgmt report                                                                        |                                 |  |                   |     |
| Sales mgmt report                                                                        |                                 |  |                   |     |
| Sales mgmt report                                                                        |                                 |  |                   |     |
| Sales mgmt report                                                                        |                                 |  |                   |     |
| Sales activity                                                                           | Sales                           |  | Sales mgmt report |     |
| Sales activity                                                                           |                                 |  |                   |     |
| Sales activity                                                                           |                                 |  |                   | ĩ 🔤 |
| Sales activity                                                                           |                                 |  |                   |     |
| Sales activity                                                                           |                                 |  |                   |     |
| Sales activity                                                                           |                                 |  |                   |     |
| Sales activity                                                                           |                                 |  |                   |     |
|                                                                                          |                                 |  | Sales activity    |     |
|                                                                                          |                                 |  |                   |     |
|                                                                                          |                                 |  |                   |     |

• Dokonaj analizy raportu "VERTRLEISTG" / Analiza sprzedaży za wybrany okres

| Er<br>Report Edit Goto M | lavigate Extr <u>a</u> s Syst | em <u>H</u> elp   |                        |            |             |
|--------------------------|-------------------------------|-------------------|------------------------|------------|-------------|
| Ø                        | a a 🛛 i 😋                     | 😧 🚷 I 🚨 (H) (H) I | 80 10 <b>60 10 1</b> 🗷 | 2   🕲 🖪    |             |
| Execute Report           | : VERTRLEIST                  | G - sheet 1       |                        |            |             |
|                          | & Exceptions                  |                   |                        |            |             |
|                          |                               |                   |                        |            |             |
| Sales activity           |                               |                   | Current data           | (02.11.201 | 0 07:34:22) |
| Fiscal Year              | Sales rev.                    | Inc.Orders        | Open ords.             | Sls/Orders | Inc.orders  |
| Displayed in             | 1 050                         | 1 050             | 1 050                  | 1          | 1           |
| Fiscal year '90          | 19.787,00                     | 19.787,00         | 0,00                   | 1,00       | •/0         |
| Fiscal year '91          | 162.912,95                    | 161.593,84        | 0,00                   | 1,01       | •/0         |
| Fiscal year '92          | 281.964,69                    | 282.294,51        | 0,00                   | 1,00       | •/0         |
| Fiscal year '94          | 591.631.16                    | 594, 269, 41      | 0,00                   | 1,00       | •/0         |
| Fiscal year '95          | 2.837.316,74                  | 3.086.260,84      | 1.014.073,57           | 0,92       | 3,04        |
| Fiscal year '96          | 1.002.223,28                  | 9.751.400,02      | 6.080.011,50           | 0,10       | 1,60        |
| Fiscal year '98          | 1.102.445,60                  | 10.726.540,00     | 6.688.012,66           | 0,10       | 1,60        |
| Fiscal year 1997         | 3.121.048,45                  | 3.394.886,91      | 1.115.480,89           | 0,92       | 3,04        |
| Result                   | 9.561.239,45                  | 28.458.942,04     | 14.897.578,62          | 0,34       | 1,91        |

koniec

# IV. Współczesne rozwiązania SAP typu Business Intelligence - wprowadzenie

## Hurtownia Danych (BW) – agregacja danych

#### DEFINICJE:

**Hurtownia danych SAP BW** to narzędzie, które pozwala na analizę danych pochodzących z systemów transakcyjnych SAP, systemów baz danych, plików, a także systemów innych producentów, tzw. non-SAP.

Hurtownia danych (SAP Business Information Warehouse) umożliwia gromadzenie danych oraz ich eksport w postaci raportów.

**Business Explorer** jest jednym z narzędzi Hurtowni danych, które daje możliwość generowania raportów z wykorzystaniem aplikacji MS Excel.

#### ARCHITEKTURA Źródło: SAP Polska:

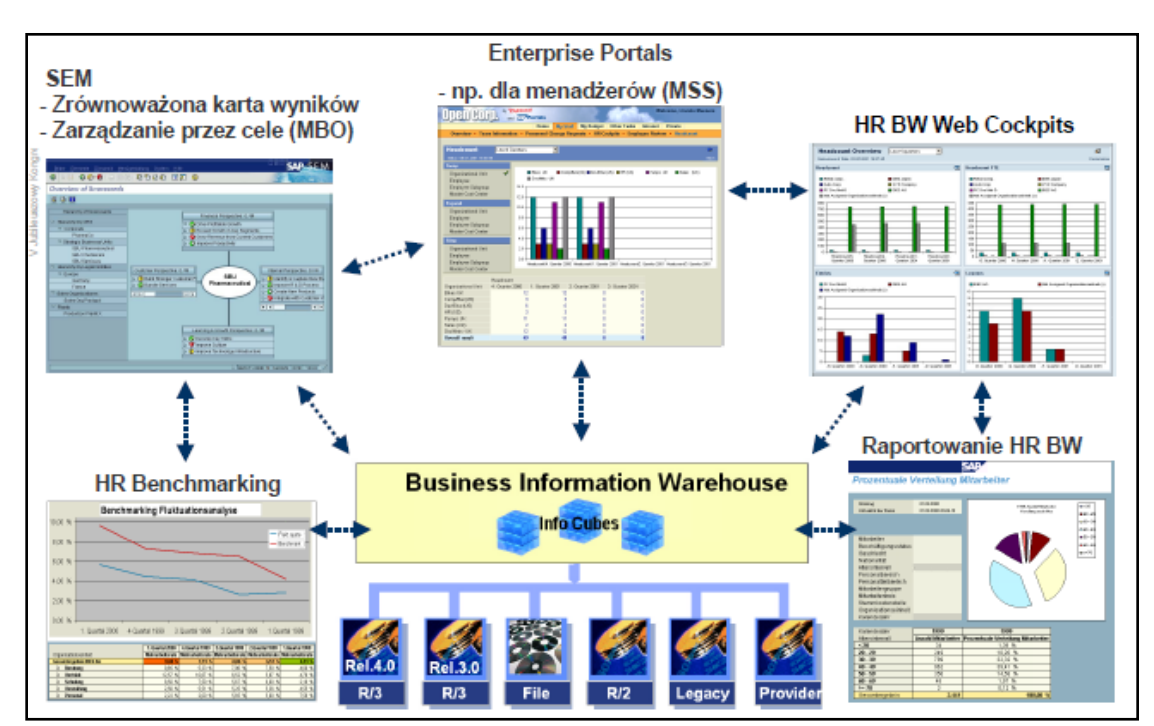

Rysunek. SAP BW jako podstawa dla mySAP Business Intelligence. Źródło: SAP Polska; <u>http://www.sap.com/poland/solutions/business</u>suite/erp/hcm/events/hr\_2004/presentations/2004\_HR\_07\_Hurtownia\_danych.pdf

# SAP Businesobjects Solutions – zestawienia i wizualizacja

DEFINICJE (Źródło: SAP Polska):

**Rozwiązania SAP BusinessObjects IM** umożliwiają dostarczanie wiarygodnych danych na potrzeby kluczowych procesów, takich jak przetwarzanie transakcji biznesowych, Business Intelligence, tworzenie hurtowni danych, migracja danych i zarządzanie danymi głównymi.

Rozwiązania SAP BusinessObjects IM zapewniają następujące funkcje:

- Integracja danych
- Zarządzanie jakością danych
- Zarządzanie danymi głównymi
- Zarządzanie metadanymi

**Rozwiązania SAP Crystal** - zintegrowana, intuicyjna w obsłudze rodzina produktów do tworzenia raportów, kokpitów menedżerskich, prezentacji i analiz ad hoc — umożliwiają kierownictwu firmy na podejmowanie optymalnych decyzji dzięki możliwości pozyskiwania i udostępniania informacji.

PRZYKŁAD ZASTOSOWANIA (Źródło: SAP Polska):

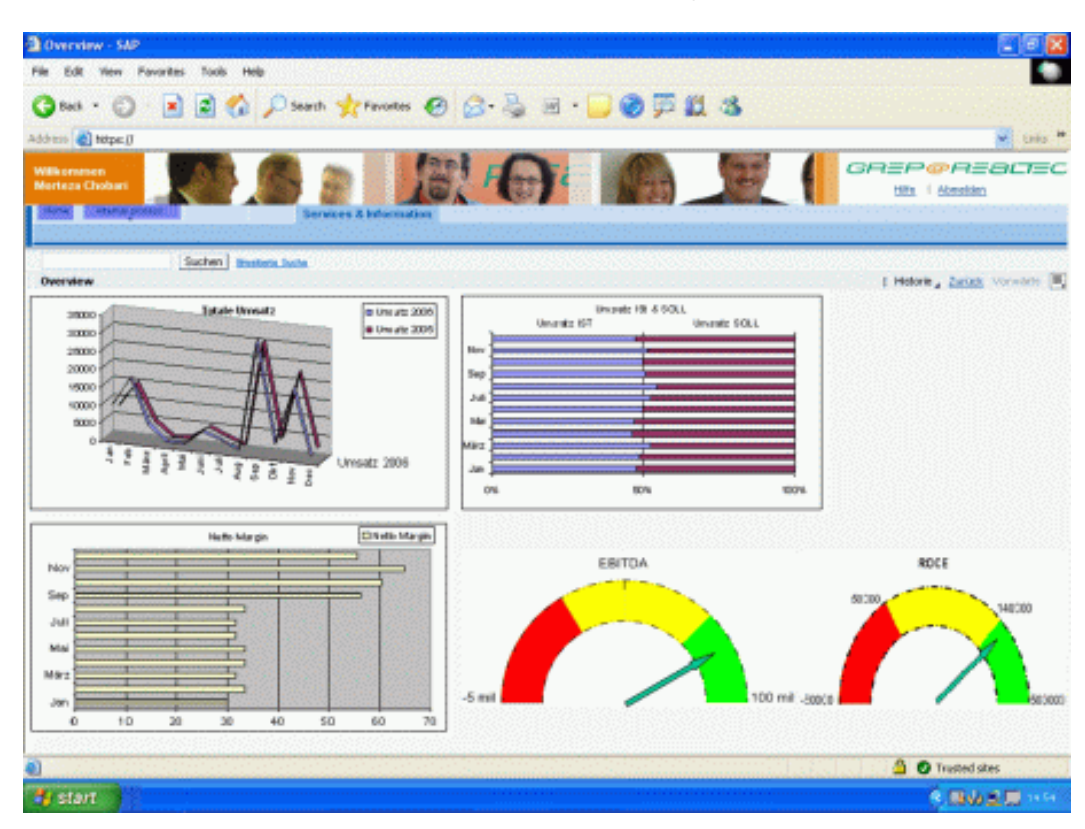

Rysunek. Wizualizacja danych strategicznych przy pomocy "Cristal Reports".

# Kokpity menedżerskie – centrum analiz strategicznych

DEFINICJE (Źródło: SAP Polska):

**SAP Crystal Dashboard Design** - można tworzyć profesjonalnie wyglądające biznesowe kokpity menedżerskie i prezentacje danych na podstawie arkuszy kalkulacyjnych i firmowych baz danych, a następnie udostępniać je w czasie rzeczywistym w formacie SAP Crystal Reports, Microsoft Office lub Adobe PDF i w sieci Web.

ZALETY (Źródło: SAP Polska):

Oprogramowanie SAP Crystal Dashboard Design, personal edition umożliwia:

- ✓ Uzyskiwanie głębszej wiedzy na temat wyników działalności firmy
- ✓ Tworzenie profesjonalnie wyglądających kokpitów menedżerskich
- ✓ Pewniejsze podejmowanie działania dzięki ocenie różnych scenariuszy "co, jeżeli"
- Przekształcanie złożonych danych firmy w proste, umożliwiające skuteczne działanie informacje wizualne
- Przyciąganie uwagi odbiorców, skuteczne przekazywanie im informacji i przekonywanie ich dzięki efektownym wizualizacjom

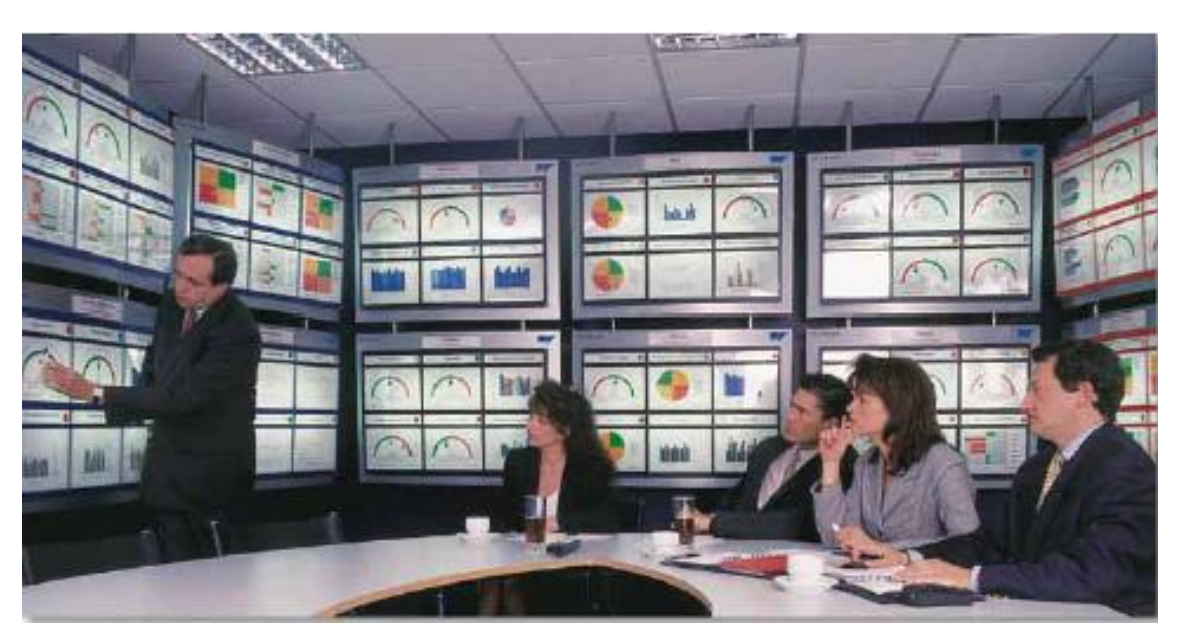

PRZYKŁAD ZASTOSOWANIA (Źródło: SAP Polska):

Rysunek. Centrum analiz strategiczna – wizja SAP. Źródło: SAP Polska.